# **GERIFES.net**

Sistema de Gestão de Riscos em Instituições Federais de Ensino Superior

# MANUAL DO USUÁRIO

# 2018

Sistema de Gestão de Riscos concebido para Instituições Federais de Ensino Superior (IFES) com base nos modelos internacionais Enterprise Risk Management (COSO II) e Management of Risk – Principles and Concepts (Orange Book) e na ISO 31.000 da Associação Brasileira de Normas Técnicas (ABNT). Além de incorporar conceitos trazidos pela IN CGU/MP nº 01/2016 e pela Portaria SEGECEX nº 9/2017, está alinhado ao Plano de Gestão de Riscos da Universidade Federal do Rio Grande do Norte (UFRN), aprovado pela Resolução nº 076/2017-CONSAD.

# SISTEMA DE GESTÃO DE RISCOS EM INSTITUIÇÕES FEDERAIS DE ENSINO SUPERIOR (GERIFES.net)

#### **IDEALIZADOR**

Bruno José Pereira Silva Auditor Interno Bacharel em Ciências Contábeis Esp. em Auditoria e Perícia Contábil MSc. em Gestão de Processos Institucionais

#### DESENVOLVEDOR

Carlos Breno Pereira Silva Cientista da Computação Analista de Tecnologia da Informação Tecn. em Desenvolvimento de Software MSc. em Sistemas e Computação

### ACADÊMICOS ENVOLVIDOS

Prof<sup>a</sup> Patrícia Borba Vilar Guimarães Tecn. em Processamento de Dados Bacharel em Direito MSc. em Direito Dr<sup>a</sup>. em Recursos Naturais

Prof<sup>o</sup> André Morais Gurgel Engenheiro de Produção Bacharel em Comércio Exterior MSc. em Engenharia de Produção Dr. em Engenharia de Produção

# **SUMÁRIO**

| 1. Sobre o GERIFES.net                                           | 5  |
|------------------------------------------------------------------|----|
| 2. Sistema de Controle Interno                                   | 7  |
| 3. Possibilidade de Integração                                   | 7  |
| 4. Efetuando Login                                               | 8  |
| 5. Perfis de Usuário                                             | 10 |
| 5.1 Administrador do Sistema                                     | 10 |
| 5.2 Facilitador                                                  | 10 |
| 5.3 Gestor de Riscos                                             | 11 |
| 6. Cadastrando Usuário                                           | 12 |
| 7. Editando Cadastro Geral                                       | 15 |
| 8. Objetivos Organizacionais                                     | 17 |
| 8.1 Objetivos Estratégicos                                       | 17 |
| 8.2 Objetivos Operacionais                                       | 18 |
| 9. Cadeia de Valor                                               | 21 |
| 9.1 Cadastrando Macroprocessos                                   | 21 |
| 9.2 Cadastrando Processos                                        | 22 |
| 10. Cadastrando Objetivos Organizacionais                        | 24 |
| 10.1 Cadastrando Objetivos Estratégicos                          | 24 |
| 10.2 Cadastrando Objetivos Operacionais                          | 25 |
| 11. Metodologia para Identificação de Eventos e Gestão de Riscos | 27 |
| 11.1 Utilização do Mapa de Riscos                                |    |
| 11.2 O Papel do Facilitador                                      |    |
| 11.3 O Papel do Gestor de Riscos                                 |    |
| 12. Cadastrando Evento                                           | 31 |
| 13. Classificando Risco Inerente                                 |    |
| 14. Atribuindo Resposta ao Risco                                 |    |
| 15. Estabelecendo Atividades de Controle                         |    |
| 15.1 Cadastrando Atividades Preventivas                          |    |
| 15.2 Cadastrando Planos de Contingência                          |    |
| 15.3 Acompanhando Atividades Preventivas                         | 40 |
| 16. Gerenciando o Risco Residual                                 | 42 |
| 16.1 Como Etapa do Processo de Gestão de Riscos                  | 42 |
| 16.2 Para Fins de Reavaliação Periódica                          | 44 |

| 17. Fluxograma                                                              | 7 |
|-----------------------------------------------------------------------------|---|
| 17.1 Cadastrando Fluxograma4                                                | 7 |
| 17.2 Visualizando Fluxograma4                                               | 9 |
| 18. Navegando no Dashboard                                                  | 0 |
| 18.1 Indicadores de Desempenho5                                             | 1 |
| 18.2 Exibindo Informações no Dashboard apenas da Unidade Gestora de Riscos5 | 1 |
| 19. Relatórios                                                              | 2 |
| 19.1 Macroprocessos                                                         | 3 |
| 19.2 Objetivos Organizacionais                                              | 4 |
| 19.3 Eventos                                                                | 5 |
| 19.4 Resposta ao Risco                                                      | 6 |
| 19.5 Atividades de Controle                                                 | 7 |
| 19.6 Risco Inerente x Risco Residual                                        | 8 |
| 19.7 Grau de Risco                                                          | 9 |
| 20. Considerações Finais                                                    | 0 |
| Referências                                                                 | 1 |
| Anexo I – Exemplo de Relatório Gerencial                                    | 2 |

#### 1. Sobre o GERIFES.net

O Sistema de Gestão de Riscos em Instituições Federais de Ensino Superior (GERIFES.net) vem sendo desenvolvido desde dezembro de 2015, quando um de seus autores concluiu o mestrado profissional em Gestão de Processos Institucionais na Universidade Federal do Rio Grande do Norte (UFRN).

Este sistema tem como objetivo disponibilizar às Instituições Federais de Ensino Superior (IFES) uma ferramenta que viabilize o *gerenciamento sistemático de riscos* a partir da definição de seus objetivos. O trabalho de conclusão de mestrado intitulado "Proposta de um modelo de gestão de riscos para uma IFES visando à realização de auditoria baseada em riscos" serviu de parâmetro para a sua elaboração.

O referido trabalho apresentou um modelo de gestão de riscos concebido especificamente para IFES, com base em dois modelos mundialmente reconhecidos (*Enterprise Risk Management*<sup>1</sup> e *Management of Risk – Principles and Concepts*<sup>2</sup>) e uma norma brasileira (ISO 31.000), editada pela Associação Brasileira de Normas Técnicas (ABNT). A Figura 1 a seguir ilustra esse modelo.

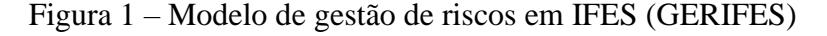

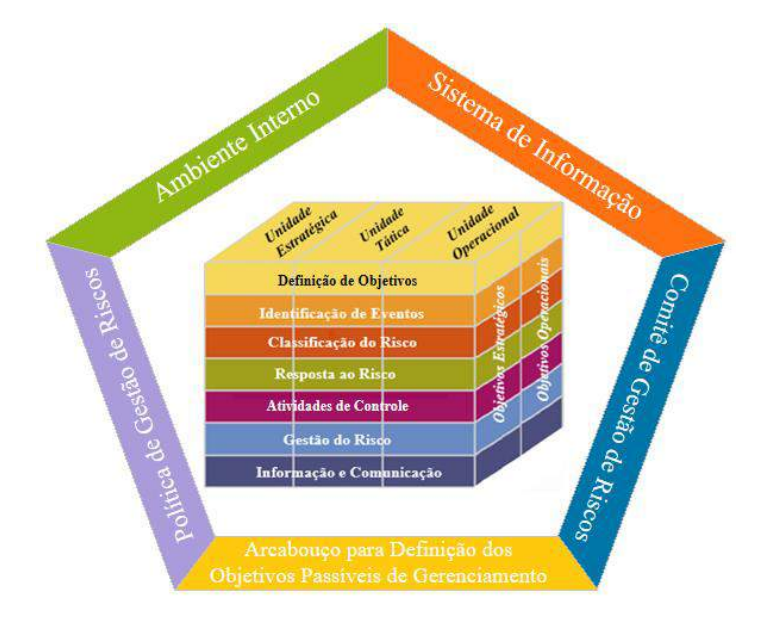

Fonte: SILVA (2015)

Conforme se percebe ao analisar a Figura 1, o modele de Gestão de Riscos em IFES é constituído por duas partes: uma estrutura (representada por um pentágono), que visa proporcionar as condições mínimas necessárias para tornar eficaz a gestão de riscos em uma organização, e um processo (retratado por um cubo), que evidencia a sequência lógica das etapas a serem seguidas.

<sup>&</sup>lt;sup>1</sup> Gerenciamento de Riscos Corporativos, conhecido como COSO II.

<sup>&</sup>lt;sup>2</sup> Gestão de Riscos – Princípios e Conceitos, conhecido também como Orange Book (Livro Laranja).

Até dezembro de 2015<sup>3</sup> não havia ainda normativos que disciplinassem a implantação da gestão de riscos nos órgãos e entidades da Administração Pública federal. Apenas em 10 de maio de 2016 foi publicada a Instrução Normativa Conjunta CGU/MP nº 01, dispondo sobre controles internos, gestão de riscos e governança no âmbito do Poder Executivo federal. No ano seguinte, em 22 de novembro de 2017, foi publicado o Decreto nº 9.203, dispondo sobre a política de governança da Administração Pública federal, Autárquica e Fundacional.

A IN CGU/MP nº 01/2016 estabeleceu prazos para que os órgão e entidades integrantes do Poder Executivo federal elaborassem suas políticas e constituíssem seus comitês de gestão de riscos. Importante destacar que estes dois aspectos (*Política de Gestão de Riscos* e *Comitê de Gestão de Riscos*) compõem a estrutura do modelo de Gestão de Riscos em IFES. O *Sistema de Informação* também é outro aspecto considerado como imprescindível para tornar eficaz o processo de gestão de riscos, fato este que motivou sua concepção.

Embora o modelo de Gestão de Riscos em IFES seja constituído tanto por uma estrutura, quanto por um processo, o GERIFES.net visa atender essencialmente à necessidade de *sistematização do processo de gestão de riscos*. Dessa forma, este manual se limitará a demonstrar os procedimentos para registrar todas as etapas do processo e emitir os relatórios necessários para subsidiar a tomada de decisão dos gestores.

Caso haja interesse em conhecer melhor os aspectos que integram a estrutura de gestão de riscos do GERIFES ou um resumo dos três outros modelos utilizados como referência para sua elaboração, recomenda-se a leitura do trabalho de conclusão de mestrado ora citado, disponível no endereço <u>https://repositorio.ufrn.br/jspui/handle/123456789/20661</u> ou diretamente do link <u>http://gerifes.net/media/acervo/Relat%C3% B3rio\_T%C3%A9cnico\_Vers%C3%A3o\_Final\_Consolidada.compressed.pdf</u>.

Em 18 de maio de 2017 foi editada a Portaria-SEGECEX nº 9/2017, que aprovou o Roteiro de Auditoria de Gestão de Riscos. Esse documento aborda uma metodologia interessante para classificar o risco residual. Ela se baseia no nível de confiança das atividades de controle, ou seja, quanto mais confiáveis forem as atividades de controle adotadas, menores serão os riscos residuais. O GERIFES.net considerou essa metodologia na etapa de Gestão do Risco.

Além de incorporar os conceitos trazidos pela IN CGU/MP nº 01/2016 e pela Portaria-SEGECEX nº 9/2017, o GERIFES.net está alinhado também ao Plano de Gestão de Riscos da Universidade Federal do Rio Grande do Norte (UFRN), aprovado pela Resolução nº 076/2017-CONSAD. Esta resolução detalha a metodologia a ser adotada para gerenciar os riscos na UFRN e traz em seu anexo II o Mapa de Riscos<sup>4</sup>. Esse documento em formato de planilha eletrônica permite registrar todas as

<sup>&</sup>lt;sup>3</sup> Data de defesa do trabalho de mestrado que propôs o modelo de Gestão de Riscos em IFES (GERIFES).

<sup>&</sup>lt;sup>4</sup> Disponibilizado por um dos autores do GERIFES.net ao Comitê de Governança, Riscos e Controles da UFRN.

# informações referentes às etapas de *Identificação de Eventos*, *Classificação do Risco*, *Resposta ao Risco*, *Atividades de Controle* e *Gestão do Risco*.

Este manual destina uma seção específica para dispor sobre uma metodologia desenvolvida por um dos autores do GERIFES.net, cujo objetivo é facilitar a identificação de eventos e o cumprimento das demais etapas do processo de gestão de riscos (vide item 11 "Metodologia para Identificação de Eventos e Gestão de Riscos"). Demonstra-se, também, como a utilização do Mapa de Riscos pode tornar o processo de gerenciamento de riscos ainda mais célere.

#### 2. Sistema de Controle Interno

O GERIFES.net é mais que um *Sistema de Gestão de Riscos*, ele é parte integrante de um *Sistema de Controle Interno*, uma vez que consiste em um banco de dados com todas as atividades de controle estabelecidas pela gestão para mitigar os mais variados riscos, que podem impactar negativamente no alcance dos objetivos organizacionais. Dessa forma, ele deve ser utilizado de forma contínua pelos gestores para acompanhar a implementação das atividades preventivas cuja condução esteja sob sua responsabilidade.

As atividades preventivas podem assumir basicamente duas naturezas: simples e de fácil execução (atribuição de uma nova rotina de trabalho a um servidor, por exemplo), ou atividades complexas, que demandam certo tempo para implementação (aprimoramentos em funcionalidades de um sistema de informação, por exemplo).

Considerando que as atividades preventivas mais complexas necessitam ser acompanhadas, por demandarem muitas vezes a realização de reuniões, esse acompanhamento deve ser feito pelo próprio sistema (vide item 15.3 "Acompanhando Atividades Preventivas"). Em outras palavras, o GERIFES.net, além de possibilitar o gerenciamento de riscos, serve como uma espécie de *AGENDA* do gestor, na qual ele pode acompanhar (por meio da visualização do seu histórico) todas as atividades de controle sob a sua responsabilidade, em especial as atividades preventivas que não tenham sido totalmente implementadas.

# 3. Possibilidade de Integração

A gestão de riscos não é uma atividade autônoma separada das principais atividades e processos da organização. Ela faz parte das responsabilidades da administração e é parte integrante de todos os processos organizacionais, incluindo o planejamento estratégico e todos os processos de gestão de projetos e gestão de mudanças (ISO 31000, 2014).

Assim como as demais atividades administrativas, a gestão de riscos pode ser integrada a qualquer sistema de informação. Por se tratar de uma atividade específica,

cuja observância tornou-se obrigatória para os órgãos e entidades do Poder Executivo federal em maio de 2016<sup>5</sup>, existe apenas dois pontos passíveis de integração. As demais funcionalidades são típicas do gerenciamento de riscos e não constam nos sistemas de informação das IFES, não havendo assim a necessidade de integração.

Um dos pontos passíveis de integração são os macroprocessos e os processos que compõem a cadeia de valor. Caso as IFES já tenham constituído sua cadeia de valor e estruturado seus objetivos, eles poderão ser integrados ao GERIFES.net, evitando assim a necessidade de recadastrá-los. Caso contrário, eles poderão ser cadastrados diretamente no sistema (vide subitens 9.1 "Cadastrando Macroprocessos", 9.2 "Cadastrando Processos" e 10.2 "Cadastrando Objetivos Operacionais").

O outro ponto passível de integração é a base de dados dos servidores. Uma condição *sine qua non* para o cadastro dos eventos de risco é a definição do Gestor de Riscos. Os gestores de riscos são na sua grande maioria os servidores responsáveis por um dos três níveis organizacionais (estratégico, tático e operacional), podendo ser excepcionalmente qualquer outro servidor. Considerando a existência de uma base de dados com as informações dos servidores e gestores da IFES, não haveria a necessidade de cadastrá-los novamente no GERIFES.net.

#### 4. Efetuando Login

Para acessar o GERIFES.net basta digitar em qualquer navegador da internet o site <u>www.gerifes.net</u>. Em seguida, clicar em "*Acesso ao Sistema*", conforme demonstrado a seguir:

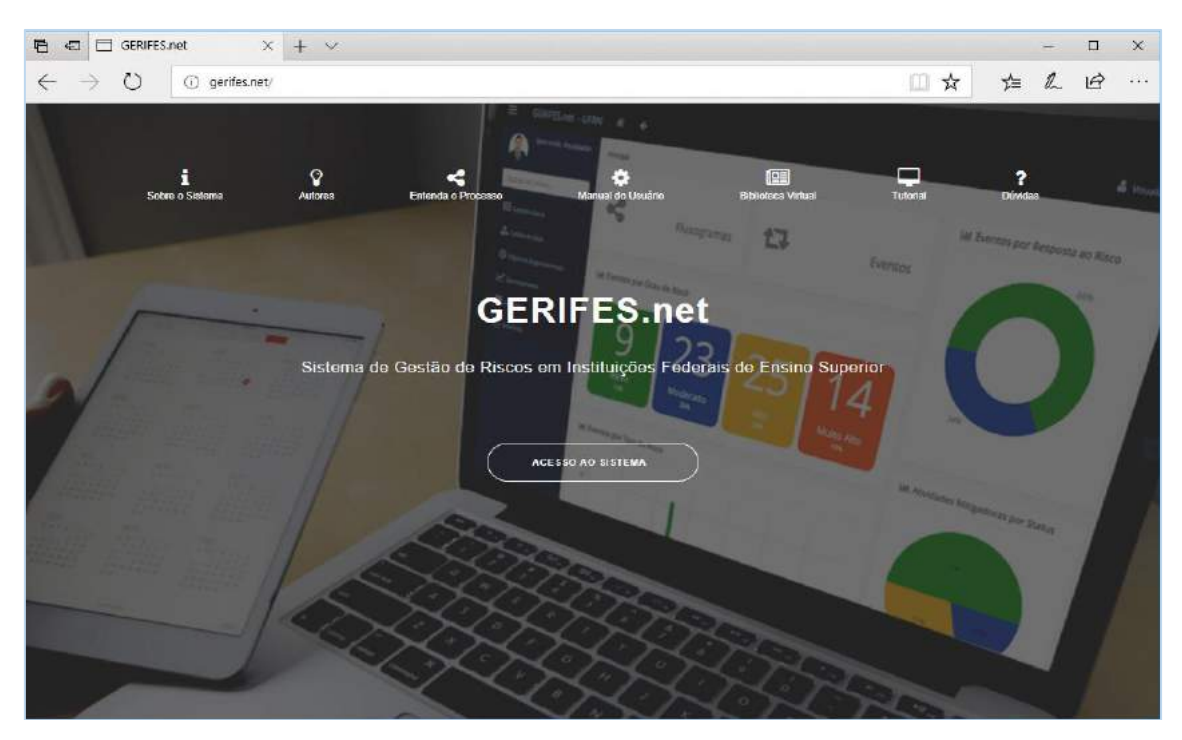

<sup>&</sup>lt;sup>5</sup> Com a edição da Instrução Normativa Conjunta CGU/MP nº 01/2016.

Como o GERIFES.net pode ser acessado por diversas IFES<sup>6</sup>, é necessário selecionar a instituição na qual se deseja efetuar o *login*.

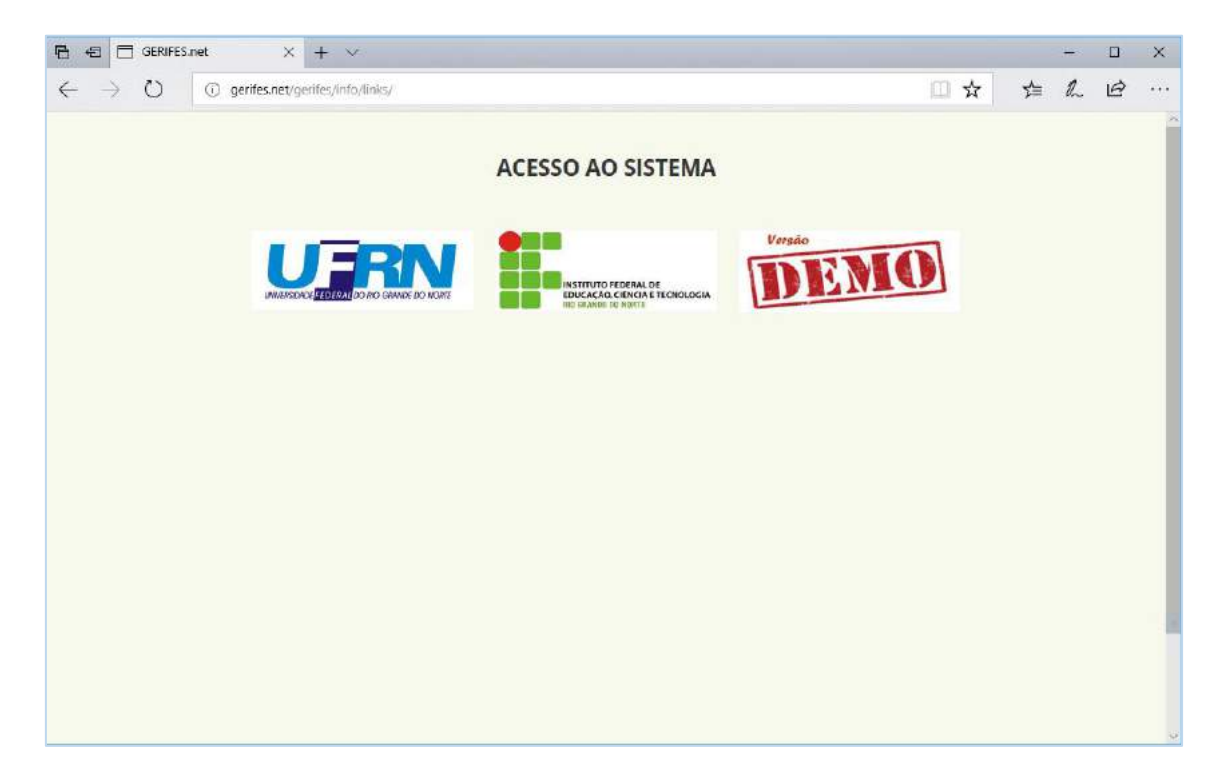

Uma vez selecionada a IFES correspondente, basta preencher os campos "*Login*" e "*Senha*", e clicar em "*Acessar*".

| 🖻 🖅 🗇 GERIFES.net X + 🗸                                                           |             |   | - |   | ×    |
|-----------------------------------------------------------------------------------|-------------|---|---|---|------|
| $\leftrightarrow$ $\rightarrow$ O (i) gerifes.net/admin/login/Trext=/admin/index/ | □ ☆         | Z | h | ß | •••• |
| Acesso<br>Logn<br>Seriba<br>Seriba<br>Di Lom<br>EQUESS<br>Cick seri               | GERIFES.net |   |   |   |      |
|                                                                                   |             |   |   |   |      |

<sup>&</sup>lt;sup>6</sup> Caso a IFES decida integrar o GERIFES.net ao seu sistema de informação, ele poderá ser acessado por meio do próprio sistema, dispensando assim a necessidade de efetuar o *login* por meio do site <u>www.gerifes.net</u>.

![](_page_9_Figure_0.jpeg)

Pronto, você está logado no sistema!!!

## 5. Perfis de Usuário

São três os perfis de usuário do GERIFES.net. Para entender melhor o papel de cada um desses atores, em especial do Facilitador e do Gestor de Riscos, sugere-se uma leitura sobre a metodologia adotada para identificar eventos e gerir riscos (vide item 11 "Metodologia para Identificação de Eventos e Gestão de Riscos").

#### 5.1 Administrador do Sistema

O Administrador do Sistema tem acesso a todas as funcionalidades do sistema, inclusive permissão para alterar o "Cadastro Geral"<sup>7</sup>.

Considerando que este perfil tem acesso a todas as funcionalidades, é recomendável que ele seja atribuído a um número limitado de usuários. Recomenda-se, também, que o cadastro dos eventos de risco e das demais etapas do processo de gestão de riscos sejam realizados pelos servidores que detenham o perfil de Facilitador.

## **5.2 Facilitador**

O perfil de Facilitador deverá ser atribuído a servidor que detenha conhecimentos avançados em gestão de riscos e de processo, com habilidades para identificar riscos a

<sup>&</sup>lt;sup>7</sup> Cadastro com informações imprescindíveis para o registro dos eventos e demais etapas do processo de gestão de riscos no GERIFES.net.

partir de fluxogramas e conduzir oficinas de gestão de riscos. Ele tem permissão para cadastrar gestores de riscos, objetivos operacionais, eventos de risco e as demais etapas do processo de gestão de riscos (classificação do risco inerente, resposta ao risco, definição de atividades de controle e classificação do risco residual).

Apesar de mais abrangente que o perfil de Gestor de Riscos, o Facilitador tem algumas limitações. Não tem permissão para cadastrar macroprocessos e processos, objetivos estratégicos, administradores do sistema, outros facilitadores, nem alterar as informações constantes no Cadastro Geral.

#### 5.3 Gestor de Riscos

O Gestor de Riscos é o perfil atribuído aos gestores responsáveis pelos três níveis de gestão da organização (estratégico, tático e operacional) ou a qualquer outro servidor, que por algum motivo, venha a ser definido como o responsável pela condução das atividades de controle de algum evento de risco.

Este perfil tem permissão apenas para *acompanhar e atualizar as atividades de controle sob sua responsabilidade*, definidas nas oficinas de gestão de riscos.

O Gestor de Riscos não tem permissão, portanto, para cadastrar macroprocessos, processos, objetivos estratégicos e operacionais, usuários, eventos de risco e as demais etapas do processo de gestão de riscos, excetuando-se aquela citada no parágrafo anterior. Não poderá também alterar as informações constantes no Cadastro Geral.

De modo a facilitar a compreensão das permissões de cada um dos três perfis de usuário, o Quadro 1 apresenta de forma detalhada essas permissões.

| Atividade                            | Administrador<br>do Sistema | Facilitador | Gestor de<br>Riscos |
|--------------------------------------|-----------------------------|-------------|---------------------|
| Alterar "Dados Gerais"               | $\checkmark$                | X           | Х                   |
| Cadastrar macroprocessos e processos |                             | Х           | Х                   |
| Cadastrar objetivos estratégicos     |                             | Х           | Х                   |
| Cadastrar objetivos operacionais     |                             |             | Х                   |
| Cadastrar administradores do sistema |                             | Х           | Х                   |
| Cadastrar facilitadores              |                             | Х           | Х                   |
| Cadastrar gestores de risco          |                             |             | Х                   |
| Cadastrar eventos                    |                             |             | Х                   |
| Classificar risco (inerente)         |                             |             | Х                   |
| Definir resposta ao risco            |                             |             | Х                   |
| Cadastrar atividades de controle     |                             |             | Х                   |
| Gerenciar atividades de controle     |                             |             |                     |
| Gerir risco (residual)               |                             |             | X                   |
| Fonto: Flaboração própria            |                             |             |                     |

Quadro 1 – Permissão do sistema por perfil de usuário

Fonte: Elaboração própria

#### 6. Cadastrando Usuário

Conforme citado anteriormente, são três os perfis de usuário do sistema. No entanto, ao clicar em "Usuários"<sup>8</sup>, além do "Administrado do Sistema", "Facilitador" e "Gestor de Riscos", aparecerá também "Servidores". Este *submenu* evidencia todos os servidores da IFES e serve de base para o cadastro dos três perfis citados.

Antes de demonstrar os procedimentos para cadastrar os usuários referentes aos três perfis do sistema, será mostrado como proceder para cadastrar servidores. Importante ressaltar que, em tese, não haverá a necessidade de cadastrar servidores, uma vez que *o GERIFES.net pode estar integrado com o sistema de informação da IFES* (vide item 3 "Possibilidade de Integração"). Caso a IFES opte pela não integração, é recomendável que os servidores sejam pelo menos *importados de forma automática* do seu sistema de informação, *evitando assim retrabalho*.

Para cadastrar um servidor, que eventualmente não tenha sido cadastrado, é necessário clicar em "*Usuários*" (lado esquerdo do sistema) e selecionar "Servidores", conforme demonstrado a seguir:

![](_page_11_Picture_4.jpeg)

<sup>&</sup>lt;sup>8</sup> Acessando com o perfil de "Administrador do Sistema".

# Clicar em "Cadastrar";

| 🖻 🖅 🗖 GERIFES.net                       | × + ×                              |              |                                                        | - 🗆 X                                                   |
|-----------------------------------------|------------------------------------|--------------|--------------------------------------------------------|---------------------------------------------------------|
| $\leftarrow \rightarrow \circ \circ$    | gerifes.net/list/gerifes/servidor/ |              |                                                        | □☆ ☆ ℓ ビ …                                              |
| 😑 GERIFES.net 🏘                         | ÷                                  |              |                                                        | BRUNO JOSE PEREIRA SLIVA 🚦                              |
| Bern vindo. BHUNO<br>JOSE PEREIRA SILVA | Servidores (19)                    |              |                                                        | +Catlastrar                                             |
| Buscar no menu                          | mes e roma s                       |              |                                                        |                                                         |
| III Canastra Geral 🤟                    | Palavras-chaves Q Interculo        |              | <u> </u>                                               |                                                         |
| 📩 Catela de Valor                       | Opçõm @Instituição @Login          | © Metricule  | © Notas                                                | \$ Lateção                                              |
|                                         | QGX Demonstração 64611324441       | D4641923441  | Brune (Facilitador)                                    | Audionia Interna                                        |
| Objetivos Organizacionais. *            | Q@x Demonstração 72088890449       | 72088850449  | Splange Álvares dos Santos                             | Diretona de Administração de Pessoal - DAP              |
| Garenciamento                           | QGR B Demonstreção 02757208454     | 02757208454  | Reinese de Medierros Comex                             | Coordenaciona de Proximento e Controle de Cargos - CPCC |
| 👹 Uaulina 🗸 🖓                           | Q 🕅 🗙 Demonstração 07731589447     | 07731589447  | Kyvhia Marta Santos da Druz                            | Setor de Casastra                                       |
| Remaining to Course                     | Q 🖉 🗶 Demonstração 19953801487     | 19953801487  | joanilda Mana de Araŭjo                                | Secretaria de Diretoria de Administração de Pessoal     |
| Per initia postes do acadita            | Q 🛛 🗶 Demonstração 56557647415     | 56557647415  | Gerlane da Siva Diveira Marques                        | Coordenadoria de Atendimento                            |
| Facilitadores                           | Q 🛛 🕱 Demonstração 59717785448     | 59717785449  | Haidma Melo                                            | Audin                                                   |
| Secores de Riscos                       | Q 🛛 🗙 Demonstração 03163777484     | 08163177484  | Adlareg Aurea                                          | Audin                                                   |
| Servidorex                              | QCX Demonstração D9505701/95       | 09303704/195 | joão Paulo                                             | Direcoria de Material e Patrimônio - DMP                |
| Relationes *                            | Q 🛛 🗶 Demonstração 06716560408     | 06716560408  | júřo Cézar                                             | Direboria de Material e Patrimônio - DMP                |
|                                         | Q 🛛 🗙 Demonsulação 81010101        | 15611566     | Brano (Senidor Teste)                                  | COMUNECA.                                               |
|                                         | Q 🛛 🗙 Demonstreção 1010/010        | 24512        | Breno (reste)                                          | Information                                             |
|                                         | Q 🛛 🗙 Demonsuleção 60000000        | 215621561    | Bruno (Administrador de Sistema)                       | Testa                                                   |
|                                         | Q 🗹 🗙 Demonstreção 59599999        | 151513       | Bruno Silve (Administrador Sistémico)                  | Teste                                                   |
|                                         | QG#x Demonstreção 4641324441       | 17565466     | BRUNO JOSE PEREIRA SILVA                               | AUDITORIA INTERNA                                       |
|                                         | Q. 🕼 🗙 Demonstração 53262140445    | 18154844     | RICARDO ALEXANDRE BASTOS BARROS                        | AUDITORIA INTERNA                                       |
|                                         | Q 🗐 🕱 Demonstração 7148045410      | 30122271     | RORN JOSE EMANDEL PEREIRA DE MEDEIROS DA NOBREGA SILVA | AUDITORIA INTERNA                                       |
|                                         | Q@# Demonstração 534500048/4       | 16685574     | ANDRE MORAIS GURGEL                                    | ΟΙREÇÃO DO CENTRO DE TECNOLOGIA                         |

Preencher os campos "*Matrícula*", "*Nome*", "*e-mail*", "*Lotação*" e "*Login*" e finalizar o cadastro.

| 🔁 🖅 🗇 GERIFES.net                                          | X + ~                                                                            |          | <del></del> |                       | ×   |
|------------------------------------------------------------|----------------------------------------------------------------------------------|----------|-------------|-----------------------|-----|
| $\leftarrow \rightarrow 0$ 0                               | gerifes.net/add/gerifes/servidor/                                                | \$<br>£≡ | h           | ß                     | ••• |
| 🚍 GERIFES.net 🏶                                            | ÷                                                                                | RUNO J   | dse perei   | RA SILVA              | 1   |
| Berryundo, BHUNK)<br>JOSE PERBIRA SILVA<br>Buscar no menul | Protose: Servidore: Cadastro de Servidor<br>Cadastro de Servidor<br>Dados Gerais |          |             |                       |     |
| and College de Valor                                       | Matrikula* Norse*                                                                |          |             | Ĩ                     |     |
| Otojetkos: Organizacionais                                 | Email Locação*                                                                   |          |             |                       |     |
| 🗠 Gerenciamente                                            | 0                                                                                |          |             |                       |     |
| 👹 Ucudros 👘 🕴                                              | Dados de Acesso                                                                  |          |             |                       |     |
|                                                            |                                                                                  | Carce    | • >         | <b>Q</b><br>Ceclestre |     |
|                                                            |                                                                                  | ÐG       | ERIFES.no   | e   Versão            | 1.0 |

Para atribuir ao servidor um dos três perfis existentes, é necessário clicar em "*Usuários*" (lado esquerdo do sistema) e selecionar o perfil correspondente, conforme demonstrado a seguir:

![](_page_13_Picture_1.jpeg)

# Clicar em "Cadastrar";

| GERIFES.net                                                                                                    | X + V                                               | the second second second second second second second second second second second second second second second s | - 🗆 X                      |
|----------------------------------------------------------------------------------------------------|-----------------------------------------------------|----------------------------------------------------------------------------------------------------|----------------------------|
| $\leftarrow \rightarrow 0$ 0                                                                                   | gerifes.net/list/gerifes/gestorrisco/               | □ ☆                                                                                                    | たん ゆ …                     |
| 😑 GERIFES.net 🏘                                                                                                | ÷                                                   |                                                                                                    | BRUNO JOSE PEREIRA SUVA    |
| Bemvindo. BRUNC)<br>JOSE PEREIRA SILVA                                                                         | Principal Gentrates Resou<br>Gestores de Risco (11) |                                                                                                    | + Cedastrar                |
| Buscar no menu                                                                                                 | Polorcas-chovesQ                                    |                                                                                                    |                            |
| 📥 Catleia de Valor 🔹 🤇                                                                                         | Opsions © Servidor                                  | © Unidade Gestora de Risco                                                                                     |                            |
| 0 martine formation and 1                                                                                      | Q 🖙 🗙 Solarge Álvarez dos Santos                    | Pré-reitorie de Gestiin de Pennes (PROGESP)                                                                    |                            |
| O cojentos trigensacionas                                                                                      | Q 🕼 🗙 Rainete de Medieiros Gomes                    | Prò-reitoria de Gestão de Pessoas (PROGESP)                                                                    |                            |
| Gerenciamento '                                                                                                | Q Car x Kyvnie Merie Senton de Cruz                 | Prò-reitorie de Cessão de Pessoas (PROGESP)                                                                    |                            |
| 🐮 Uadres 👘 👘                                                                                                   | Q 🕼 🗶   Joan ida Maria de Araújo                    | Pro-reitoria de Gestão de Pessoas (PROGESP)                                                                    |                            |
| Administradores do Sistema                                                                                     | Q 🖉 🗶 Gertane da Silva Oliveira Marques             | Prò-reitoria de Gestão de Ressoas (PROGESP)                                                                    |                            |
| Facilitadores                                                                                                  | Q 🖉 🕱 Haloma Mela                                   | Auditoria Interna                                                                                              |                            |
| Factories de Piscos                                                                                            | Q ( 🖉 🗶 Adlardg Aurea                               | Auditoria Interna                                                                                              |                            |
| and a second second second second second second second second second second second second second second second | Q C I Jose Paulo                                    | Pro-reitoria de Administração (PRCAD)                                                                          |                            |
| - evalues                                                                                                    |                                                     | eroreune de administração (erocad)                                                                             |                            |
| 🖆 Relationes 👘                                                                                                 |                                                     | Supermandencia da Comunicação                                                                                  |                            |
|                                                                                                    | CT3 * Exerce (ceste)                                | superinteriorica de comunicação                                                                                |                            |
|                                                                                                    |                                                     |                                                                                                    |                            |
|                                                                                                    |                                                     |                                                                                                    |                            |
|                                                                                                    |                                                     |                                                                                                    | D GERIFES.not   Versão 1.0 |
|                                                                                                    |                                                     |                                                                                                    |                            |
|                                                                                                    |                                                     |                                                                                                    |                            |
|                                                                                                    |                                                     |                                                                                                    |                            |
|                                                                                                    |                                                     |                                                                                                    | 2                          |

Selecionar o "Servidor", associá-lo a uma "Unidade Gestora de Riscos" e finalizar o cadastro<sup>9</sup>.

| 🖻 🖅 🗖 GERIFES.net                                                                                                    | x + v                                                                                                    |      | -            |                                         | ×    |
|----------------------------------------------------------------------------------------------------|----------------------------------------------------------------------------------------------------|------|--------------|-----------------------------------------|------|
| $\leftarrow \rightarrow \circ \circ$                                                                                                    | gerifes.net/sdd/gerifes/gestorrisco/                                                                                                   | 7 5≞ | R            | B                                       |      |
| = GERIFES.net 🗬                                                                                                    | ₩.                                                                                                    | BRUN | ) jose prire | IBA SILVA                               | 1    |
| Besendrate BERBOO<br>POCE PERSONAL SERVICE<br>Euscater no merus.<br>Contain de Valer<br>Contain de Valer<br>Contain de Va | Principal Getores de Risca / Cadestra de Risco<br>Cadastro de Gestor de Risco<br>Dados Gerals<br>Servitar*<br>Unisade Genora de Risco* | Car  | celar 🔰      | <ul> <li>▼</li> <li>Codestre</li> </ul> |      |
|                                                                                                    |                                                                                                    | ,    | GERIFES.n    | et   Versåc                             | 11.0 |

# 7. Editando Cadastro Geral

Este *menu* apresenta informações gerais, intrínsecas ao modelo de Gestão de Riscos em Instituições Federais de Ensino Superior (GERIFES), ou seja, imprescindíveis para o registro dos eventos e demais etapas do processo de gestão de riscos no GERIFES.net. Por este motivo elas já estão cadastradas no sistema, podendo ser alteradas apenas pelo perfil "Administrador do Sistema", caso haja a necessidade.

O "Cadastro Geral" contém informações referentes a Unidades Gestoras de Riscos, Classificação dos Macroprocessos, Origem dos Eventos, Tipos de Risco e Respostas ao Risco.

As Unidades Gestoras de Riscos são definidas a partir da estrutura organizacional de cada IFES. Elas são responsáveis pela execução dos processos. São exemplos de Unidades Gestoras de Riscos as pró-reitorias, as superintendências, os centros acadêmicos, as ouvidorias etc.

A classificação dos macroprocessos é exigida quando do cadastro dos macroprocessos (menu "Cadeia de Valor"). Eles são classificados geralmente como finalístico ou de apoio.

Os eventos de risco podem ter sua origem dentro da organização (Interna) ou fora dela (Externa). Essa informação integra o cadastro dos Tipos de Risco (*menu* "Cadastro Geral"), que podem ser Infraestrutura, Pessoal, Processo, Tecnológico, Conformidade, Comunicação, Político, Social, Ambiental, Orçamentário e Imagem.

<sup>&</sup>lt;sup>9</sup> Ao cadastrar um Facilitador ou Administrador basta apenas associá-lo a um servidor, ou seja, não é necessário informar a Unidade Gestora de Riscos.

Já com relação à resposta ao risco, são quatro as possibilidades de estratégia a serem adotadas pelos gestores. Eles poderão aceitar, mitigar, transferir ou evitar o risco.

Para editar o "*Cadastro Geral*", o *Administrador do Sistema* deverá clicar no *menu "Cadastro Geral*" (lado esquerdo do sistema) e selecionar a informação que deseja editar, conforme demonstrado a seguir:

| GERIFES.net                                                                           | × + ~                          |                 |             |            |                            | -                         |             | ×   |
|---------------------------------------------------------------------------------------|--------------------------------|-----------------|-------------|------------|----------------------------|---------------------------|-------------|-----|
| $\leftrightarrow \rightarrow \circ \circ$                                             | gerifes.net/admin/             |                 |             |            | 口 ☆                        | $\not \simeq \mathcal{L}$ | ß           |     |
| = GERIFES.net #                                                                       | ¢                              |                 |             |            |                            | BRUNO JOSE PER            | SIRA SILIYA | :   |
| Esm undo. BRUNO<br>JOSE PERFIRA SILVA                                                 | Principal                      |                 |             |            | Jal Eventos por Resposta   | eo Risco                  |             |     |
| Buscar no menu                                                                        | < <u>*</u>                     | Fluxogramas     | 17          | Eventos    |                            |                           |             |     |
| Unidados Gostoras de Risco<br>Electrificação de Macroprocessos<br>Origans dos Evantos | 🕍 Eventos por Grau de Risco    |                 |             |            |                            |                           |             |     |
| Tipos de Biscos<br>Respondes son Niscos                                               | 9                              | 25              | 26          | 16         |                            |                           |             |     |
| Conjectivos de Valor     Originativadoriais                                           | Baixo<br>11%                   | Moderado<br>225 | Alto<br>sec | Muito Alto | Ind Attricture Proceedings | nor Status                |             |     |
| uc. Generalmento                                                                      | Leff Eventos por Tipo de Risco |                 |             |            |                            |                           |             |     |
| e Relexinos ۴                                                                         |                                |                 |             |            |                            |                           |             | (1) |
|                                                                                       |                                |                 |             | _          |                            |                           |             | ~   |

Clicar no ícone  $\bigcirc$  "Editar" e realizar as alterações necessárias. Caso se deseje acrescentar algo, deverá clicar no botão +cadastrar ou no ícone m "Excluir", caso se deseje excluí-la.

| 🖷 🖅 🗖 GERIFES.net                      | × + ~                                  | - D X                       |
|----------------------------------------|----------------------------------------|-----------------------------|
| $\epsilon \rightarrow 0$ 0             | gerifes.net/list/gerifes/tiporisco/    |                             |
| = GERIFES.net 🕷                        | ÷                                      | BRUND JOSE PEREIRA SILVA 🚦  |
| Bum vindo, BRUNO<br>JOSE PEREIRA SILVA | Product Tipos de Riscos (11)           | + Cadestrar                 |
| Buscar no menu                         | Pelevines-cheves_ Q Origen do Biento * |                             |
| Unidades Gestoras de Risco             | Opções © Origem do Evento              | \$ Tipo de Risco            |
| Classificação de Madroprocessos        | incarne                                | Intractorururu              |
| Organs dos liventos                    | Q C x interno                          | Persol                      |
| Tasax de Flaccos                       | Q 🗹 🗙 Interno                          | Processo                    |
| Respectation Ristory                   |                                        | Conformidade                |
| WEIGHTEN WITCH ST                      | QUIX more                              | Comunicação                 |
| *** C309/2 00 Yalor .                  |                                        | Pointo -                    |
| Objetives Organizacionais              |                                        | Ambiant                     |
| Garanciamento 1                        |                                        | Orcamencário                |
| 🐸 Usuánes                              | Q I X Edema                            | linegem.                    |
| Distanting 1                           |                                        | Tecnológico                 |
| Tel kolannos                           |                                        |                             |
|                                        |                                        |                             |
|                                        |                                        | er GERNFES met i Versån 1.0 |
|                                        |                                        |                             |

#### 8. Objetivos Organizacionais

Segundo o COSO (2007, p. 6), o gerenciamento de riscos corporativos é o processo conduzido em uma organização pelo Conselho de Administração, pela diretoria executiva e pelos demais funcionários, aplicado no estabelecimento de estratégias formuladas para identificar, em toda a organização, eventos em potencial, capazes de afetar a referida organização, e administrar os riscos para mantê-los compatíveis com o seu apetite a risco e possibilitar *garantia razoável de cumprimento dos objetivos da entidade*.

Em outras palavras, o gerenciamento de riscos visa facilitar o cumprimento dos objetivos de uma organização por meio do gerenciamento de seus riscos. Portanto, **o primeiro desafio** a ser enfrentado pelas organizações é *definir de forma clara* seus objetivos<sup>10</sup>.

Em uma organização existe basicamente dois tipos de objetivos. Os estratégicos, que são definidos para períodos maiores (geralmente médio e longo prazos), e os operacionais, que estão relacionados com as atividades cotidianas da organização.

#### 8.1 Objetivos Estratégicos

No caso das IFES, os objetivos estratégicos são retratados no Plano de Desenvolvimento Institucionais (PDI), disposto na Lei nº 10.861, de 14 de abril de 2004. Para executar esses objetivos, são elaborados Planos de Gestão, constituídos por eixos programáticos e linhas de ação<sup>11</sup>. Porém, sua operacionalização é realizada anualmente, conforme definido no planejamento estratégico anual.

Diz-se que a gestão de riscos está alinhada ao planejamento estratégico quando os riscos de seus objetivos operacionais relacionados aos objetivos estratégicos estão sendo gerenciados. Para compreender melhor, vejamos o exemplo de algumas metas extraídas do planejamento estratégico da UFRN para o exercício de 2017.

| Unidade                                | Descrição do Macroprocesso                                                                                                    |  |  |  |  |
|----------------------------------------|----------------------------------------------------------------------------------------------------|--|--|--|--|
| Pró-reitoria de<br>Graduação (PROGRAD) | Elevação da taxa de conclusão nos cursos de graduação presencial e a distância de 69% em 2014, para 70% em 2017.                       |  |  |  |  |
| Pró-reitoria de Gestão de              | Aumentar em 2% o número de servidores gestores participantes em atividades de capacitação do programa de formação de gestores em 2017. |  |  |  |  |
| Pessoas (PROGESP)                      | Elaborar 100% do dimensionamento dos servidores técnico-<br>administrativos das unidades administrativas da UFRN em 2017.              |  |  |  |  |

Quadro 2 - Metas extraídas do planejamento estratégico da UFRN

Fonte: Sistema Integrado de Gestão de Planejamento e de Projetos da UFRN (SIGPP)

<sup>&</sup>lt;sup>10</sup> Considerado pela IN nº 01/2016, em seu art. 8º, VI como requisito para tornar o processo de gerenciamento de riscos eficaz.

<sup>&</sup>lt;sup>11</sup> As IFES podem adotar nomenclaturas diferentes, no entanto, sua essência é a mesma.

Pode-se dizer que as metas constantes no Quadro 2 serão mais facilmente alcançadas se os objetivos operacionais relacionados a "Ofertar curso de graduação à distância", "Capacitar gestores" e "Redimensionar o quadro de servidores administrativos" tiverem seus riscos gerenciados.

Conforme evidenciado a seguir (vide item 10.2 "Cadastrando objetivos operacionais"), ao cadastrar um objetivo operacional, deverá ser informado a qual(is) objetivo(s) estratégico(s) ele estará vinculado. Não há, porém, a necessidade de informar o documento de origem dos objetivos estratégicos. Por esse motivo, eles poderão ser tanto os objetivos ou metas do próprio Plano de Desenvolvimento Institucional (PDI), quanto os objetivos ou eixos programáticos definidos no Plano de Gestão. Caberá à IFES definir a quais objetivos estratégicos pretende vincular seus objetivos operacionais.

#### 8.2 Objetivos Operacionais

Os objetivos operacionais, conhecidos também como *processos de trabalho* ou *subprocessos*, são em sua essência um desmembramento dos processos.

Eles são mais facilmente definidos a partir da construção da cadeia de valor, definida como um conjunto de atividades e operações que criam valor desde as matérias primas até o produto ou serviço final (BRITO et al, 2013).

A cadeia de valor de uma IFES visa demonstrar como suas atividades e operações criam valor (ensino, pesquisa e extensão) ao cliente (sociedade).

A Figura 2 apresenta, como exemplo, a cadeia de valor da Universidade Federal do Rio Grande do Norte (UFRN).

Figura 2 – Cadeia de valor da UFRN

![](_page_17_Figure_8.jpeg)

Fonte: Secretaria de Gestão de Projetos (SGP) da UFRN

O Quadro 3 evidencia os macroprocessos demonstrados na Figura 2. Embora denominados "Processos de suporte nível 1" e "Processos de suporte nível 2", esses processos são na verdade macroprocessos de apoio.

| Tipo de Macroprocesso | Descrição do Macroprocesso                               |
|-----------------------|----------------------------------------------------------|
|                       | Ensino                                                   |
| Finalístico           | Pesquisa                                                 |
|                       | Extensão                                                 |
|                       | Dar suporte ao ensino básico, técnico e tecnológico      |
|                       | Dar suporte ao ensino de graduação                       |
|                       | Dar suporte ao desenvolvimento da pós-graduação          |
|                       | Gerir inovação                                           |
|                       | Dar suporte a atividades de pesquisa                     |
|                       | Dar suporte às ações de extensão                         |
|                       | Assistir o estudante                                     |
|                       | Gerir pessoas e promover a qualidade de vida no trabalho |
|                       | Gerir deslocamento de pessoal                            |
|                       | Gerir planejamento                                       |
|                       | Gerir patrimônio                                         |
| De Apoio              | Gerir contratos e convênios acadêmicos                   |
|                       | Gerir orçamento                                          |
|                       | Promover mecanismo de controle e transparência           |
|                       | Avaliar a instituição                                    |
|                       | Gerir informação institucional                           |
|                       | Gerir os sistemas integrados de gestão                   |
|                       | Gerir infraestrutura                                     |
|                       | Gerir a aquisição/contratações                           |
|                       | Promover a internacionalização                           |
|                       | Gerir a comunicação                                      |
|                       | Gerir segurança patrimonial                              |
|                       | Desenvolver projetos institucionais                      |

Quadro 3 - Macroprocessos e processos da UFRN

Fonte: Cadeia de valor da UFRN

A partir da definição dos macroprocessos, é possível identificar os processos existentes dentro de uma organização, conduzidos pelas unidades. No âmbito da UFRN, por exemplo, foram identificados 70 processos, dos quais alguns são demonstrados no Quadro 4.

| Macroprocesso                           | Processo                                                                              |
|-----------------------------------------|---------------------------------------------------------------------------------------|
|                                         | Gerir projetos de inovação                                                            |
|                                         | Gerir produção e a transferência de tecnologia                                        |
| Gerir inovação                          | Gerir as ações das empresas juniores                                                  |
|                                         | Gerir o desenvolvimento de empreendimentos de base tecnológica                        |
| Assistir o estudante                    | Gerir políticas e ações de inclusão e permanência                                     |
|                                         | Desenvolver pessoas                                                                   |
| Gerir pessoas e promover a qualidade de | Gerir força de trabalho                                                               |
| vida no trabalho                        | Gerir direitos e vantagens                                                            |
|                                         | Promover a segurança e saúde no trabalho                                              |
| Promover mecanismo de controle e        | Planejar, realizar e avaliar a auditagem das<br>unidades acadêmicas e administrativas |
| transparência                           | Gerir a interação da administração com as unidades interna e externa                  |
| Carir a aquisição/contrataçãos          | Gerir aquisição de bens materiais                                                     |
| Genir a aquisiçao/contratações          | Gerir contratações de serviço                                                         |

Quadro 4 – Exemplos de processos da Universidade Federal do Rio Grande do Norte

Fonte: Secretaria de Gestão de Projetos (SGP) da UFRN

Cabe destacar que a gestão de riscos não se aplica diretamente aos "Macroprocessos", nem aos "Processos", mas sim a um terceiro nível. Para fins do GERIFES.net, esse terceiro nível foi denominado "Objetivos Operacionais". Nesse sentido, o Quadro 5 a seguir evidencia alguns objetivos operacionais da Universidade Federal do Rio Grande do Norte.

| Macroprocesso                  | Processo                                        | Objetivo Operacional                                        |  |  |  |  |  |
|--------------------------------|-------------------------------------------------|-------------------------------------------------------------|--|--|--|--|--|
| Gerir a                        | Gerir contratações de                           | Realizar o planejamento das contratações                    |  |  |  |  |  |
| aquisição/contratação          | serviços                                        | Proceder com a seleção de fornecedores                      |  |  |  |  |  |
|                                | Decementary                                     | Capacitar gestores                                          |  |  |  |  |  |
|                                | Desenvolver pessoas                             | Proceder com a cessão de servidores                         |  |  |  |  |  |
| Gerir pessoas e                | Gerir força de trabalho                         | Redimensionar o quadro de servidores administrativos        |  |  |  |  |  |
| promover a qualidade           | Gerir direitos e                                | Conceder retribuição por titulação (RT)                     |  |  |  |  |  |
| de vida no trabalho            | vantagens                                       | Averbar tempo de contribuição                               |  |  |  |  |  |
|                                | Promover a seguranca e                          | Avaliar a capacidade laboral                                |  |  |  |  |  |
|                                | saúde no trabalho                               | Proceder com afastamento de servidor acidentado em trabalho |  |  |  |  |  |
| Promover mecanismo             | Planejar, realizar e<br>avaliar a auditagem das | Planejar as atividades da Auditoria<br>Interna              |  |  |  |  |  |
| de controle e<br>transparência | unidades acadêmicas e<br>administrativas        | Realizar auditorias                                         |  |  |  |  |  |

Quadro 5 - Exemplo de objetivos operacionais da UFRN

Fonte: Elaboração própria

# 9. Cadeia de Valor

# 9.1 Cadastrando Macroprocessos

Para cadastrar macroprocessos, basta selecionar "*Cadeia de Valor*" (lado esquerdo do sistema) e clicar em "*Macroprocessos*", conforme demonstrado a seguir:

| 🖻 🖅 🗇 GERIFES.net                                           | × + ×                         |             |      |            |                            | -          | -       |        | ×    |
|-------------------------------------------------------------|-------------------------------|-------------|------|------------|----------------------------|------------|---------|--------|------|
| $\leftarrow \rightarrow 0$ 0                                | gerifes.net/admin/            |             |      |            | □ ☆                        | r∑≡ i      | h       | Ŕ      | •••• |
| 😑 GERIFES.net 🕷                                             | ¢                             |             |      |            |                            | BRUNO JOSE | PERCIRA | siva I | î    |
| Bemvindo, BRUND<br>JOSE PERERA SILVA.                       | Principal                     |             |      |            |                            |            |         |        |      |
| Buscar no menu                                              | ~                             | Fluvorramac | 13   | Eventor    | Ltd Eventos por Resposta   | eo Risco   |         |        |      |
| III Canastra Geral 4                                        |                               | nuxogramas  |      | Litentos   |                            |            |         |        |      |
| All Cathon de Valor V<br>Macroprocessos Cathon<br>Processos | lal Eventos por Grau de Risco |             |      |            |                            |            |         |        |      |
| O Devetivos Organizacionais (                               | 9                             | 25          | 26   | 16         |                            |            |         |        |      |
| 📸 Unuirios 🕚                                                | Baixo                         | Moderado    | Alto | Muito Alto |                            |            |         |        |      |
| E Relations (                                               |                               |             |      |            | Lel Acividades Preventivas | por Status |         |        |      |
|                                                             | Lal Eventos por Tipo de Risco |             |      |            |                            |            |         |        |      |
|                                                             | -                             | T           |      |            |                            |            |         |        |      |
|                                                             | ÷                             |             |      |            |                            |            |         |        | \$   |

# Clicar em "Cadastrar";

| 🖻 🖅 🗖 GERIFES.net          | ×                     | + ~            |                                                              |                    | - D X                                                                                                    |
|----------------------------|-----------------------|----------------|--------------------------------------------------------------|--------------------|----------------------------------------------------------------------------------------------------|
| $\epsilon \rightarrow 0$ 0 | gerifes.net/lis       | t/gerifes/ma   | roprocesso/                                                  |                    | □☆ ☆ & ピ …                                                                                                    |
| = GERIFES.net 🖷            | ÷                     |                |                                                              |                    | BRUND JOSE PERCIPA JULVA 1                                                                                                  |
| JOSE PEREIRA SILVA         | Principal Mo<br>Macro | proces         | sos (26)                                                     |                    | + Coslastrer                                                                                                    |
| Buscar no menu             | Palarcas              | -chaves        | Q.                                                           |                    |                                                                                                    |
| 📥 Catleia de Valor 🔍 👻     | Opções                | \$ Instituição | ф Мастаргосахио                                              | ¢<br>Classificação | © Objetino                                                                                                    |
| Macroprocesses             | QIRX                  | Demonstração   | Encino                                                       | Finalistico        | Dispor à societade um ensino sácnice, tecnológico a superior de qualidade, seja ele presencial eu à distância.              |
| Protestas                  | QIZX                  | Demonstração   | Pesquisa                                                     | Finaliséco         | Vlabilizar o desenvolvimento clantífico, tecnológico e da indvação por meio da pesquisa.                                    |
|                            | QIZX                  | Demonstração   | Extensão                                                     | Finalistico        | Permittir o acesso à universidade por code a comunidada.                                                                    |
| Gerenciomento              | Q⊮x                   | Demonstregão   | Gerir passoes e promooer a queïlidade de vide<br>no trabalho | De Apoio           | Generatio o desenvolvimento dos servidores da UPRN e promover e sue qualidade de vide.                                      |
| 🚰 Unuirios 👎               | Q⊮×                   | Demonstração   | Dar suporte ao ansino básico, técnico e<br>cecnológico       | De Apolo           | Garantin acesso um ensino básico, telorico e tecnológico de qualicade.                                                      |
| Belenin                    | QCZX                  | Demonstração   | Der suporte ao ensino de graduação                           | De Apoio           | Ofertar a maior quantidade possíval de curros de graduação, garanticido sua qualidade                                       |
|                            | Q⊮×                   | Demonstração   | Der suporte en desenvolvimento de pós-<br>gracuação          | De Apoio           | Estimular a continuidade do ensino superior por meio do oferta de cursos de especialização soricio e lato senso.            |
|                            | QIX                   | Demonstração   | Garin Inovação                                               | De Apolo           | Valorizar a inovação e o espírito empraendedor.                                                                             |
|                            | Q⊮×                   | Demonstração   | Dar suporte a atMdades de pessoisa                           | De Apole           | Disseminar a peciçuisa no Rio Grande do Norte.                                                                              |
|                            | QIZX                  | Demonstreção   | Der suporte às ações de estensão                             | De Apoin           | Integrat a sociadada ia atividadas universitárias.                                                                          |
|                            | Q⊮×                   | Demonstração   | Assistir o estudente                                         | De Apoio           | Viabilitar a permanência do aluno por melo da concessão de bolsas.                                                          |
|                            | Q⊮×                   | Demonstração   | Gerir desixaments de pessoal                                 | De Apoio           | Eriar estrutura que possibilite o deslocamento dos servidores da UFRN, seja ele interna ou esternamente.                    |
|                            | Q⊮×                   | Demonstreção   | Gerir planejemento                                           | De Apoio           | Coordenar as etividedes de planejamento e o orpamento da UFRN.                                                              |
|                            | Q⊮×                   | Demonstração   | Gerir petrimônio                                             | De Apoio           | Registrer e acompanhar un bern patrimoniain da UFRN.                                                                        |
|                            | QBX                   | Demonstração   | Gerir contratos e convénios académicos                       | De Apolo           | Acompanhar a elaboração, execução e prestação de contas dos contratos e convénios firmados entre a UFRN e<br>putras órgãos. |
|                            |                       |                |                                                              |                    | Aromonitor o propulõre o distribuição do our anormo da 1999 entre or ouor diversas unidades .                               |

Descrever o macroprocesso e o objetivo, selecionar a "Classificação" e finalizar o cadastro.

| 🖻 🖅 🗇 GERIFES.net                                                                                                    | X + ~                                                                                                    | -             |                | ×   |
|----------------------------------------------------------------------------------------------------|----------------------------------------------------------------------------------------------------|---------------|----------------|-----|
| $\leftarrow \rightarrow$ O (c                                                                                                    | gerifes.net/add/gerifes/macroprocesso/                                                                      | \$= <i>k</i>  | . @            | ••• |
| = GERIFES.net #                                                                                                    | ÷                                                                                                    | BRUNO JOSE PI | EREIRA SILVA   | 1   |
| Bernundo BRURO<br>DEL PEREN SEAN<br>EUSCAR DO MERLA.<br>EUSCAR DO MERLA.<br>Catelea de Valor<br>O Doperius: Organizacionais<br>Generaciamano<br>Se Usuários<br>Relaciones | Process Verragingeesse Casacito de Macroprocesso Dados Genais Merragingeesse*  CDastingação*  CDastingação* | Cancelar      | v<br>Codestre  |     |
|                                                                                                    |                                                                                                    | © GERIFE      | 5.not   Versão | 1.2 |

# 9.2 Cadastrando Processos

Para cadastrar processos, basta selecionar "*Cadeia de Valor*" (lado esquerdo do sistema) e clicar em "*Processos*", conforme demonstrado a seguir:

| 🔁 🖅 🗇 GERIFES.net                                                                                                    | × + ×                         |                 |            |                   |                           |             |          |          | × |
|----------------------------------------------------------------------------------------------------|-------------------------------|-----------------|------------|-------------------|---------------------------|-------------|----------|----------|---|
| $\leftarrow \rightarrow 0$ 0                                                                                                    | gerifes.net/admin/            |                 |            |                   | 🗆 🕁                       | Σ≡          | h        | ß        |   |
| 🚍 GERIFES.net 🏘                                                                                                    | ¢                             |                 |            |                   |                           | BRUNO       | dse pere | RA SILVA | 1 |
| Bemvindo, BRUND)<br>JOSE PERERA SILVA.                                                                                                    | Principal                     |                 |            | _                 |                           |             |          |          |   |
| Buscar no menu                                                                                                    | e <sup>0</sup> <sub>0</sub>   | Fluxogramas     | <b>t</b> ] | Eventos           | 네 Eventos por Resposta    | ao Risco    |          |          | 1 |
| Course de Vator     Morrisoprocessos      Prosessos      O Objetines Griganizacionals      C      Coursenant Griganizacionals      C      Coursenant Griganizacionals      C      Coursenant Griganizacionals      C      C | Lat Eventos por Grau de Risco | 25              | 26         | 16                |                           |             |          |          |   |
| Electrico (                                                                                                    | Baixo<br>1%                   | Moderado<br>22% | Alto       | Muito Alto<br>21% | Lal Advidades Preventivas | s por Statu | s        |          |   |
|                                                                                                    |                               |                 |            |                   | -                         |             |          |          |   |

# Clicar em "Cadastrar";

| 🖶 🖅 🗇 GERIFES.net 🛛 🗙                                                  | ( + v                                                                    | and the second second second second second second second second second second second second second second second | -            |              | × |
|------------------------------------------------------------------------|--------------------------------------------------------------------------|----------------------------------------------------------------------------------------------------|--------------|--------------|---|
| $\leftarrow$ $\rightarrow$ $\circlearrowright$ $\bigcirc$ gerifes.net/ | fist/gerifes/processo/                                                   | □ ☆                                                                                                    | t≘ ℓ         | . <i>Ŀ</i>   |   |
| = GERIFES.net # +                                                      |                                                                          |                                                                                                    | BRUNO JOSE P | EREIRA SILVA | 1 |
|                                                                        | Processos<br>essos (67)                                                  |                                                                                                    | ₽            | + Catlastr   |   |
| Buscar no menu.                                                        | 2 K V 2                                                                  |                                                                                                    |              |              |   |
| Felm                                                                   | mas-chaves. Q Milcroprocesso -                                           |                                                                                                    |              |              |   |
| Alle Cathera de Valor - Opple                                          | т. Ф.Масторгасиско                                                       | © Pressense                                                                                                    |              |              |   |
| QZ                                                                     | 🗙 Gwir peosoas a promover a qualidada da vida no trabalho                | Deservolver persone                                                                                              |              |              |   |
| QZ                                                                     | X Genr pessoas e promover a qualidade de vida no trabalho                | Gerinforge de trabalho                                                                                           |              |              |   |
| Processon QCP                                                          | X Genr pessoas e promover a qualidade de vida no trabalho                | Genin direitos e vencegens                                                                                       |              |              |   |
| O Objetives Organizacionais                                            | X Genr pessoas e promover a qualidade de vida no trabalho                | Promover a segurança e saúde no trabalho                                                                         |              |              |   |
| Cerencismento Q                                                        | X Dar suporte ao ensino básico, técnico e tecnológico                    | Acompanhar as unidades de ensino básico, técnico e tecnológico                                                   |              |              |   |
| Q                                                                      | <ul> <li>Dar suporte ao ensino básico, técnico e tecnológico.</li> </ul> | Appiar as unidades de ensino básico, técnico e tecnológico                                                       |              |              |   |
| Q                                                                      | X Dar suporte ao ensiño de graduação                                     | Acompanhar o ensino de graduação                                                                                 |              |              |   |
| Relation C Q 🕑                                                         | <ul> <li>Dar suporté ao ensitio de graduação</li> </ul>                  | Appiario ensino se graduação                                                                                     |              |              |   |
| QG                                                                     | 🗶 Der suporte en ensino de graduação                                     | Gerir polícicas para melhoria, consolidação e expansão dos cursos de graduação                                   |              |              |   |
| QB                                                                     | 🗙 Dar suporto ao ensino du graduação                                     | Gerir a documentação acadêmica do aluno                                                                          |              |              |   |
| QB                                                                     | Bar superto ao deservolVimento da pós graduação                          | Gerir polícicas para melhoria, concolidação e expansão dos programas de pós-graduação                            |              |              |   |
| QZ                                                                     | X Der suporte en deservolvimento de póx-graduação                        | Acumpenher a enviro de pós-gretueção                                                                             |              |              |   |
| QZ                                                                     | X Dar suporte ao desarvolvimento da pós-graduação.                       | Promover intercâmbios iocais, nacionais e internacionais através dos programas de pós-graduação                  |              |              |   |
| QB                                                                     | 🗶 Dar suporte eo deservolvimento de pós-graduação                        | Gerir documentação acadêmica do aluno                                                                            |              |              |   |
| Q                                                                      | X Dar suporte eo deservalvimento da pós-graduação                        | Apolar o ensino de pôn-graduação                                                                                 |              |              |   |
| Q                                                                      | X Gerir inoveção                                                         | Geri: projetos de intureção                                                                                      |              |              |   |
| Q                                                                      | x Genrinoveção                                                           | Gerir produção e a transferência de tecnologia                                                                   |              |              |   |
| QZ                                                                     | 🕱 Genrinovação                                                           | Gerir as agiést das empresas juniores                                                                            |              |              |   |

Selecionar o "Macroprocesso" correspondente, descrever o porcesso e finalizar o cadastro.

| 🖻 🖅 🗖 GERIFES.net                                          | x + ~                                      |     |            | -          |            | ×   |
|------------------------------------------------------------|--------------------------------------------|-----|------------|------------|------------|-----|
| $\leftarrow \rightarrow \bigcirc \bigcirc$                 | gerifes.net/add/gerifes/processo/          | □ ☆ | Z∕≡        | h          | ß          | ••• |
| 😑 GERIFES.net 🏶                                            | ÷                                          |     | BRUNOJ     | ose perei  | RA SILVA   | 1   |
| Bernvindo, BHLINO<br>JOSE PEREIRA SILVA.<br>Buscar no menu | Principal Processo<br>Cadastro de Processo |     |            |            |            |     |
| Conserv Gers 4                                             | Ubbos Gerais                               |     |            |            |            | 1   |
| Objetikos: Organizacionais                                 | Processon                                  |     |            |            |            | I   |
| 🛃 Gerendamento 🦾                                           |                                            |     | Low        |            | Ŷ          |     |
| A Kelazónos 🤸                                              |                                            |     | California |            |            | 9.  |
|                                                            |                                            |     | De         | iERIFES.nd | e ) Versão | 1.0 |
|                                                            |                                            |     |            |            |            |     |

# 10. Cadastrando Objetivos Organizacionais

# 10.1 Cadastrando Objetivos Estratégicos

Para cadastrar objetivos estratégicos basta selecionar "*Objetivos Organizacionais*" (lado esquerdo do sistema) e clicar em "*Objetivos Estratégicos*", conforme demonstrado a seguir:

![](_page_23_Figure_3.jpeg)

## Clicar em "Cadastrar";

![](_page_23_Picture_5.jpeg)

CERTIFESANCE
X

CERTIFESANCE

X
+ ×

CERTIFESANCE

X
+ ×

CERTIFESANCE

X
+ ×

CERTIFESANCE

X
+ ×

CERTIFESANCE

X
+ ×

CERTIFESANCE

X
+ ×

CERTIFESANCE

X
+ ×

CERTIFESANCE

X
+ ×

CERTIFESANCE

X
+ ×

CERTIFESANCE

X
+ ×

CERTIFESANCE

X
+ ×

CERTIFESANCE

X
+ ×

CERTIFESANCE
Certifesance
Certifesance
Certifesance
Certifesance
Certifesance
Certifesance
Certifesance
Certifesance
Certifesance
Certifesance
Certifesance
Certifesance
Certifesance
Certifesance
Certifesance
Certifesance
Certifesance
Certifesance
Certifesance
Certifesance
Certifesance
Certifesance
Certifesance
Certifesance
Certifesance
Certifesance
Certifesance
Certifesance
Certifesance
Certifesance
Certifesance
Certifesance
Certifesance
Certifesance
Certifesance
Certifesance
Certifesance
Certifesance
Certifesance
Certifesance
Certifesance
Certifesance
Certifesance
Certifesance
Certifesance
Certifesance
Certifesance
Certifesance
Certifesance
Certifesance
Certifesance
Certifesance
Certifesance
Certifesance
Certifesance
Certifesance
Certifesance
Certifesance
Certifesance

# **10.2 Cadastrando Objetivos Operacionais**

Para cadastrar objetivos operacionais basta selecionar "*Objetivos Organizacionais*" (lado esquerdo do sistema) e clicar em "*Objetivos Operacionais*", conforme demonstrado a seguir:

![](_page_24_Figure_3.jpeg)

Descrever o objetivo estratégico e finalizar o cadastro.

# Clicar em "Cadastrar";

| 🖻 🖅 🗇 GERIFES.net                          | Х                        | + ~                                                        |                                                     |                                                                                                    | - 🗆 X                                     |
|--------------------------------------------|--------------------------|------------------------------------------------------------|-----------------------------------------------------|----------------------------------------------------------------------------------------------------|-------------------------------------------|
| $\leftarrow \rightarrow$ 0 0               | gerifes.net/list         | t/gerifes/objetivooperaciona                               | V                                                   | 0                                                                                                    | ☆☆んピ…                                     |
| 😑 GERIFES.net 🏘                            | ÷                        |                                                            |                                                     |                                                                                                    | BRUNO JOSE PERCINA SUVA                   |
| Bern vieldo, BRUINO<br>JOSE PEREIRA SILVA  | Principel   Ob<br>Objeti | vos Operacionals                                           | is (14)                                             |                                                                                                    | + Cedastrar                               |
| Buscar no menu                             | Palaycas                 | echeves Q Macroproces                                      | 30 •] Pocesse •                                     | Objetivos Estratégicos                                                                                                    |                                           |
| III Canastro Gensi 🤟                       |                          |                                                            |                                                     |                                                                                                    |                                           |
| 📥 Catiela de Valor 🔹 🔨                     | Орубич                   | Macroprocessas                                             | © Processo                                          | © Objetisos Estratégicos                                                                                                    | Objetivo Operacional                      |
| Objetikos Organizacionais 🔍 👻              | Q⊮×                      | Genir pessoas e promover a qualidad<br>de vida no trabalho | e Desenvolver pessoas                               | <ul> <li>Fortalecer a gestão de pessoas, desenvolvimento<br/>Institucional e qualidado de vida</li> </ul>                                                           | Proceder com a cessão de servidores       |
| Objetivos Estratégicos                     | QZX                      | Gentr pessoas e promover a qualidad<br>de vide no trebelho | Gerir força de trabelho                             | <ul> <li>Fortalecer a gostão de pessoas, desenvolvimento<br/>institucional e qualidade de vida</li> </ul>                                                           | Registriar vacância por falecimento       |
| Digietivo: Operacionela<br>C Gerencismento | Q⊮×                      | Genir pessoas e promover a qualidar<br>de vida no trabalho | la - Garir força de trabalho                        | <ul> <li>Buscar a quelidade acasémica: interior tação e<br/>internacionaltação</li> <li>Aperteiçoar a céncia: tecnologia, inovação e<br/>desenvolvimento</li> </ul> | Conseder aflastamento para o<br>exterior  |
| 🖬 Relaciónico 🔇                            | QIX                      | Gentr pessoas e promover a qualidad<br>de vida no trabalho | Geninforça de trabalho                              | Rontalecer a gestão de pessoas, desenvolvimento<br>institucional e qualidade de vida                                                                                | Remover servicor de oficio                |
|                                            | QIR                      | Genir pessoas e promover a qualidad<br>de vida no trabalho | e Garir direitos e varitagens                       | <ul> <li>Propidar uma gestão eficiente, participativo e<br/>transparente</li> </ul>                                                                                 | Processar a foihe de pagamento            |
|                                            | Q⊮x                      | Gerir pessoac e promover a qualidad<br>de vida no trabalho | Geniralize tos e vantagens                          | <ul> <li>Fortalecer a gettéo de pession, desenvolvimento<br/>institucional e qualidade de vida</li> </ul>                                                           | Conceder retribuição por churação<br>IRTI |
|                                            | QIFX                     | Genr pessoas e promover a quelidad<br>de vida no trabalho  | B Gerir direitox e varitagens                       | Fortalecer a gestão de pessoas, desanvolvimento institucional e qualidade de vide                                                                                   | Conceder Incentivo à qualificação         |
|                                            | Qœx                      | Genir peocoas e promover e qualidad<br>de vida no trabalho | Promover a segurança e saúde no trabolho            | <ul> <li>Fortelecer a gestão de pessoas, desenvolvimento<br/>Institucional o qualidado de vida</li> </ul>                                                           | Realizar exernes periódicos               |
|                                            | Q⊮x                      | Genr pessoas e promovor a qualidad<br>de xida no trabalho  | e Romover a segurança e saúde no trabalho           | <ul> <li>Fortalecer a gestão de pessoas, desenvolvimento<br/>institucional e qualidade de vida</li> </ul>                                                           | Availar a capacidade laboral              |
|                                            | 077                      | Promover mecanismo de controle e                           | Planejar, realizar e avallar a auditagem das unidad | es • Propioar una gestão eficiente, participativa e                                                                                                    | Baborar e aprovar o planejamento          |

Selecionar o *"Processo"* correspondente, vinculá-lo a um ou mais *"Objetivo Estratégico"*, descrever o objetivo operacional e finalizar o cadastro.

| 🔁 🖅 🗇 GERIFES.net                                                                                                    | x + ~                                                                                                    |     |        | +          |                    | ×   |
|----------------------------------------------------------------------------------------------------|----------------------------------------------------------------------------------------------------|-----|--------|------------|--------------------|-----|
| $\leftarrow \rightarrow \bigcirc \bigcirc$                                                                                                    | gerifes.net/add/gerifes/objetivooperacional/                                                                                                    | □ ☆ | ₹      | h          | ß                  | ••• |
| 😑 GERIFES.net 🖷                                                                                                    | ÷                                                                                                    |     | BRUNO  | ose perci  | RA SILVA           | 1   |
| Berryndo, BINNO<br>DSE PERENA SKUN<br>BUSCOR IN OMENUL<br>EUSCOR IN OMENUL<br>Control de Velor<br>Opjetuce: Organizacionale<br>Control de Velor<br>Opjetuce: Organizacionale<br>Control de Velor<br>Control de Velor<br>Control de | Principal Opgetives Operacionals Codestrio de Opgetivo Operacional<br>Dados Gerais Precesso*  Cogetines transitigicos*  Cogetines transitigicos* |     | Cancer | lor >      | ■<br>↓<br>Codostro |     |
|                                                                                                    |                                                                                                    |     | D      | JERIFES.nc | e   Versão         | 1.0 |

## 11. Metodologia para Identificação de Eventos e Gestão de Riscos

Existem várias técnicas de identificação de eventos, conforme sugerido pelo COSO em Gerenciamento de Risos Corporativos<sup>12</sup> (COSO, 2014). No entanto, segundo SILVA (2015) e de acordo com o Plano de Gestão de Riscos da Universidade Federal do Rio Grande do Norte, duas técnicas são extremamente recomendáveis: análise de fluxo de processo e realização de oficinas com facilitadores.

Essas duas técnicas não são excludentes. Pelo contrário, elas são interdependentes. Diz-se que há uma dependência entre elas porque a análise de fluxo do processo não deve ser efetuada de forma isolada e individual por um único servidor, mas sim coletivamente, com a participação de diversos servidores envolvidos no processo, por meio da realização de oficinas conduzidas por um facilitador.

Nos casos das IFES que apresentam um grau de maturidade inicial em gestão por processos, ou seja, que ainda não mapeiam de forma sistemática seus processos, essas oficinas podem ser vistas como uma excelente oportunidade para assim fazê-lo. Conciliar esse momento para mapear processos e gerenciar riscos tornam bastante enriquecedoras as oficinas.

Existem diversas ferramentas que podem ser utilizadas para mapear processos, como o *Microsoft Office Visio* e o *Bizagi Process Modeler*. Importante destacar que para identificar riscos por meio da análise de fluxo de processo, o fluxograma não necessita ser muito sofisticado. Basta apenas que ele reflita de forma simples e esclarecedora as atividades desempenhadas pelos diversos atores ao longo do processo.

O Tribunal de Contas da União, por meio do Instituto Serzedello Corrêa, ofertou curso na modalidade EaD com o tema *Mapeamento de Processos de Trabalho com BPMN e Bizagi*. Ele pode ser baixado da Biblioteca Virtual do GERIFES.net ou pelo link <u>http://gerifes.net/media/acervo/Mapeamento\_de\_Processos\_de\_Trabalho.pdf</u>.

A Figura 4 a seguir demonstra o fluxograma da "Elaboração do Plano Anual de Auditoria Interna" (objetivo operacional conduzido pela unidade de Auditoria Interna). Com base nesse fluxograma é possível identificar diversos eventos de risco.

As atividades sinalizadas com o símbolo  $\triangle$  apresentam situações indesejáveis (eventos de risco) que podem comprometer o alcance do objetivo pretendido, que nesse caso, é o planejamento das atividades da auditoria interna.

<sup>&</sup>lt;sup>12</sup> Anexo 4.1, pág. 48.

![](_page_27_Figure_0.jpeg)

Figura 4 - Fluxograma da "Elaboração do Plano Anual de Auditoria Interna"

Fonte: Auditoria Interna (UFRN)

Uma vez identificados os eventos de risco, o facilitador deverá proceder com a oficina, dando continuidade às demais etapas do processo de gestão de riscos.

#### 11.1 Utilização do Mapa de Riscos

As oficinas realizadas para gerenciar riscos devem ocorrer em um *ambiente de descontração e democrático*, que proporcione aos gestores uma participação efetiva. Outra característica dessas oficinas é a dinamicidade, ou seja, requer certa celeridade, uma vez que a gestão de riscos é apenas mais uma das diversas atividades desempenhadas pelos gestores.

Visando garantir maior celeridade ao processo de gestão de riscos, recomenda-se a utilização do *Mapa de Riscos*<sup>13</sup>, cujo formato é apresentado na Figura 5. Ele contempla todas as informações requeridas pelo GERIFES.net para realizar o cadastro dos eventos de risco, classificação do risco inerente, definição da resposta ao risco, estabelecimento das atividades de controle e gestão do risco residual.

<sup>&</sup>lt;sup>13</sup> A utilização do Mapa de Riscos visa somente otimizar o processo de gerenciamento de riscos. Por esse motivo, caso se deseje, é possível registrar as informações diretamente no GERIFES.net.

|                                                                                                    |                                                                                                    |                  |                                                             | 0                                            | bjetiv                                                  | o Op                                                 | eracior              | al: Consi        | lio Procuracioner                                                                                                    | n                        |                          |                                                                                                    |                    |                             |              |       |  |  |
|----------------------------------------------------------------------------------------------------|----------------------------------------------------------------------------------------------------|------------------|-------------------------------------------------------------|----------------------------------------------|---------------------------------------------------------|------------------------------------------------------|----------------------|------------------|----------------------------------------------------------------------------------------------------|--------------------------|--------------------------|----------------------------------------------------------------------------------------------------|--------------------|-----------------------------|--------------|-------|--|--|
| Taxo de Taxo:<br>ordeantora (E Nerro)<br>Recard (Everne)<br>Recard (Everne)<br>Recard (E Nerro)<br>Generative (S), Herro)<br>Generative (S), Herro)<br>Generative (S), Herro)<br>Recard (Starro)<br>Secial (E Starro)<br>Arbitetti (Starro)<br>Arbitetti (Starro)<br>Arbitetti (Starro) | Nutrit Balance     Monte States - Tomer exceedurations in      Monte States - Tomer exceedurations in      Monte States - Tower operative of integrabulas instructures intervenues and      Monte States - Tower operative of integrabulas instructures instructures and      Monte States - Tower operative of integrabulas instructures instructures and      Monte States - Tower operative of integrabulas instructures instructures instructures      Monte States - Tower operative of integrabulas instructures      Monte States - Tower operative of integrabulas instructures      Monte States - Tower operative of integrabulas instructures      Monte States - Tower operative of integrabulas instructures      Monte States - Tower operative of integrabulas instructures      Monte States - Tower operative instructures      Monte States - Tower operative instructures      Monte States - Tower operative instructures      Monte States - Tower operative instructures      Monte States - Tower operative instructures      Monte States - Tower operative instructures      Monte States - Tower operative instructures      Monte States - Tower operative instructures      Monte States - Tower operative instructures      Monte States      Monte States      Monte States      Monte States      Monte States      Monte States |                  |                                                             |                                              | Riscas<br>Respo<br>Aceita<br>Mitiga<br>Tranct<br>Britar | eitz<br>nadere<br>its<br>its to A<br>feito A<br>feit | ilis<br>No<br>Rincas |                  | Neth di Confere ettibute e Alledare di Controle:<br>1. lestitorie (00) - Controlen insurgeres, ani identificăn su na l'autometristic, doir / elle functione:<br>1. nessi 2001 - Controlen tinsurgeres al hoc, fine su area l'autometristic, doir / elle functione:<br>1. nessi 2001 - Controlen tinsurgeres al hoc, fine su area l'autometristic, doir / elle contervision tode se associate ellevata de risse<br>1. antificario (00) - Controlen tinsurgeres al hoc, fine al giore aspecto de risse, real elle contervision tode se associate ellevata de risse<br>2. antificario (00) - Controlen tinnuesence ell'autometristic de risser de l'autometristic s, ambers passes de sanchesence ellevata<br>4. astochesence.<br>3. formi UNIX - Controlen Imparentation e constituente este se "avezere protect", antigenti sobia sa aspecto intervente de risse. |                          |                          |                                                                                                    |                    |                             |              |       |  |  |
| ubietifica;                                                                                                    | As the Boardier                                                                                                    |                  |                                                             |                                              |                                                         | _                                                    | -                    | Reports of       |                                                                                                    |                          | unitadas de Cares        | -pia Overantices a tabl                                                                            | ga44/45            |                             | - Bisto Tes  | idsa' |  |  |
| Descriçãe<br>ferrou lo procurati o consustit in stetu<br>perfecto quantum sã actiones<br>ordimentar a parto di control et forma<br>espriment.                                                                                                    | Tipe de Mata<br>Conformidade                                                                                                    | Garner do Baca   | Tertin course<br>Securito coursers, e<br>Tertin coursers, e | Contestioners<br>Praecipue id<br>context fue | 1                                                       | 1                                                    | - Aliana             | Miller<br>Miller | Hochsele Mitgasteria<br>Hoc praecipuum<br>m.códien opui.                                                                                                    | Prenulie<br>15/95/2014   | tipka<br>Caricluida      | Outshumants -                                                                                      | Sen                | Pigna de Cost-rgienca       | Netaro       |       |  |  |
| Rericulo procurati o consistiti in stetu<br>perfecto quantum ad actioned<br>ordinantar a paro of control at forme<br>regiministic.                                                                                                    | Рласнора                                                                                                    | Primam servic    | Tertito causal<br>Securido causainjie<br>Tertito causoni    | Prescipus id<br>consequitur.                 |                                                         | •                                                    |                      | Witzer           | Hoc praecipuum<br>auceidam opus                                                                                                    | id/de/1018               | tric)edi:                | Securito congregati<br>schedusied evicer<br>sebbersi lancertes.                                    | Describerida       | Definitis incorrian actia   | Setta/andrio |       |  |  |
| Perice lo procuroti o consistiti in statu<br>prifecto quantum all'activante<br>and mantar a paro of control at forma<br>regimiente.                                                                                                    | conformatada-                                                                                                    | tecando peran    | Tertin cause;<br>Securdo causary e<br>Tertin causars        | Praeci pur i d<br>consequitur                | 3                                                       | 4                                                    |                      | unter.           | Noc presciourie<br>auestalien open.<br>Noc presciourie<br>publican open.                                                                                                    | 20/01/1018<br>25/05/2018 | Canciuda<br>Mão Inic are | turn incliniterioid<br>exercitatione<br>Secundo congraphi<br>pohekalerioron<br>petitiati tercertas | See<br>December da | -                           | Prace        |       |  |  |
| Nericulo procurati o concursi i e cratu<br>perfecto questum ad actiones<br>und inserta a parto of control et forma<br>regeneria.                                                                                                    | Processo                                                                                                    | Priman servo     | Tertio cause;<br>Secundo couseo; e<br>Tertio causeos        | Prescipue id<br>conceptue                    |                                                         | s                                                    |                      | Wilgs            | Hoc praecipuum<br>Isociden opec                                                                                                    | 15/09/2018               | Miciado                  | Securado congregati<br>achedializaten im<br>sabbati nacioanism                                     | Desconfectida      | Defectiva imperiane potico. | incolaterter |       |  |  |
| Hericalo procuret o consistit in steru<br>porfecto quantum of ecitores<br>and insertar a care of control et forme<br>regiminis.                                                                                                    | Cordornsfaße                                                                                                    | Tritum serve     | Tartio causa;<br>Secundo causarry e<br>Tertin causara       | Protociaus id<br>consequilue                 | 2                                                       | ž                                                    |                      | Witiger          | Hoc protocipicam<br>quodidam novas                                                                                                    | 19/49/2018               | Conclude                 | tare implemented<br>exercitations                                                                  | Sm                 |                             | Mellaro      |       |  |  |
| Rency to procuration constants in statu<br>perfecto quantum all actiones<br>antimantar a para al control et forma<br>regimiena.                                                                                                    | Peccasi                                                                                                    | Printan tarvo    | Partito causo;<br>Secondo caustan;#<br>Tertito causare.     | Precipue id<br>conscoultur.                  |                                                         | 4                                                    |                      | U.S.gar          | Hoc prosci scano<br>succidare opusi                                                                                                    | 10/06/2018               | iniciado                 | Secundo congregati<br>szkad sied en in<br>sebbalt hervártes.                                       | Decomberida        | Definitio imperium ectro    | Satisfatorio |       |  |  |
| Review to procuratio constatit in elet-                                                                                                    |                                                                                                    | 1510000000       | Terfio causa;                                               | Province of 1                                |                                                         |                                                      |                      |                  | Hec praecipuum<br>su cédam opus                                                                                                    | 16/67/1018               | Canciuida                | tem implemented<br>mercitatione                                                                    | 5 H                |                             | 172877       |       |  |  |
| nélmantar e pero d'oprovol et forma<br>regénie io                                                                                                    | Conformidada                                                                                                    | Securedo servici | Securido cousers, e<br>Tertito cousers                      | cornecta har                                 | 3                                                       | 1                                                    |                      | uxge-            | Nor praecipases<br>publiken opus.                                                                                                    | 26/11/2018               | Nõa teici ede            | Secundo congregeti<br>sobratalesterolor<br>osbibati (anusriaz.                                     | Descarberida       |                             | Fracto       |       |  |  |
| frinca la procurati o compatiti in sielle<br>orfecto quantum ad actiones<br>nel mantar a parte di control at forma                                                                                                    | Processo                                                                                                    | Primale servo    | tertro cauca;<br>Securido causare; a<br>Tertito causare     | Prescipus id<br>Carabou fur                  |                                                         | \$3                                                  |                      | Withper :        | Hoc prescipuum<br>suodidam opus                                                                                                    | 25/30/1018               | molate                   | terusio congregan<br>schedused en et<br>selbert recuertes                                          | Deuterhicide       | tefortis incerum acto       | mainterly    |       |  |  |

# Figura 5 – Formato do Mapa de Riscos

Fonte: Elaboração própria

O Mapa de Riscos pode ser baixado diretamente do GERIFES.net, descendo a barra de rolagem do *dashboard* até o final e clicando sobre "*Mapa de Riscos*", conforme demonstrado a seguir:

![](_page_28_Figure_4.jpeg)

#### **11.2 O Papel do Facilitador**

As oficinas realizadas para gerenciar riscos são constituídas basicamente por dois atores: os gestores de riscos e o facilitador. Conforme já citado anteriormente (vide subitem 5.2 "Facilitador"), o perfil de Facilitador deve ser atribuído a servidor que detenha conhecimentos avançados em gestão de riscos e de processo, com habilidades para identificar riscos a partir de fluxogramas e conduzir oficinas de gestão de riscos.

Logo, o facilitador não precisa necessariamente estar inserido no processo cujos riscos estarão sendo gerenciados. Pode ser qualquer servidor da IFES, desde que possua os requisitos necessários.

No entanto, a depender do tamanho da IFES, seria interessante a existência de mais de um facilitador, preferencialmente um para cada Unidade Gestora de Riscos. A definição desses facilitadores pode ser realizada pela própria unidade, com base no perfil de seus servidores ou por meio da seleção daqueles que mais se destacarem nas capacitações realizadas<sup>14</sup>.

#### **11.3 O Papel do Gestor de Riscos**

Pode-se dizer que os gestores de riscos são os protagonistas no processo de gestão de riscos e, consequentemente, nas oficinas de gestão de riscos a serem realizadas. Por serem eles, na sua grande maioria, os responsáveis pelos três níveis organizacionais (estratégico, tático e operacional), possuem total conhecimento para identificar eventos de risco e proceder com as demais etapas do processo.

É comum que a responsabilidade pela gestão do risco recaia sob um gestor (próreitor, diretor ou coordenador), no entanto, é importante que os demais servidores envolvidos no processo participem das oficinas. Eventualmente, e desde que acordado com o servidor, pode ser atribuído a ele o papel de gestor de riscos.

Além de auxiliar na identificação de eventos, classificação do risco inerente, definição da resposta ao risco, estabelecimento das atividades de controle e gestão do risco residual, o gestor de riscos tem como papel fundamental o *acompanhamento das atividades de controle sob sua responsabilidade, em especial das atividades preventivas que não estejam ainda implementadas*. Por este motivo ele deverá acessar o GERIFES.net com mais frequência que o facilitar, o qual acessará basicamente em dois momentos: logo após as oficinas de gestão de riscos para registrar as informações constantes no Mapa de Riscos (alimentar o sistema) e para reavaliar o risco residual, de acordo com a periodicidade estabelecida na Política de Gestão de Riscos da IFES (vide subitem 16.2 "Para Fins de Reavaliação Periódica").

<sup>&</sup>lt;sup>14</sup> Por ser a gestão de riscos um tema relativamente novo, as IFES necessitam incorporá-la ao seu programa de capacitação continuado. A "Capacitação e Reconhecimento de Servidores" é um dos elementos que integram o Ambiente Interno, um dos aspectos da estrutura do Modelo de Gestão de Riscos em IFES (vide Figura 1 "Modelo de gestão de riscos em IFES").

Apresenta-se a seguir os procedimentos a serem observados para efetuar o cadastro dos eventos de risco e das demais etapas do processo de gestão de riscos.

## 12. Cadastrando Evento

Para cadastrar evento, basta clicar em "*Eventos*" (parte central do *dashboard*), conforme demonstrado a seguir:

![](_page_30_Figure_3.jpeg)

#### Clicar em "Cadastrar";

| 🛱 🖾 🗖 GERIFES.net                          | х               | + ~                                             |                              |                                 |                     |                                        |                                                       |     |                                                                                                    |                                               |             |                      | -1             |           | ×    |
|--------------------------------------------|-----------------|-------------------------------------------------|------------------------------|---------------------------------|---------------------|----------------------------------------|-------------------------------------------------------|-----|----------------------------------------------------------------------------------------------------|-----------------------------------------------|-------------|----------------------|----------------|-----------|------|
| $\leftarrow \rightarrow \bigcirc \bigcirc$ | gerifes.net/lis | t/gerifes/ev                                    | /ento/                       |                                 |                     |                                        |                                                       |     |                                                                                                    |                                               | □ ☆         | ∑≜≣                  | l.             | ß         |      |
| = GERIFES.net 🖷                            | <b>+</b>        |                                                 |                              |                                 |                     |                                        |                                                       |     |                                                                                                    |                                               |             | BRUNO JO             | se pere        | RA SILVA  | i    |
| Bem-ondu, BRUNO<br>JOSE PERBIRA SILVA      | Principal Ev    | entos                                           | (76)                         |                                 |                     |                                        |                                                       |     |                                                                                                    |                                               | BEN         | portar Excel         | +              | Castastra | ar ) |
| Buscar no menu                             |                 | 8.1                                             |                              |                                 |                     |                                        |                                                       |     |                                                                                                    |                                               |             |                      |                |           |      |
| 🗰 Cadastro Goral 🥂                         | Todos 16        | Risco inerent                                   | te Não-Ce                    | essificado (D) Responsta ao Rec | oo Ine              | erente Pendente (0)                    | Atividades de                                         | Can | tople N8p-Definidar 0 fisco i                                                                                       | lesidual Nāp-Clas                             | sificado ID |                      |                |           |      |
| 🚠 Cecleia de Valor                         | Gestar de       | - Chaves                                        |                              | Unidade Gestors de Risco        |                     | Risco Inerente                         |                                                       | (Hz | zsposta eo Risce                                                                                                    | Risco Residual                                |             |                      |                |           |      |
| Objetivos Organizacionais 🤚                |                 |                                                 |                              |                                 |                     |                                        |                                                       |     |                                                                                                    |                                               |             |                      |                |           |      |
| Gorenclamanso                              | Opções          | Масторгосы                                      | 250                          | Processo                        |                     | Objetive<br>Operational                | Castor o<br>Risco                                     | de  | Evento                                                                                                    |                                               | Risco       | Resposta<br>An Risen | Risco<br>Resid | last      |      |
| Evertox<br>Advidados Pravencivas           | Q⊒×             | Genir pessoas<br>promover a o<br>de vida no tra | cie<br>puelidade<br>sbalho   | Desenvolver pessoas             |                     | Proceder com a<br>cessão de servidores | Raineta de<br>Medieron<br>Gomes                       |     | O servidor cedido não retorna<br>o prezo final da cessão.                                                           | r após expirado                               | Muito Alto  | Mitiger              |                |           |      |
| Planos de Contingência                     | QØX             | Gerir persoa<br>promover a q<br>de vida no tra  | ualidade<br>sbaiho           | Desenvolver pessoas             | Desenvolver pessoas |                                        | Proceder com a Solange<br>cossão de sarvidores Santos |     | Inacimpléncia de reembolao d<br>devidos pelos órgãos cessiona<br>senvidores tiverem sido codido                     | ics valores<br>rios quando os<br>is com ónus. | Ato         | Mitigar              |                |           |      |
| 🖀 Ucuános 🔹                                | QB×             | Genir pessoas<br>promover a c<br>de vide no tra | s e<br>qualidade<br>ebelhio  | Desenvolver pessoas             |                     | Proceder com a<br>cessão de servidores | Solonge<br>Alvares do<br>Serros                       | ç   | Permitir a cessão de senvidore<br>probatório para ocupação de o<br>gracificações infarioras a DAS :                 | s em estágio<br>argos com<br>I, 5 au 6.       | Baxo        | Apaltar              |                | aite 9    |      |
|                                            | Q⊮×             | Gerir pessoas<br>promover a o<br>de vida no tra | sia<br>qualidade<br>sbalho   | Desenvolver pessoas             |                     | Proceder com a<br>cessão de servidores | Rychia Ma<br>Santos da<br>Cruz                        | ria | Os órgãos cessionários não en<br>de frequência ou demais infor                                                      | slarem as folhas<br>mações exigidas.          | Musto Alto  | Mitigar              | <b>R</b> •     |           |      |
|                                            | QIFX            | Genir pessoar<br>promovar a o<br>de vida no tra | sie<br>gualidadie<br>abailho | Desenvolver pessoas             |                     | Proceder com a<br>cassão de sarvidoras | Kyvhia Ma<br>Santos da<br>Chus                        | ria | Deixar de registrer no Siepe es<br>servidores cedidos controlidas<br>traquências enviadas pelos ôn<br>cessionênice. | i feitex dos<br>s por meio das<br>gãos        |             | Aceltar              |                |           |      |
|                                            | Q⊮×             | Gerir pessoar<br>promover a o<br>de vida no tra | s e<br>puelitiede<br>sbaino  | Deservoiver pessoas             |                     | Proceder zom e<br>cessão de servidores | Rainece de<br>Mediérme<br>Gomes                       | ŝ   | Registrar a opção de remuneto<br>desacordo com a escolha do s                                                       | opàs em<br>envidor                            | Example 1   | Aceitar              | <b>n</b>       | ize.      |      |
|                                            | QIRX            | Gerir pessoer<br>promover a o<br>de vida no tra | sie<br>gualidadie<br>abaihio | Desenvolver pessoas             |                     | Proceder com e<br>cessão de servidores | Solenge<br>Ävores do<br>Santos                        | 8   | Necessidade de afastamento i<br>da publicação da cessão no Di                                                       | ie servidor antes<br>SU,                      | Muito Alto  | Mitigar              | •              | 1         |      |

Selecionar o "*Gestor do Risco*", "*Tipo de Risco*" e o "*Objetivo Operacional*", descrever o evento e finalizar o cadastro.

| 🔁 🖅 🗇 GERIFES.net                       | X + ~                                |     |       | +          |                      | ×   |
|-----------------------------------------|--------------------------------------|-----|-------|------------|----------------------|-----|
| $\leftarrow \rightarrow 0$ 0            | gerifes.net/add/gerifes/evento/      | □ ☆ | \$≜   | h          | ß                    | ••• |
| = GERIFES.net #                         | <b>*</b>                             |     | BRUNO | ose perc   | RA SILVA             | 1   |
| Bismvindo, BRUNO<br>JOSE PEREIRA SILVA. | Principal Eventes Cadastro de Evento |     |       |            |                      |     |
| E Canastro Geral                        | Dados Gerais<br>Gester de Noca*      |     |       |            |                      |     |
| Contesa de Valor     Organizacionals    | Tipe de Risco <sup>a</sup>           |     |       |            |                      | I   |
| E Gerenciamente *                       | Objetive Operacional <sup>es</sup>   |     |       |            | 4                    | I   |
| 🖹 Kelazõnos                             | Evento*                              |     |       |            |                      |     |
|                                         |                                      |     | Carce | iat 🔰      | <b>Q</b><br>Cedestre |     |
|                                         |                                      |     | ¢     | iERIPES.nc | e ) Versão           | 1.0 |
|                                         |                                      |     |       |            |                      |     |

# 13. Classificando Risco Inerente

Clicar no campo "Risco Inerente Não-Classificado", conforme demonstrado a seguir:

| 🗄 🖅 🗖 GERIFES.net                                                      | ×                   | + ~                                           |                             |                               |        |                                        |                                  |                                                                                                |                             |                                                |                   |                      | ÷               |          | $\rightarrow$ |
|------------------------------------------------------------------------|---------------------|-----------------------------------------------|-----------------------------|-------------------------------|--------|----------------------------------------|----------------------------------|------------------------------------------------------------------------------------------------|-----------------------------|------------------------------------------------|-------------------|----------------------|-----------------|----------|---------------|
| $\leftrightarrow$ $\rightarrow$ $\circlearrowright$ $\bigcirc$ gerifes | s.net/list          | vgerifes/e                                    | /ento/                      |                               |        |                                        |                                  |                                                                                                |                             |                                                | □ ☆               | ₹≡                   | h               | Ø        |               |
| 😑 GERIFES.net 🚸 🗲                                                      |                     |                                               |                             |                               |        |                                        |                                  |                                                                                                |                             |                                                |                   | anunojo              | se perci        | RA SILVA | I             |
| Bern vindo BRUNO<br>JOSE PEREIRA SILVA                                 | idei i Eve<br>1 EVe | entos                                         | (77)                        |                               |        |                                        |                                  |                                                                                                |                             |                                                |                   | porter Excel         | +               | Cedestre |               |
| Buscar no menu                                                         |                     |                                               | ()                          |                               |        |                                        |                                  |                                                                                                |                             |                                                |                   |                      |                 |          |               |
| III Canastro Geral 4                                                   | odos 📆              | Risco Ineren                                  | te Não-Cia                  | essificado 1) Resposta ao Ris | co ini | arante Pendente 🔞                      | Atvicades de                     | Controle Não-Definidos (D                                                                      | Risco                       | Residual Não Clas                              | sficado D         |                      |                 |          |               |
| 📥 Cattela de Valor 🔹                                                   | Palavras            | chaves                                        | ٩                           | Macroprocesso                 | *      | Processil                              | *                                | Objetivo Operacional                                                                           | *                           | Reclination                                    |                   |                      |                 |          |               |
| O Obstituts Organizacionals                                            | Gestor de           | Risco                                         | .*                          | Uniciade Gestora de Risco     | *      | Risco inertinoe                        | *                                | Response all Risco                                                                             | .*                          | Risco Residual                                 |                   |                      |                 |          |               |
| Gerenciamento -                                                        | Opções              | Macroproce                                    | 20                          | Processo                      |        | Objetive<br>Operacional                | \$ Gestor d<br>Risco             | ie 🌻 Evento                                                                                    |                             |                                                | Risco<br>Inereste | Resposta<br>Ao Risco | Risco<br>Reside | el       |               |
| Eventos<br>Advidados Provensivas                                       | ۹                   | Gerir pessoa<br>promover a<br>de vida no tr   | s e<br>qualidada<br>sbalho  | Decenvolvar (seconas          |        | Proceder com a<br>cessão de servidores | Rainete de<br>Medeiros<br>Gomes  | O servidor cedido rão o<br>o prato final da cessão                                             | etorna                      | er após expirado                               | Multo Alto        | Meigar               |                 |          |               |
| Plance de Contingência                                                 | ۹                   | Genir pessoa<br>promovar a<br>de vida no tr   | sie<br>gualidadie<br>obałno | Doservolvar pessoas           |        | Proceder com a<br>cessão de servidores | Solarge<br>Akiares dos<br>Santos | Inadimplência de reemb<br>devídos patos órgãos ce<br>servidores tiverem sido                   | toise a<br>asioni<br>cedici | ios valores<br>Iríos quando os<br>os com ônus. | Aito              | Misigar              | - A1            |          |               |
| 👕 Usuánios (                                                           | ۹                   | Genir pessoa<br>promover a o<br>de vida no tr | s e<br>quelided =<br>sbaiho | Desensoiver persoas           |        | Proceder com a<br>cessão de servidores | Solange<br>Alvanes dos<br>Santos | Permitir a cessão de ser<br>probatório para ocupaç<br>gracificações inferiores                 | ividore<br>ão de<br>a DAS   | st om estápio<br>ovrgos com<br>4. 5 o µ.6.     | nder 🖬            | Aceiter              | <b>n</b> 1.     | 4        |               |
|                                                                        | Q                   | Genir pessoa<br>promover a<br>de vida no pr   | sie<br>qualidade<br>abalho  | Desenvolver pessors           |        | Proceder com a<br>cessão de servidores | Kyshla Mar<br>Sentos da<br>Cruz  | a Os orgãos cessionanos<br>de frequência ou demai<br>oxígidas.                                 | não er<br>is inta           | nvarem as folhas<br>mações                     | Muite Arto        | Морит                | <b>a</b> 0.     |          |               |
|                                                                        | Q                   | Gerir persoa<br>promover a<br>de vida no tr   | n #<br>qualidade<br>abalho  | Desenvolver pessoas           |        | Proceder cam e<br>cessão de servidores | Kyshle Mer<br>Santos de<br>Cruz  | Dettar de registrar no S<br>servidores cedidos com<br>frequências enviadas po<br>cessionánios. | a aqui<br>sbelor<br>alas or | s faitos dios<br>Is por meio das<br>gãos       | in the second     | Aceitar              |                 |          |               |
|                                                                        | Q                   | Genir pessoa<br>promover a i<br>de vida no tr | sie<br>qual/date<br>sbalho  | Deservolver pessbas           |        | Proceder com a<br>cessão de servidores | Rainete de<br>Medeiros<br>Gomes  | Registrar a opção do rei<br>desecordo com e escolh                                             | muner<br>ne do s            | ação am<br>iernidar,                           | Bailto            | Acetar               | 5               | Ha       |               |
|                                                                        | ٩                   | Genir pessoa<br>promover a i<br>de vida no tr | sie<br>qualitate<br>sbaino  | Deservolver personer          |        | Proceder com a<br>cessão de servidores | Solange<br>Akares dos<br>Santos  | Necessidade de afastan<br>de publiceção de cessão                                              | nento<br>o no D             | de servidor antes<br>OU                        | Maito Alto        | Mitigar              |                 |          |               |

Clicar em "Classificar Risco Inerente";

| 🖥 🖅 🗇 GERIFES.net                      | ×               | + ~                             |                    |         |                   |                         |           |                        |                   |                                      |                      |                      |                      |               | -           |               | ×    |
|----------------------------------------|-----------------|---------------------------------|--------------------|---------|-------------------|-------------------------|-----------|------------------------|-------------------|--------------------------------------|----------------------|----------------------|----------------------|---------------|-------------|---------------|------|
| $\leftarrow \rightarrow 0$ 0           | gerifes.net/lis | t/gerifes/evi                   | into/?t            | tid=_   | æq_=8.orde        | r_by_=84                | age_=     | &tab_=risco_           | interen           | te_nao_classific                     | ado&_=1&             | subprocess           | 1 🗆 🕁                | r ∑≡          | h           | ß             | •••  |
| 😑 GERIFES.net 🏘                        | ÷               |                                 |                    |         |                   |                         |           |                        |                   |                                      |                      |                      |                      | BRUN          | o jose pe   | REIRA SILVA   | 1    |
| Bemvindo. BRUNK)<br>JOSE PEREIRA SILVA | Principal Ev    | entos -                         | Ris                | co      | Inerer            | ite Nä                  | io-C      | lassific               | ado               | (1)                                  |                      |                      | 6                    | 8 Exporter Ex | e ) [       | + Cadastra    |      |
| Buscar no menu                         |                 |                                 |                    |         |                   |                         |           |                        |                   |                                      |                      |                      |                      |               |             |               |      |
| 🗰 Canastro Gensi 🔹 4                   | Todos 77        | Risco inerente                  | Não Cla            | ssifica | do 🚺 Respos       | a ao Risco In           | arence Pi | endente 0 Atv          | idades de         | Controle Não-Defini                  | dos O Risco          | Residual Não C       | lassificado D        |               |             |               |      |
| 💑 Catleia de Valor 🤟 🤇                 | Palavra         | s-chaves                        | ٩                  | Matro   | oprocesso         | *                       | Process   | til:                   | *                 | Objetivo Operacion                   | a                    | Facilitador          | a                    | *             |             |               |      |
| Otijetkos Organizacionais 🤚            | - G6200° 06     | r (1999)                        |                    | Died    | and Gestor's de t | taca                    | Reaction  | CNC MODE               |                   | Presporta ao Rieco                   |                      | Insuite Reside       |                      |               |             |               |      |
| 🗠 Gerenciamente 🤟                      | Opções          | Macroprocess                    | 0                  |         | Processo          | © Objettv<br>Operacion  | sel.      | #Gestor do<br>Nisco    | \$ Ever           | ito                                  | Risco<br>Inerente    | Respecta<br>Ao Risco | Risco<br>Residuel    |               | Ações       |               |      |
| Eventos                                | Q@x             | Gerir pessoas<br>qualidade de v | e promio<br>Ida no | rer a   | Desenvolver       | Proceder o<br>ceccão de | 8 000     | Rainete de<br>Medeiros | O servi<br>retorn | dor cedido não<br>er após expirado u | Não-<br>Classificado | 2                    | NBo-<br>Classificado | Classific     | ar Risco I  | nerente       |      |
| Advidados Provensivas                  |                 | crabaine                        |                    |         |                   | servidores              |           | uames                  | DF8201            | Indi da cessoo.                      |                      |                      |                      |               | ↔           |               |      |
| Hands de Londingencia                  |                 |                                 |                    |         |                   |                         |           |                        |                   |                                      |                      |                      |                      |               | •           |               | 1    |
| B Extension                            |                 |                                 |                    |         |                   |                         |           |                        |                   |                                      |                      |                      |                      |               |             |               |      |
|                                        |                 |                                 |                    |         |                   |                         |           |                        |                   |                                      |                      |                      |                      |               |             |               |      |
|                                        |                 |                                 |                    |         |                   |                         |           |                        |                   |                                      |                      |                      |                      |               |             |               |      |
|                                        |                 |                                 |                    |         |                   |                         |           |                        |                   |                                      |                      |                      |                      |               |             |               |      |
|                                        |                 |                                 |                    |         |                   |                         |           |                        |                   |                                      |                      |                      |                      |               |             |               |      |
|                                        |                 |                                 |                    |         |                   |                         |           |                        |                   |                                      |                      |                      |                      |               | EP GIERTPES | unes ( Versas | 1985 |
|                                        |                 |                                 |                    |         |                   |                         |           |                        |                   |                                      |                      |                      |                      |               |             |               |      |
|                                        |                 |                                 |                    |         |                   |                         |           |                        |                   |                                      |                      |                      |                      |               |             |               |      |

Preencher os campos "*Causas*" e "*Efeitos*", selecionar a "*Probabilidade*" e o "*Impacto*" correspondentes e finalizar.

| 🖻 🖅 🗇 GERIFES.net 🛛 🗙                                                                                                    | + ~                                                                                                    |               |            |              | ×    |
|----------------------------------------------------------------------------------------------------|----------------------------------------------------------------------------------------------------|---------------|------------|--------------|------|
| $\leftarrow$ $\rightarrow$ $\circlearrowright$ $\bigcirc$ gerifes.net/le                                                                                                    | st/gerifes/evento/?tid=_&q_=ℴ_by_=&page_=&tab_=risco_interente_nao_dassificado&_=1&subprocesso, 🛄 🛣                                                                                                    | ₹≡            | h          | ß            | •••• |
| 😑 GERIFES,net 🔿 🗲                                                                                                    |                                                                                                    |               |            |              | A I  |
|                                                                                                    | Classificar Risco Inerente                                                                                                    |               |            |              |      |
| 13                                                                                                    | Risco Inerente                                                                                                    | hExporter Exc | -1         | Caclastri    |      |
| Buggar maintaintai                                                                                                    | Gaisas                                                                                                    |               |            |              |      |
| III Catarra Gen. 1                                                                                                    | 220 0                                                                                                    |               |            |              |      |
| and Concerdent over                                                                                                    | Ó que faz min que o exemu acomeça                                                                                                    | -             |            |              |      |
| O Organisa Topartaenteur                                                                                                    | Huitos                                                                                                    |               |            |              |      |
| Garandamana - Op                                                                                                    | com<br>Housing                                                                                                    |               | Ações      |              |      |
| in the second second se | A consequiência da materizatoação do evento (risco)                                                                                                    | Casufice      | RScolin    | erente       |      |
| Miletiades Prinsi reva:                                                                                                    | Preksabilitato*                                                                                                    |               |            |              |      |
| Banos ne Contineência                                                                                                    |                                                                                                    |               |            |              |      |
| 😫 Undren 🕐                                                                                                    | Multo Baxo Evento extraordinărio.<br>Estas Evento casuli, inesperado. Existe histórico de ocorrência                                                                                                    |               |            |              |      |
| Distance of                                                                                                    | Moderado: seendo esperado de treguencia resultado, initionado parcalmente connecteo.<br>Alta: Exemp usual de frequência habitual. Micónico amplamente conhecido.<br>Muito: Alter: Centro que se medera eseruíarea na tretos des atuatades.            |               |            |              |      |
|                                                                                                    | interest mes de la sepera seguraria (mes necesaria non des demodes).<br>Impecto*                                                                                                    |               |            |              |      |
|                                                                                                    |                                                                                                    |               |            |              |      |
|                                                                                                    | Insignificante: Vida Antea so objetivos.<br>Pequeno - Porto difeta os objetivos.<br>Mádeo: Terma incento su duvideos o acento de objetivo.<br>Grandet: Terma intervolvelo a stance do objetivo.<br>Crícitos: Cagar de Impedio a danceiro do objetivo. |               |            |              |      |
|                                                                                                    | 2 X &                                                                                                    | 1             | GERGFES. P | odanov ( zan | 3.0  |
|                                                                                                    | L L                                                                                                    |               |            |              |      |
|                                                                                                    | Cancelar > Classificar Risco Increme                                                                                                    |               |            |              |      |

# 14. Atribuindo Resposta ao Risco

Clicar em "Resposta ao Risco Inerente Pendente", conforme demonstrado a seguir:

![](_page_33_Picture_2.jpeg)

Clicar em "Resposta ao Risco Inerente";

![](_page_33_Picture_4.jpeg)

| Geriffes.net X                                                                                                    | + ~                                                                                                    |        |              | -          |              | ×     |
|----------------------------------------------------------------------------------------------------|----------------------------------------------------------------------------------------------------|--------|--------------|------------|--------------|-------|
| $\leftrightarrow$ $\rightarrow$ $\circlearrowright$ $\bigcirc$ gerifes.net/le                                                                                                    | st/geniles/evento/?tid=_&q_=&corder_by_=&page_=&tab_=sem_resposta_risco_inerente&_=1&subprocesso_pr                                                                                                    | 4      | r 14         | n la       | ß            |       |
| 😑 GERIFES.net. 🗰 🔶                                                                                                    |                                                                                                    | -      | 9            | nuvojose   | PENERA SIL   | 94 I. |
| Barn vision BBLIDIO                                                                                                    | Resposta ao Risco Inerente                                                                                                    |        |              |            |              |       |
| 17 I                                                                                                    | Risco Inerente                                                                                                    | J.     | ())Exportant | Excel      | + Cadastri   | ar    |
| Husear on menu .                                                                                                    | Respectu ao Risco                                                                                                    |        |              |            |              |       |
| Todas Todas                                                                                                    | •                                                                                                    | a::0 0 |              |            |              |       |
| and Constants Value                                                                                                    | Aneber: O yextor abre mão de qualquer atividade de controle preventiva, Em alguna casta, é necessário o estabelecimento de atividades<br>de controle mitigadora. Esta resposta guralmente é eccolhida quando os riscos são baleos ou bascante improvávois. |        |              |            |              |       |
| O Organization of the second second s | Ertar: O gistor decide descantinuar a atividade que geraría o risco. Esta resposa deire sor escentida quando o gestor pueter abrir mão<br>do objetivo ao qual se cinstende alcançar.                                                                       |        |              |            |              |       |
| Le Carrectamente                                                                                                    | Witeger: Silo adorados medidas para reducir a probabilidade do evento e/ou do seu impacto, caso ele venho a se matestalisar.                                                                                                    | Mal    |              | Acõec      |              |       |
| a a a                                                                                                    | Transferin Transferir o risco xigitifica atribuir a outram sua responsabilidade. As principais formas de se transferir o risco ocorrem por<br>meio do torce ritocido ou da compatação do seguros.                                                          |        | Résposta     | an Risco I | nerense      |       |
| Branne -                                                                                                    |                                                                                                    | 0000   |              |            |              |       |
|                                                                                                    | <b>Q</b>                                                                                                    |        |              |            |              |       |
|                                                                                                    | Cencelar > Resposte do Risco Inerente                                                                                                    |        |              |            |              |       |
|                                                                                                    |                                                                                                    |        |              |            |              |       |
|                                                                                                    |                                                                                                    |        |              |            |              |       |
|                                                                                                    |                                                                                                    |        |              |            |              |       |
|                                                                                                    |                                                                                                    |        |              |            |              |       |
|                                                                                                    |                                                                                                    |        |              | IC GENIERS | unct   Versä | 53.0  |
|                                                                                                    |                                                                                                    |        |              |            |              |       |
|                                                                                                    |                                                                                                    |        |              |            |              |       |

Selecionar a "Resposta ao Risco" e finalizar.

# 15. Estabelecendo Atividades de Controle

Segundo o modelo de Gestão de Riscos em IFES, as atividades de controle se classificam como atividades preventivas e planos de contingência. Enquanto as atividades preventivas visam diminuir a probabilidade dos eventos ocorrerem, os planos de contingência visam minimizar seu impacto, caso eles venham a se materializar. Os procedimentos para o cadastro das atividades de controle estão descritos a seguir.

Clicar em "Atividades de Controle Não-Definidas", conforme demonstrado abaixo:

![](_page_34_Picture_5.jpeg)

Clicar em "Adicionar Atividade de Controle";

![](_page_35_Picture_1.jpeg)

O sistema permite que sejam cadastradas tantas atividades preventivas/planos de contingência quanto necessários. No caso das atividades preventivas, é possível adicionar atividades preventivas já cadastradas para outros eventos.

| 🖻 🖅 🗇 GERIFES.net                                                                                                    | × + ×                                                                                        |                                           |                                                                                                    |                          |                                                        |        |                                 |       |             |               |         |           | -          |                        | ×    |
|----------------------------------------------------------------------------------------------------|----------------------------------------------------------------------------------------------|-------------------------------------------|----------------------------------------------------------------------------------------------------|--------------------------|--------------------------------------------------------|--------|---------------------------------|-------|-------------|---------------|---------|-----------|------------|------------------------|------|
| $\leftarrow \rightarrow \bigcirc \bigcirc$                                                                                                    | gerifes.net/gerifes/adiciona                                                                 | ər_ativid                                 | ades_controle/143/                                                                                                    |                          |                                                        |        |                                 |       |             | 111 x         | 7       | Σγ≡       | h          | Ø                      | •••• |
| = GERIFES.net #                                                                                                    | ÷                                                                                            |                                           |                                                                                                    |                          |                                                        |        |                                 |       |             |               |         | BRUNOJ    | ose perc   | IRA SILVA              | I î  |
| Bern vindo IIRUNX)<br>JOSE PEREIRA SILVA.<br>Buscar no merul                                                                                                    | Principal Eventos Eventos<br>O servidor cadito rác recorna<br>O servidor cel<br>Dados Gerais | - Risco Ine<br>v após exp<br>dido         | rente Não-Classificado - Eve<br>indo o prato final de cetecia<br>I NÃO RELORNA                                                                           | ar                       | Respons as Raco Inerence Pe<br>após expirad            | lo C   | Eventos Atividades<br>prazo fir | nal c | a ces       | são.          |         | Ações     | •][e       | ) Imprimi              | -    |
| Green de Valor     Green de Valor     Green de | Facilitador<br>Tipo de Risco<br>Marcopromisos<br>Processo<br>Objetivo Opicacional<br>Evento  | BRU<br>Con<br>Geri<br>Dos<br>Proc<br>O se | NO JOSE PEKEIRA SILVA<br>formičade<br>r petotek e promover e tytačk<br>nivolver pessoas<br>eder com a ostaša de servido<br>svidor cecido não retormar ep | dade :<br>ores<br>pús ex | de vide na trebelho<br>pinetlo o prazo finel de cessão | Gesto  | r die Risco                     | Ra    | nete de Med | elros Gomes   |         |           |            |                        |      |
| Adazónos 4                                                                                                    | Riscos Atrividades Prevant                                                                   |                                           | Panos de Contingênce                                                                                                    |                          |                                                        |        |                                 |       |             |               | + Actio | tionar At | ividade l  | <sup>o</sup> reventive |      |
|                                                                                                    | Atividades Preventivas                                                                       |                                           |                                                                                                    |                          |                                                        |        |                                 |       |             |               |         |           |            | 1                      |      |
|                                                                                                    | Palavras-chaves                                                                              | <b>Q</b> M                                | ecoprocesso .                                                                                                    | •]•                      | tocezad -                                              | • Obje | etivo Operacional               | •)(   | Unidade Ger | tora de Risco | •       |           |            |                        |      |
|                                                                                                    | Nonhum registro encontra                                                                     | ida.                                      | las                                                                                                    |                          |                                                        |        |                                 |       |             | + Adicionar   | Advidad | le Prever | ntiva já C | adastrada              |      |
|                                                                                                    | Ashoastes Preventivas A                                                                      | M35UCIAC                                  | 1920                                                                                                    |                          |                                                        |        |                                 |       |             |               |         |           |            | ŕ                      |      |

# **15.1 Cadastrando Atividades Preventivas**

Em "Atividades Preventivas", clicar em "Adicionar Atividade Preventiva";

| 🖻 🖶 🗖 GERIFES.net                                                                                                    | × + ~                                                                                                    |                                                                                                    | x t      |
|----------------------------------------------------------------------------------------------------|----------------------------------------------------------------------------------------------------|----------------------------------------------------------------------------------------------------|----------|
| $\leftrightarrow \rightarrow \circ \circ$                                                                                                    | gerifes.net/gerifes/adicionar_atividades_controle/143/                                                                                                    | □ ☆ ☆ <i>L</i> Ŀ                                                                                                    | <b>≩</b> |
| 🗮 GERIFES.net 希                                                                                                    | <b>*</b>                                                                                                    | RÉVINO JOSE PEREIRA S                                                                                                    | LVA I    |
| Burn rindo, BRIAN<br>DEP PREADA SARAN<br>ELECTRIA CONTRACT<br>Contactor Contract<br>Contactor Contractor<br>Contactor Contractor<br>Contactor Contractor<br>Contactor<br>Contactor<br>Co | Principal Eventos - Ricco Innerante Mão Classificado Eventos - Respecta ao Ricco Innerente Penderes<br>2 destutor cecido não recomar após opinado o preso final do cessão.<br>D securidor cecido não recomar após opinado o preso final do cessão.<br>D ados Certals<br>Faciliandor BRURIO JOSE PERDIA SILVA Great<br>Tipo da Riccos Conformidados<br>Manogenocaso Gerir preseitar a qualitado do vida no tracalito<br>Preceiso Deservolver o pessoas<br>Digetino Opinacional Procesor a | evenos - Advidades de Controla Maio Definitados<br>o prazo final da cessão. Ações • ⊕ime<br>or de Reco Reineie de Medeiros Gomes | atimir   |
| Wushoc •                                                                                                    | Racos Amindades Reconnector Rando de Contengência                                                                                                    | + Atikionar Asvidade Prev                                                                                                    | entiva   |
|                                                                                                    | Atvidades Preventivas                                                                                                    |                                                                                                    | × .      |
|                                                                                                    | Pelevres-chaves         Q         Meorgeneetss         *         Processo         *         Ob           Gestor de Roco.         *         Status         *         Histordade         *                                                                                                    | ethis Operational • Unicade Electrom de Illisto •                                                                                |          |
|                                                                                                    | Nenhum registro enconymbo                                                                                                    |                                                                                                    |          |
|                                                                                                    |                                                                                                    | + Adicionar Advidade Preventiza já Cadas                                                                                         | trada    |
|                                                                                                    | Atividades Preventivas Associadas                                                                                                    |                                                                                                    | 1        |

Descrever a atividade no campo "Atividade Preventiva", estimar a "Previsão para Conclusão", selecionar o "Status"<sup>15</sup>, preencher o campo "Detalhamento", com as ações que já foram ou serão tomadas para implementar a atividade preventiva, selecionar uma das opões do campo "Efetividade" e finalizar o cadastro.

| 🖻 🖅 🗇 GERIFES.net                                                                                                    | × + ~                                                                                                    |                  | <del></del> .:                   |                                  | ×   |
|----------------------------------------------------------------------------------------------------|----------------------------------------------------------------------------------------------------|------------------|----------------------------------|----------------------------------|-----|
| $\leftrightarrow$ $\rightarrow$ $\circlearrowright$ $\bigcirc$ gerifes.ne                                                                                                    | t/gerifes/adicionar_atividades_controle/143/                                                                                                    | □ ☆              | \$≞ &                            | ß                                | ••• |
| CERTIFES.net Certifies.net Certifies.net Cer | Vgerries/sai:clonar_stvidades_controle/14.1/ Adicionar Atividade Preventiva Dados Gerais Adiodeb Prevention*  Provisio Conclusio* Suma*  Destinomento  Secure da Atividade Sterusdade  Tecnshode ** | D.               | ς = 4<br>πημο γετ =<br>Αςδes+ [] | en os sul<br>Bangtan<br>Presenta |     |
|                                                                                                    | Correse Add                                                                                                    | + Adictionar Adi | idade Preventiva já              | Cadatrad                         | a   |
| Amad                                                                                                    | adec Preventivas Associadas                                                                                                    |                  |                                  | 1                                |     |

<sup>&</sup>lt;sup>15</sup> O GERIFES.net prever três *status* diferentes para as atividades preventivas, já que elas podem demandar algum tempo para serem implementadas. "*Não iniciado*", "*Iniciado*" e "*Concluído*". Quando for selecionado o status "*Concluído*", torna-se obrigatório preencher o campo "*Efetividade*" com "*Sim*", "*Não*" ou "*Desconhecido*".

# 15.2 Cadastrando Planos de Contingência

Clicar em "Planos de Contingência" e depois em "Adicionar Planos de Contingência";

| 🔁 🖅 🗇 GERIFES.net                                                                                                    | × + ×                                                                                                    |                                                                                                    |                                                                                        |                                                               |                                                |              | <del></del> |                   | ×   |
|----------------------------------------------------------------------------------------------------|----------------------------------------------------------------------------------------------------|----------------------------------------------------------------------------------------------------|----------------------------------------------------------------------------------------|---------------------------------------------------------------|------------------------------------------------|--------------|-------------|-------------------|-----|
| $\leftarrow \rightarrow 0$ 0                                                                                                    | gerifes.net/view/gerifes/ev                                                                                 | ento/143/planos-de-cor                                                                                                    | ntingencia/                                                                            |                                                               | □ ☆                                            | ₹≡           | l.          | ß                 | ••• |
| = GERIFES.net #                                                                                                    | ÷                                                                                                    |                                                                                                    |                                                                                        |                                                               |                                                | BRUNO JO     | ose persti  | ta silva          | 1   |
| Bern vindo, IBRINAD<br>Jose PERERA SILVA.<br>Buscar no menul                                                                                                    | Principal Eventos Eventos<br>O servidor cedido não recorna<br>O servidor cedido não recorna<br>Dados Geraís | Risco Inerente Não-Classificado<br>após expirado o prato final de<br>dido não reto                                                                   | ornar após e)                                                                          | o Inerante Pencerte - Eventos: Advidas:<br>Kpirado o prazo fi | es se Controle Não Definisos<br>Nal da Cessão. | Ações -      | •][ə        | Imprimir          | a   |
| au verden verden  Course de Velor  Course de Velor  Course organizacionals  Course organizacionals  C | Facilitador<br>Tipo de Risco<br>Mairoprocesso<br>Processo<br>Chijetiwo Operacional<br>Evento                | BRUNO JOSE PEREIRA SILV<br>Conformidade<br>Gecir pessoas e promover<br>Depanyolver pessoas<br>Proceder com a cessão de<br>O servidor cedido não reto | ik,<br>e qualitate de vide no trabalh<br>struidores<br>timer apús expinado o prato fin | Gestor de Risco<br>a<br>el de cessão                          | Rainete de Medeiroz Goines                     |              |             |                   |     |
| 👌 Kelacônos 🔹 🔞                                                                                                    | Riscos Atrvidades Preven                                                                                    | ovas Planos de Contingênc                                                                                                    | >                                                                                      |                                                               |                                                |              |             |                   |     |
|                                                                                                    |                                                                                                    |                                                                                                    |                                                                                        |                                                               | + 4d                                           | icionar Plan | o de Con    | <b>cing</b> ência |     |
|                                                                                                    | Planos de Contingência                                                                                      |                                                                                                    |                                                                                        |                                                               |                                                |              |             | 1                 | e - |
|                                                                                                    | Palauras-chaves<br>Gestur de Racis<br>Nonhum registro sincontra                                             | a Mecroprocesso<br>*                                                                                                    | T) Ricezza                                                                             | *) Objetino Operacional                                       | Uniciale Centory de Ropo     *                 | e gi         | ERIFES net  | :   Versão        | 19  |

Preencher o campo com a descrição do plano de contingência e finalizar o cadastro.

| 🔁 🖅 🗇 GERIFES.net                                                                                                    | × + ×                                                                                                    |             | <del></del>   |                               | ×   |
|----------------------------------------------------------------------------------------------------|----------------------------------------------------------------------------------------------------|-------------|---------------|-------------------------------|-----|
| $\leftrightarrow$ $\rightarrow$ $\circlearrowright$ $\bigcirc$ gerifes.ne                                                                                                    | t/view/genfes/evento/143/planos-de-contingencia/                                                                                                    |             | 白ん            | ß                             |     |
| CERIFIES NEL  CERIFIES NEL CERIFIES NEL CERIFIES NEL CERIFIES NEL CERIFIES NEL CERIFIES NEL CERIFIES NEL CERIFIES NEL CERIFIES NEL CERIFIES NEL CERIFIES NEL CERIFIES CERIFIES | Adicionar Plano de Contingência<br>Dados Gerais<br>Plano de Contingência*<br>Cerviair<br>O servator cedidu riko resorres apos espletab o quezo Eret de cezión<br>Abrododes Tinsietovas<br>Planos de Contingênce | D.<br>one   | strukt post e | Pimphon<br>Pimphon<br>Pimphon |     |
| Paint<br>Paint<br>Ann                                                                                                    | e de Contorgencia<br>ordas-chaves. Q. Mor oprovinci. * Processi * Ordade Cento<br>in de Russ *<br>men reastro intoletada.                                                                                       | ve ce Roo 🔹 | \$ (2012)     | et ( versko                   | -10 |

Uma vez cadastradas a(s) atividade(s) preventiva(s) e/ou o(s) plano(s) de contingência, deve-se clicar em 🗲 "Voltar";

| 🖶 🖅 🗖 GERIFES.net                                                                                                    | × + ×                                                                                                 |                                                                                                    |                                                                          |                   |                                |                 |                 |                    | - [           | ×        |
|----------------------------------------------------------------------------------------------------|----------------------------------------------------------------------------------------------------|----------------------------------------------------------------------------------------------------|--------------------------------------------------------------------------|-------------------|--------------------------------|-----------------|-----------------|--------------------|---------------|----------|
| $\leftarrow \rightarrow 0$ 0                                                                                                    | gerifes.net/gerifes/adicionar_a                                                                       | tividades_controle/143/                                                                                                    |                                                                          |                   |                                |                 | □ ☆             | · ☆                | h. L          | ĝ        |
| 😑 GERIFES.net 🖷                                                                                                    | $\odot$                                                                                               |                                                                                                    |                                                                          |                   |                                |                 |                 | BRUNO JO           | ise pereira s | I.VA I 🔒 |
| Bern vindo BRUNO<br>JOSE PERERA SILVA<br>Buscar no menu                                                                          | Principal Eventos Eventos Re<br>O servidor cedido não recornar ap<br>O servidor cedid<br>Dados Gerais | co inerente Não-Classificado — Ever<br>de expirado o praco final de cescão.<br>do não retorna                                                                                     | ras-Response an Risco Inerante Pen<br>Ir após expirad                    | o o praz          | Atridates de Cont<br>O final ( | da ces          | são.            | Ações -            | Ðim           | primir   |
| Conjunities de Velor     Conjunities d'agenties constant     Conjunities d'agenties constant     Conjunities d'agenties constant | Facilitador<br>Tipo de Risco<br>Miscroprocisivo<br>Processo<br>Objetivo Operacional<br>Evento         | BRUNO JOSE PEKERA SILVA,<br>Conformidade<br>Gerir persoas e promover a qualitá<br>Decenvolver pessoas<br>Proceder com a casaão de servidan<br>O servictor cecido não retormar epó | ote de vide na trebalho<br>es<br>s ecolosido o prazo finel de cessão     | Gester de Risco   | Ra                             | anete de Mede   | iros Gomes      |                    |               |          |
| 🖹 Relacôrios 🔸                                                                                                    | Riscos Atividades Preventivas                                                                         | Planos de Contingência                                                                                                    |                                                                          |                   |                                |                 |                 |                    |               |          |
|                                                                                                    |                                                                                                    |                                                                                                    |                                                                          |                   |                                |                 |                 | + Adicionar Ati    | ridade Prev   | entiva   |
|                                                                                                    | Atividades Preventivas                                                                                |                                                                                                    |                                                                          |                   |                                |                 |                 |                    |               | 1        |
|                                                                                                    | Palauras-chaves Q                                                                                     | Mecroprocesso                                                                                                    | Processo ·                                                               | Objetivo Operaci  | onel •                         | Unidade Gest    | ora de Risco    | -                  |               |          |
|                                                                                                    | Gestur de Risco                                                                                       | - Status                                                                                                    | Stelividede •                                                            |                   |                                |                 |                 |                    |               |          |
|                                                                                                    | Opções 👙 Objetivo Operaci                                                                             | anal 👙 Atividade Preventiva                                                                                                    |                                                                          | Risco<br>Incrente | \$ Previsão<br>Conclusão       | \$ Status       | ‡<br>Efebvidade | \$<br>Detalhamento | Ações         |          |
|                                                                                                    | Q I x Proceder com a cost<br>de serviciores                                                           | ão Implantar no SIGRH funcional<br>cessão, electarido quancio o p                                                                                                    | dado que acompanhe os prazos da<br>1920 final estiver prestes o expirar. | Alto              | 25/05/2018                     | Não<br>Iniciedo |                 |                    | Acualiza      | r )      |
|                                                                                                    |                                                                                                    |                                                                                                    |                                                                          |                   |                                |                 | + Adicionar /   | Vordade Preven     | iva já Cada   | trada 🖉  |

Clicar em "Ações" e depois em "Finalizar Atividades de Controle".

| 🖻 🖅 🗇 GERIFES.net 🛛 🗙                                                         | + ~                                          |                     |                            |              |                                |                         |                                                                  |                   |                                          |                      | +                                               |                                                                       | ×   |
|-------------------------------------------------------------------------------|----------------------------------------------|---------------------|----------------------------|--------------|--------------------------------|-------------------------|------------------------------------------------------------------|-------------------|------------------------------------------|----------------------|-------------------------------------------------|-----------------------------------------------------------------------|-----|
| $\leftrightarrow$ $\rightarrow$ $\circlearrowright$ $\bigcirc$ gerifes.net/li | st/gerifes/evento/                           | ?tid=_80            | amp;q_=&                   | orde         | r_by_=&                        | page_=8amp              | o;tab_=planos_nao_definido                                       | osākamp;_=1       | □ ☆                                      | Σ∕≡                  | h                                               | È                                                                     | ••• |
| 😑 GERIFES.net 🏶 🗲                                                             |                                              |                     |                            |              |                                |                         |                                                                  |                   |                                          | BRUNOJ               | ose perc                                        | RA SILVA                                                              | I.  |
|                                                                               | venus evenus rus<br>ventos - At              | tivida              | não-casantano<br>Ides de C | Event        | ntrole N                       | ão-Defi                 | erte - Eventos - Attivisades de Cont<br>Nidos (1)                | rale Não-Definida | en en en en en en en en en en en en en e | qorter Exce          |                                                 | Cadastra                                                              | 3   |
| Buscar no menu                                                                | Risco Inerente Não-I                         | Classificado        | 0 Response ao Ri           | sco ini      | arence Pendente 🕫              | Atvidades de            | Controle Não Definidos 🕕 Risco                                   | Residual Não (Ga  | ssficado D                               |                      |                                                 |                                                                       |     |
| Palave                                                                        | is-chavesQ                                   | Macropri            | ockiad                     | ¥            | Processo                       | .*                      | Objetivo-Operacional •                                           | Reclination       |                                          |                      |                                                 |                                                                       |     |
| Otijetico: Organizacionals 4                                                  | e Risco 🔹                                    | Uniciade            | i Gestora de Risco         | *            | Risco inergrose                |                         | Respecta de Risco 🔹                                              | Risco Residual    | 3                                        | ·                    |                                                 |                                                                       |     |
| Gerenciamento · Opções                                                        | Macroprocesso                                |                     | Processo                   | \$ 00<br>Ope | bjotivo<br>racional            | \$ Gestor de<br>Risco   | \$ Evento                                                        | Risco<br>Inerente | Resposta<br>Ao Risco                     | Risco<br>Residual    |                                                 | ções                                                                  |     |
| 👻 Uasina 👘 🔍 Q.(? 🛪                                                           | Genr pessoas e prom<br>qualidada de vicia no | never a<br>urabalho | Desenvolver<br>peccas      | Proc<br>cess | eder com a<br>ão de sensidores | Reinete de<br>Medielros | O servidor cedido não retornar<br>após expirado o praxo final da | Alco              | Mitigar                                  | Não-<br>Classificado | A                                               | ðes +                                                                 |     |
| Autuatinos                                                                    |                                              |                     |                            |              |                                | Lemes                   | E85280.                                                          |                   |                                          | •                    | Adic<br>Advide<br>Con<br>Fina<br>Attvide<br>Con | ionar<br>ides de<br>trole<br>ilizar<br>ides de<br>trole<br>s   Versão | 1.0 |

#### **15.3 Acompanhando Atividades Preventivas**

O acompanhamento das atividades preventivas<sup>16</sup> é uma ação própria dos gestores de riscos, que deve ser incorporada a sua rotina. Assim, uma vez *logado* no sistema, o gestor de riscos deverá clicar no *menu "Gerenciamento*" (lado esquerdo do sistema) e em seguida "*Atividades Preventivas*"<sup>17</sup>, conforme demonstrado a seguir:

![](_page_39_Figure_2.jpeg)

Ao fazer isso, o "Gestor de Riscos" tem acesso a todas as atividades preventivas cadastradas no sistema sob sua responsabilidade. Caso haja muitas atividades preventivas, é possível filtrá-las, principalmente por "*Status*".

| 🗟 🗐 🗖 GERIFES.net                                                | ×              | + ~                                            |                                                                                          |                                                                                       |                                                                                                    |            |            |                       |                 |                  |                                                                                                    |                                       | -         |         | ×   |
|------------------------------------------------------------------|----------------|------------------------------------------------|------------------------------------------------------------------------------------------|---------------------------------------------------------------------------------------|----------------------------------------------------------------------------------------------------|------------|------------|-----------------------|-----------------|------------------|----------------------------------------------------------------------------------------------------|---------------------------------------|-----------|---------|-----|
| $\leftrightarrow$ $\rightarrow$ $\circlearrowright$ $\bigcirc$ g | erifes.net/lis | st/gerifes/plan                                | pacao/?tid=_8kq_=8k                                                                      | order_by_=                                                                            | 8kpage_=8ktab_=8k_=                                                                                                    | 18tev      | ento_s     | subprocesso           | proces          | somacro¢         | 🗆 🕁                                                                                                    | r∕≡                                   | e.        | ß       | ••• |
| = GERIFES.net 🐗                                                  | *              |                                                |                                                                                          |                                                                                       |                                                                                                    |            |            |                       |                 |                  | i.                                                                                                    | Rainete d                             | e Mederro | s Gomes | 12  |
|                                                                  | Tadas 🕖        | Atraxed as D                                   |                                                                                          |                                                                                       |                                                                                                    |            |            |                       |                 |                  |                                                                                                    |                                       |           |         |     |
| le commente a                                                    | Palevra        | s-chaves                                       | Q Macroprocesso                                                                          | .*                                                                                    | Processo                                                                                                    |            | Objetive   | Operacional           |                 | Unidade Gestor   | a de Risco 💌                                                                                             |                                       |           |         |     |
| Statistic Description                                            | Gestor de      | 9 Sizoo                                        | Events                                                                                   | *                                                                                     | Status                                                                                                    | -          | Eternuld   | ade                   | •               |                  |                                                                                                    |                                       |           |         |     |
| Planux de Contingéncia                                           | Opçües         | © Objetivo<br>Operacional                      | ¢ Evento                                                                                 | © Atividade                                                                           | Canciuldo                                                                                                    | _          | nte        | Previsão<br>Conclusão | © Stature       | 0<br>Efettvidade | © Detalhamento                                                                                           |                                       | A         | pies    |     |
| B Reterious                                                      | ٩              | Proceder com a<br>cassão de<br>serviciones     | O servidor cedido não<br>recornar após expirado o<br>prezo final da cessão               | Implantar r<br>que acomp<br>alertando o<br>prestes a el                               | Iniciado<br>Não Iniciado<br>Aprez                                                                                                    |            | Lito Aito  | 30/06/2018            | Concluido       | Sim              | Fertamenta já om o                                                                                       | etzação.                              | Atu       | elizer  |     |
|                                                                  | ۹              | Conceder<br>recribuição por<br>titulação (RT)  | Conceder RT sem revalidar<br>diploma ariundo de<br>Instituições estrangeiras.            | Estabelecar<br>a concessão<br>Titulação a<br>dos diplom<br>sido emitio<br>Estrangelva | <ul> <li>como tolona, ao impletitar<br/>o de Retríbuição por<br/>venticação da revelidação<br/>ao quanto o diploma tivor<br/>o por instituiçães<br/>d.</li> </ul> |            |            | 38/96/2018            | Concluido       | Sim              | Os servidores respo<br>pela implantação d<br>foram comunicados<br>essa nova rotina.                      | visävelt<br>sitt jä<br>Loobra         | Atu       | əlizər  |     |
|                                                                  | ٩              | Conceder<br>recribuição por<br>titulação (IRT) | Dalkar de submater e<br>Terme de Compromisso<br>quando rão for entregue o<br>centificado | Incluir o Te<br>como um d<br>obrigacório<br>concessão<br>concessão                    | rmo de Compromisso<br>los decumentos<br>a no checklot, quando a<br>da RT se basear em                                                                             | -          |            | 30/06/2018            | Concluido       | See              | O Termo de Compr<br>foi inverido no chec<br>a descripio dos dos<br>obrigatórios a seres<br>apresentados. | omissojā<br>kist, cum<br>smentus<br>n | Atu       | elizar  |     |
|                                                                  | ٩              | Concedar<br>recribulção por<br>titulação (RT)  | Implantar RT com<br>mutificiêncie de<br>documentos.                                      | implantar o<br>documenta<br>apresentad<br>de procesa                                  | rhecilist que contemple a<br>lobo obrigatióna a ser<br>la quantio da moteuração<br>o para concessão da RT                                                         |            |            | 30/06/2218            | Constaldo       | Sim              | Checht jå tripterte                                                                                      | dn.                                   | Atu       | əlizər  |     |
|                                                                  | Q              | Conceder<br>recribuição por<br>tib.Anção (971) | Implantar IIT com titulação<br>em desconformidade com<br>o processo                      | Conferir a i<br>du sutema                                                             | mpiantação da RT por meio<br>SUIPE                                                                                                    |            |            | 30/05/2018            | Concluido       | Sim              | Essa rotina anda nã<br>discutida com os se                                                               | o foi<br>reidorea.                    | Atu       | alizar  |     |
|                                                                  | ۹              | Conceder<br>recribuição por<br>titulação (RT)  | implantar RT sein sua<br>respective publicação                                           | Automatiza<br>concessão                                                               | ir as portarias de                                                                                                    |            |            | 30/06/3018            | Não<br>Inicieto | ×                | Marcar reunião con<br>pete discuto sobre<br>implantação dessa                                            | i a SINFO<br>erotina.                 | Atu       | elizer  |     |
|                                                                  | Q              | Proceder com s<br>cessão de<br>serviciores     | O servidor cedido não<br>retornar após expirado o<br>prezo final da cessão.              | Implantar e<br>que acomp<br>arectando o<br>prestes a é                                | to SIGRH funcionalistada<br>anhe de pracos de cessão,<br>puendo o praco final ecover-<br>tentar                                                                   | <b>.</b> x | luite Atto | 25/05/2018            | Não<br>Iniciado | æ                |                                                                                                    |                                       | Atu       | nitzar  |     |

<sup>&</sup>lt;sup>16</sup> Este manual não detalha o procedimento para acompanhar os Planos de Contingência, porque em tese ele já foi definido, havendo a necessidade apenas de aplicá-lo caso o risco venha a se materializar.

<sup>&</sup>lt;sup>17</sup> Sempre que atividades preventivas não tiverem sido implementadas no prazo inicialmente previsto, elas serão sinalizadas no menu superior (lado direito) como pendência.

Para proceder com o acompanhamento basta clicar em "Atualizar", conforme demonstrado a seguir:

| 🖻 🖅 🗇 GERIFES.net                                            | ×            | + ~                                           |                                                                             |                                                |                                                                                                    |      |                 |                        |                 |                  |                                                             |                               |            |            | ×   |
|--------------------------------------------------------------|--------------|-----------------------------------------------|-----------------------------------------------------------------------------|------------------------------------------------|----------------------------------------------------------------------------------------------------|------|-----------------|------------------------|-----------------|------------------|-------------------------------------------------------------|-------------------------------|------------|------------|-----|
| $\leftarrow$ $\rightarrow$ $\circlearrowright$ $\bigcirc$ ge | rifes.net/li | st/gerifes/planoa                             | cao/?tid=_8(q_=8(o)                                                         | rder_by_                                       | =&page_=&tab_=&t_=1                                                                                | 5ke4 | ento_s          | ubprocesso,            | _process        | o_macros         | □ ☆                                                         |                               | l.         | ß          |     |
| 😑 GERIFES.net 🏘 🖣                                            | ÷            |                                               |                                                                             |                                                |                                                                                                    |      |                 |                        |                 |                  |                                                             | Rainete d                     | e Viedeiro | s Gomes    | 10  |
| Bernvindio. Bainete de<br>Modulres Gomes.                    | Ativid       | ades Preventivas                              | /entivas (2)                                                                |                                                |                                                                                                    |      |                 |                        |                 |                  |                                                             |                               |            |            |     |
| Buscar no menu                                               | Todos 🕖      | Atracadac 0                                   |                                                                             |                                                |                                                                                                    |      |                 |                        |                 |                  |                                                             |                               |            |            | 1   |
| Cerenciemento ~                                              | Palavra      | is-chavesQ                                    | Macroprocesad                                                               | ×                                              | Processo                                                                                           | ×    | Objetivo        | Operacional            | *][1            | Infidede Gestor  | e de Risco 💌                                                |                               |            |            |     |
| Abividades Praventivas                                       | Gestor d     | e Risco                                       | · Brento                                                                    | *                                              | Não Iniciado                                                                                       | e. 7 | Efectivida      | ide)                   | ्र              |                  |                                                             |                               |            |            |     |
| Planos de Conongénsia                                        | Opções       | Objectivo<br>Operacional                      | \$ Evanto                                                                   | \$ Azvida                                      | da Preventiva                                                                                      | R    | isco<br>verente | Provisão     Conclusão | \$ Status       | ‡<br>Efetividade | Detaihamento                                                |                               | A          | , see      |     |
| 🖹 Relacinos 🦿                                                | ۹            | Conceder<br>recribuição por<br>tituloção (RT) | implantar RT sem sua<br>respectiva publicação                               | Automati                                       | tar at portarias de concessão                                                                      |      | Ano             | 30/06/2018             | Não<br>Iniciado | 2                | Marcar reunião co<br>para discutir sobr<br>implantação dess | m a SINFO<br>e a<br>a rotina, | Atu        | alizar     | >   |
|                                                              | Q            | Proceder com a<br>cessão de<br>cervidores     | O servidor codido não<br>retornar após expirado o<br>prazo final da osssão. | implantar<br>acompan<br>alertando<br>prestex a | no SIGRH funcionalidade que<br>ha de prazos da cessão,<br>quando o prazo final éstiven<br>expirar. | 1    | Muite<br>to     | 25/05/2018             | Não<br>Iniciado | 2                |                                                             |                               | Atu        | alizar     |     |
|                                                              |              |                                               |                                                                             |                                                |                                                                                                    |      |                 |                        |                 |                  |                                                             | Þ¢                            | €RIFES.nc  | e   Versão | 114 |
|                                                              |              |                                               |                                                                             |                                                |                                                                                                    |      |                 |                        |                 |                  |                                                             |                               |            |            |     |

Em seguida, deve-se atualizar as informações nos campos "*Status*" e "*Descrição*", caso tenha havido alguma mudança, e por último em "*Atualizar*". Quando for atribuído às atividades preventivas o *status* "Concluído", ou seja, quando elas tiverem sido completamente implementadas, torna-se obrigatório o preenchimento do campo "*Efetividade*", com "*Sim*", "*Não*" ou "*Desconhecido*".

| 🖻 🖅 🗖 GERIFES.net                     | ×              | + ~                                                 |       |                                                 |                                 |              |                |               | ×    |
|---------------------------------------|----------------|-----------------------------------------------------|-------|-------------------------------------------------|---------------------------------|--------------|----------------|---------------|------|
| $\leftarrow \rightarrow 0$ 0          | gerifes.net/li | st/gerifes/planoacao/?tid=_&iq_=&iorder_by_=&ipa    | ge_=  | ätab_=8/_=16kevento_subprocesso_processo_macrof | □ ☆                             | ∑≡           | h              | ß             |      |
| 😑 GERIFES.net 🖷                       | *              |                                                     |       |                                                 | 1                               | the s        | ite de Mer     | beirras Carmo | - IC |
| Inn vinde Ramete de<br>Medidina Genes | Ativi          | Dados Gerais                                        |       |                                                 |                                 |              |                |               |      |
| Buscar no menu                        |                | Previsão Conclusão*                                 |       | Status*                                         |                                 |              |                |               |      |
| III (anara Gan)                       | Tedas          | 30/06/2018                                          | 帥     | Não Iniciado x =                                |                                 |              |                |               |      |
| Le Concentration -                    | Pat            | Detailhamento                                       |       |                                                 | Hain                            |              |                |               |      |
| - and design to succession            | 644            | Marcar reunião com a SINFO para discutir sobre a ir | nplan | tação dessa rotina.                             |                                 |              |                |               |      |
| Plance na Contrigência                | Opp            |                                                     |       |                                                 | Dotaihomm                       | nco          |                |               |      |
|                                       |                |                                                     |       |                                                 |                                 |              | er<br>Si tiles | (toses        |      |
|                                       | Q              | Status da Atividade                                 |       |                                                 | ter a discute a<br>maiantação d | assa rotina. | A              | usilizar      |      |
|                                       |                | Efettvidade                                         |       |                                                 |                                 |              | At             | usliter       |      |
|                                       |                | Desconhecido                                        |       | **                                              |                                 |              |                |               |      |
|                                       |                |                                                     |       | -                                               |                                 |              |                |               |      |
|                                       |                |                                                     |       |                                                 |                                 |              |                |               |      |
|                                       |                |                                                     |       | Carcelar > Atuəlizar                            |                                 |              |                |               |      |
|                                       |                |                                                     |       |                                                 |                                 |              |                |               |      |
|                                       |                |                                                     |       |                                                 |                                 |              |                |               |      |
|                                       |                |                                                     |       |                                                 |                                 | -            | GENORES, r     | es ) earsta   | 1.0  |
|                                       |                |                                                     |       |                                                 |                                 |              |                |               |      |
|                                       |                |                                                     |       |                                                 |                                 |              |                |               |      |
|                                       |                |                                                     |       |                                                 |                                 |              |                |               |      |

#### 16. Gerenciando o Risco Residual

A gestão do risco residual deve ser realizada em dois momentos. No primeiro momento (como mais uma etapa do processo de gestão de riscos), logo após o estabelecimento das atividades de controle. E num segundo momento, de acordo com a periodicidade estabelecida pela Política de Gestão de Riscos da IFES para reavaliar os riscos residuais.

No segundo momento, pretende-se verificar se as atividades preventivas que ainda estavam pendentes de implementação foram concluídas e, consequentemente, se foram suficientes para reduzir o risco a um patamar aceitável. Os procedimentos para cada um desses momentos são diferentes e estão demonstrados a seguir.

#### 16.1 Como Etapa do Processo de Gestão de Riscos

Após estabelecer as atividades de controle, deve-se realizar a gestão do risco residual. Importante mencionar que neste primeiro momento é possível que o risco residual permaneça exatamente igual ao risco inerente. Isso acontece quando a resposta ao risco é "Aceitar", ou seja, quando não houver a necessidade de se estabelecer atividades de controle ou quando a resposta ao risco é "Mitigar" e a implementação da(s) atividade(s) preventiva(s) acorrerá(ão) após o término da oficina de riscos.

Como esta é apenas mais uma etapa do processo de gestão de riscos, assim que forem estabelecidas as atividades de controle, deve-se clicar em *"Risco Residual Não-Classificado"*, conforme demonstrado a seguir:

![](_page_41_Picture_6.jpeg)

Clicar "Classificar Risco Residual";

![](_page_42_Picture_1.jpeg)

Selecionar o "*Nível de Confiança*" das atividades de controle e finalizar o gerenciamento.

| 🔁 🖅 🗇 GERIFES.net                                                                                                    | × + ~                                                                                                    |                           |              | ×   |
|----------------------------------------------------------------------------------------------------|----------------------------------------------------------------------------------------------------|---------------------------|--------------|-----|
| $\leftarrow \rightarrow 0$ 0                                                                                                    | gerifes.net/list/gerifes/evento/7amp&&&&&&&&&&                                                                                                    | = l~                      | ß            | ••• |
| GERIFES.net  Compared INNO Compared Association Compared Association Com | Classificar Risco Residual  Risco Residual  Nivel de Contiança*  Investzente: Contraries inscistentes, mal desembados ou mai imprementados, teto é, rião funcionais,                                                                              | IIIUHO JOZE OT<br>Excel 🔶 | Ceilestre    | K   |
| <ul> <li>O Chyellen Figerbackere</li> <li>✓ Ganeraturure</li> <li>✓ Ganeraturure</li> <li>✓ Haudroc</li> <li>✓ Raudroc</li> </ul>                                                                                                    | Frae: Controles implementados pedem ser considerados a "melher práca", mitigando todos os aspectos relevantes de reco.     Fort: Controles implementados pedem ser considerados a "melher práca", mitigando todos os aspectos relevantes de reco. | Açães<br>Tiçai: Risco Re  | siduar       |     |
|                                                                                                    | Canodar Classificar Risco Residual                                                                                                    | 2 10045 0                 | sr.) vergile | 1.0 |

![](_page_43_Picture_0.jpeg)

Clicando em "*Todos*", é possível visualizar o painel de riscos com todos os eventos cadastrados.

| 🛱 🖅 🗄 GERIFES.net                                         | ×              | + ~                                          |                    |                                                   |             |                                         |                                 |                                                                       |                          |                        |                        | -                |         | $\times$ |
|-----------------------------------------------------------|----------------|----------------------------------------------|--------------------|---------------------------------------------------|-------------|-----------------------------------------|---------------------------------|-----------------------------------------------------------------------|--------------------------|------------------------|------------------------|------------------|---------|----------|
| $\leftarrow \rightarrow \circ \circ$                      | gerifes.net/lo | it/gerifes/evento/                           | amp&a              | mp&&                                              | o&ian       | np8amp8amp8                             | kamp&                           | p&&&&                                                                 | samp&rtid=               | . □ ☆                  | r∕≡                    | h.               | ß       |          |
| 😑 GERIFES.net 希                                           | ÷              |                                              |                    |                                                   |             |                                         |                                 |                                                                       |                          |                        | BRUNO JO               | SE PEREIR        | A BLVA  | :        |
| Berni-Ando, BRUNO<br>JOSE PEREIRA SILVA<br>Buscar no menu | Principal I Ev | entos (9)                                    |                    |                                                   |             |                                         |                                 |                                                                       |                          | <b>⊡</b> €             | oportar Excel          | ] [ <b>+</b> c   | ədəstra | 3        |
| E Catacro Goral                                           | Palawa         | Sisco inerente Não-C<br>s-choves             | Macropr            | Respose as Re     Respose as Re     Respose as Re | sco ine     | Processo                                | Atvidades de                    | Controle Não-Definidas III Risc<br>Objetivo Operacional +             | o Residual Não Ci        | assificado B           | 1                      |                  |         |          |
| Alla Cattela de Valor                                     | Rainete d      | e Medeiros Gomes + +                         | Unidade            | Gestora de Risca                                  |             | Risco Inerense                          |                                 | Resposte eo Risco                                                     | Risco Residua            | si                     | *                      |                  |         |          |
| Garenciamanto 1                                           | Opgües         | Масторгосного                                |                    | Рессисио                                          | ¢0          | Dijetivo<br>eeracional                  | © Gestor de<br>Risco            | © Evento                                                              |                          | Rinero<br>Irraeraentae | © Responde<br>Ao Risco | Nexco<br>Recidua | 4       |          |
| 📽 Vauarios 🔹 🔹                                            | q              | Genr pessoas e prom<br>qualidade de vida no  | over a<br>trabalho | Desenvolver<br>pessoas                            | Pro<br>de   | iceder com a cestão<br>servidores       | Rainete de<br>Modeiros<br>Gomes | O servidor cedido não retor<br>expirado o prazil final da ce          | narapós<br>szão.         | Muito Alto             | Mitigar                |                  |         |          |
| 🔄 Weitenbers 🛛 🔸                                          | ۹              | Gerir pessoas e prom<br>opalidade de vida no | nvera.<br>Irabalho | Desenvolver<br>pession                            | pro<br>de   | neder com a cessão :<br>servidores      | Raineta de<br>Medeiros<br>Games | Registrer e opção de remun<br>desecordo com a escolhe de              | ereção em<br>2 servídor: | Babo                   | Aceitar                | in sub           | 0)      |          |
|                                                           | QZ×            | Genir pessoas e prom<br>qualidade de vida no | over a<br>pabalho  | Desenvolver<br>pessoas                            | Pro<br>de   | iceder com a cessão<br>servidores       | Reinste de<br>Medelfos<br>Gomes | O servidor cedido não retor<br>espirado o prezo final da ce           | nariapós<br>ssão         | Muito Alto             | Mitigar                | ata 📕            |         |          |
|                                                           | ٩              | Gerir pessoas e prom<br>cualidade de vida no | ovar a<br>trabalho | Gerir força da<br>trabalho                        | Reg<br>Tale | platrar vacância por<br>acimento        | Rainste de<br>Medeiros<br>Games | Deikar de registrar no 51540<br>servidor.                             | avacância do             | Mode and               | Acetar                 |                  |         |          |
|                                                           | ٩              | Genir pessoas e prom<br>qualidade de vida no | over a<br>trabalho | Gerir direktos e<br>vantagens                     | Cor<br>por  | nceder retribuição<br>r titulação (877) | Rainete de<br>Medeiros<br>Gomes | Conceder IIT sem revalidar<br>de instituições estrangeiras            | diploma oriundo          |                        | Aceter                 |                  |         |          |
|                                                           | ۹              | Genr pessoas e prom<br>qualidade de vida no  | over a<br>trabalho | Genir direitos e<br>varitagena                    | Cor         | nceder retribuição<br>r titulação (PT)  | Rainete de<br>Modeiros<br>Gomes | Deixar de submeter o Term<br>Compromisso quando não t<br>cercificado. | o de<br>for entrague o   | E Motenzoi             | Aceitar                | a us             |         |          |
|                                                           | ۹              | Genr pessoas e prom<br>qualidade de vide no  | over a<br>trabalho | Gerir diraktik e<br>vertagens                     | Car<br>por  | ncədər rəcribulçăsı<br>• tituləçãs (97) | Raineta de<br>Medeiros<br>Gomes | Implansar 87 com insuficiën<br>documentos                             | cla de                   |                        | Acenter                |                  |         |          |
|                                                           |                | Carl carross a stor                          |                    | Care disalese a                                   | Par         | nondar merilikularika                   | Rainete de                      | Implactor PT com titulação                                            |                          |                        |                        |                  |         |          |

#### 16.2 Para Fins de Reavaliação Periódica

De acordo com a frequência estabelecida pela Política de Gestão de Riscos da IFES, é necessário reavaliar periodicamente os riscos residuais, em especial daqueles eventos cujas atividades preventivas foram integralmente concluídas após a última avaliação. Ressalta-se que esse procedimento deve ser conduzido por um "Facilitador".

Esse processo deve ser realizado de forma coletiva, preferencialmente com a presença de todos os servidores que participaram da oficina de gestão de riscos, e pelo facilitador que a conduziu.

Para reavaliar o risco residual, o Facilitador deverá clicar em "*Eventos*" (parte central do *dashboard*), conforme demonstrado a seguir:

![](_page_44_Figure_2.jpeg)

Filtrar o "*Objetivo Operacional*" para o qual se deseja reavaliar os riscos residuais e depois clicar no ícone **Q** "Visualizar" em frente ao evento;

| 🖻 🖅 🗇 GERIFES.net                        | ×               | + ~                                                            |                                 |                                        |                                  |                               |                                                                                                 |                                                      |                   |                        | <del></del>     |          | ×   |
|------------------------------------------|-----------------|----------------------------------------------------------------|---------------------------------|----------------------------------------|----------------------------------|-------------------------------|-------------------------------------------------------------------------------------------------|------------------------------------------------------|-------------------|------------------------|-----------------|----------|-----|
| $\leftarrow \rightarrow 0$ 0 .           | gerifes.net/lis | t/gerifes/evento/                                              |                                 |                                        |                                  |                               |                                                                                                 |                                                      | □ ☆               | ₹                      | l.              | B        | ••• |
| 😑 GERIFES.net 🖷                          | ÷               |                                                                |                                 |                                        |                                  |                               |                                                                                                 |                                                      |                   | BRUNO JO               | se pereir       | A SILVA  | :   |
| Bemvindo, BRUNO<br>JOSE PEREIRA SILVA    | Prespet Ev      | entos (76)                                                     |                                 |                                        |                                  |                               |                                                                                                 |                                                      | () Exp            | oortar Excel           | )[+0            | adastrar | 0   |
| Buscar no menu                           | Todos 7         | Roco inerente Não-Ga                                           | ssificado 🚺 Resposta ao Risco I | nerente Pendente (0)                   | Atwicades de                     | Controle                      | e Não-Definidos (0 Ro                                                                           | sco Residual Não-Class                               | ifeada O          |                        |                 |          |     |
| 📫 Capela do Valor 🔹                      | Palavras        | s-chaves Q                                                     | Macroprocesso ·                 | Processo                               | *                                | Objethy                       | o Operacional                                                                                   | Fectitator                                           |                   |                        |                 |          |     |
| Objetivos Urganizacionais                | Gestor de       | Haco *                                                         | Unidade Gestoria de Risca 🔹     | Risco Inerente                         |                                  | ()                            |                                                                                                 | Risco Residual                                       |                   |                        |                 |          |     |
| Genercoamento -                          | Opções          | Масторгосезза                                                  | Processo                        | © Objetivo<br>Operacional              | © Gestor<br>Risco                | Registra                      | er varåncia per                                                                                 |                                                      | Nisco<br>Inorente | © Resposta<br>Ao Risco | Hisco<br>Residu | al       | 4   |
| Electrica<br>Ministration Science review | 0               | Genr pessoas e<br>promover a qualidade<br>de vida no trabalho  | Desenvolver pessoas             | Proceder com a<br>cessão de servidores | Rainete de<br>Medieiros<br>Gomes | Concedi<br>titule;3           | enco<br>ler retribuição por<br>o (FT)                                                           | ər əpös expirado                                     | Muito Alto        | Mitigar                |                 |          |     |
| Planos de Contingência                   | Q               | Gerir pessoas e<br>promover a qualidade                        | Desenvolver pessoas             | Proceder com e<br>cessão de servidores | Solange<br>Álveres do            | Elabora<br>plancja<br>(PAINT) | r e aprovar o<br>mento da auditoria                                                             | dos valores<br>enos quando os                        | Ato:              | Mitiger                |                 |          |     |
| 🐮 Uaulinos 🔹 🕴                           | ۹               | Gerir pessoas a<br>promover a qualidade<br>de vida no trabalho | Desenvolver pessoas             | Proceder com a<br>cessão de servidores | Solange<br>Äveres do<br>Samos    | 0,<br>0 pr<br>8'              | ermitir a cestão de termi<br>robatório pare ocupação<br>ratificações inderiores a t             | dores em estágio<br>o de cargos com<br>DAS 3, 5 ou 6 | Exco              | Aceitar                |                 |          |     |
|                                          | ۹               | Genr pessoas e<br>promover a qualidade<br>de vida no trabalho  | Desenvolver pesadas             | Proceder com e<br>cassão de sanvidoras | Kyvhia Ma<br>Santos da<br>Chut   | ria O<br>da                   | s órgãos cessionários nã<br>o frequência ou domais i                                            | io envierem as folhes<br>informações exigidas.       | Multo Alto        | Mitigar                |                 |          |     |
|                                          | ٩               | Gent pessoas e<br>promovar a qualidade<br>de vide no trebelho  | Desenvolver pessoas             | Proceder com a<br>cassão de sarvidores | Kyvhia Ma<br>Santos da<br>Crus   | nia De<br>st<br>fri<br>ce     | elvar de registrar no Sia<br>ervidores cedidos contro<br>eqüências enviadas pelo<br>essignânos. | oe as fatas dos<br>ledes por meio des<br>le órgãos   |                   | Aceltar                |                 |          |     |
|                                          | ٩               | Genr pessoas e<br>promover a qualidade<br>de vida no trabalho  | Decenvolver pessnas             | Proceder com a<br>cessão de servidores | Rainete de<br>Medieiros<br>Gomes | R de                          | egistrat a opção de rem.<br>esecorrio com a escolha                                             | ineração em<br>do servidor                           | Edizo (           | Aceltar                | <b>.</b> 54     | ca):     |     |
|                                          | ٩               | Genr pessoas e<br>promover a qualidade<br>de vide no trabalho  | Deservoirer pessoas             | Proceder com a<br>cessão de servidores | Solongs<br>Álveres do<br>Santas  | n Ni                          | ecessida de de afastame<br>e publicação de cessão n                                             | nto de senvidor anses<br>lo DDU.                     | Muko Alto         | Mitiger                | •               |          | ×   |

Clicar nas abas "Atividades Preventivas" e "Planos de Contingência" e analisar as atividades de controle que estejam com o *status* "Concluído" e efetividade "Sim". Essa análise servirá de base para a definição do novo nível de confiança.

| 🔁 🖅 🗇 GERIFES.net                                                                                                    | × + ×                                                                                       |                                                                                                    |                                                                               |                                                          |                                        |                                                 | - 0                | ×     |
|----------------------------------------------------------------------------------------------------|---------------------------------------------------------------------------------------------|----------------------------------------------------------------------------------------------------|-------------------------------------------------------------------------------|----------------------------------------------------------|----------------------------------------|-------------------------------------------------|--------------------|-------|
| $\leftarrow \rightarrow 0$ 0                                                                                                    | gerifes.net/view/gerifes/evento                                                             | /12/atividades-preventiv                                                                                                    | /85/                                                                          |                                                          |                                        | ☆ ☆                                             | h e                | >     |
| = GERIFES.net 🏶                                                                                                    | ÷                                                                                           |                                                                                                    |                                                                               |                                                          |                                        | BRUNO                                           | ose pereira sil    | va I  |
| Bern vindo. BRUNK)<br>JOSE PERERA SILVA<br>Buscar no menul                                                                                                    | Principal Eventee O servicor tex<br>O servidor cedit                                        | do não retorna<br>do não retorn                                                                                                    | ar após expirad                                                               | o o prazo fina                                           | al da cessão.                          | Ações                                           | • Bimp             | imir  |
| Conserve Geral Conserve Geral Conserve Valor Conserve Conserve Co | Fisciliador<br>Tipo de Risco<br>Macrogrocesso<br>Processo<br>Objetico Operacional<br>Evente | Bruno (Fecilitedor)<br>Proceso<br>Garr passas e promover a qua<br>Desenvolver cessoes<br>Proseder rom a cessão de servio<br>O servidor cestido não rotornar a | lidade de vida no trabalho<br>linnes<br>pós expirado o prazo final da cessão. | Gestor de Roco                                           | Rainete de Medeiros Comes              |                                                 |                    |       |
| 🖹 Relatônos 🔹 🔍                                                                                                    | Riscos Attvidades Preventivas                                                               | Planos da Contingância                                                                                                    |                                                                               |                                                          |                                        | + Aritcippar Ar                                 | ividade Preve      | 19.4  |
|                                                                                                    | Atividades Preventivas                                                                      |                                                                                                    |                                                                               |                                                          |                                        |                                                 |                    | ~     |
|                                                                                                    | Palavras-chaves. Q<br>Gector de Risco *                                                     | Macroprotesso<br>Status                                                                                                    | Processo     Pathidado                                                        | Objectivo Operacional                                    | Unicade Gestora de Risco               | •                                               |                    |       |
|                                                                                                    | Opções                                                                                      | Atividade Preventiva     Implemento o SIGNH function     cost50, a lettando quanto e                                                                          | alidade que acompanite os prazos de<br>prezo final estivar prostos a expirar. | Risco Previsão<br>Inserves Conducile<br>Muito 30/06/2018 | Status     Status     Concluido     Sm | Detalhamento<br>Ferramenta já em<br>utilização. | Aqões<br>Acuelizar | ן     |
|                                                                                                    |                                                                                             |                                                                                                    |                                                                               |                                                          | + Adiciona                             | ar Alividade Prever                             | tiva já Cadasz     | recis |

Finalizada a análise, clicar em "Ações" e depois em "Alterar Classificação do Risco Residual";

| 🖻 🖅 🗇 GERIFES.net                        | × + ~                                         | ć.                |                                                                                                  |                                                                       |                     |                       |              |                  |                                               | +                       |                   | ×  |
|------------------------------------------|-----------------------------------------------|-------------------|--------------------------------------------------------------------------------------------------|-----------------------------------------------------------------------|---------------------|-----------------------|--------------|------------------|-----------------------------------------------|-------------------------|-------------------|----|
| $\leftarrow \rightarrow 0$ 0             | gerifes.net/view/gerifes                      | /evento/          | 12/atividades-preventivas                                                                        | (                                                                     |                     |                       |              | ED -             | ☆ ☆                                           | h                       | ß                 |    |
| = GERIFES.net 🖷                          | ÷                                             |                   |                                                                                                  |                                                                       |                     |                       |              |                  | BRUNO                                         | jose pere               | IRA SILVA         | 1  |
| Bom vindo. IIALINO<br>JOSE PEREIRA SILVA | O servidor                                    | cedic             | o não retornar após expirado o pre<br>lo não retorna                                             | r após expirad                                                        | o o pr              | azo final             | da ce        | essão.           | Ações                                         | -                       | <b>) Im</b> primi |    |
| Buscar no menu                           | Dados Gerais                                  |                   |                                                                                                  |                                                                       |                     |                       |              |                  | Resposta<br>Risco Iner                        | ao<br>ente              |                   |    |
| Capacero Gensi 4                         | Freilitador<br>Tipo de Risco<br>Macroprocesso | T<br>T            | lruno (Fecilitedor)<br>Processo<br>Serir pessoas e promover a qualidat                           | de de vida no trabalho                                                | Gestor de Re        | 10                    | Rainete de N | ledeiras Gomes   | Altera<br>Classificaç<br>Risco Iner<br>Altera | r<br>Boldo<br>ente<br>r |                   |    |
| O Objetikos Organizacionais *            | Processo<br>Objetivo Operacional<br>Evento    | 1                 | Desenvolver pessoas<br>Proceder com a ceccão de servidore<br>O convidor codido não rotornar após | e<br>expirado o prazo final da cessão.                                |                     |                       |              | -                | Risco Resi                                    | idual                   |                   | 1  |
| 😸 Usalos. 🦂 👘                            | -                                             |                   |                                                                                                  |                                                                       |                     |                       |              |                  |                                               |                         |                   | 11 |
| Relacônos <                              | Riscos Atividades Pr                          | eventivas         | Planos de Contingência                                                                           |                                                                       |                     |                       |              |                  | (                                             |                         |                   | -  |
|                                          |                                               |                   |                                                                                                  |                                                                       |                     |                       |              |                  | + Adicionar A                                 | tvidade                 | Preventive        |    |
|                                          | Atividades Preventi                           | /85               |                                                                                                  |                                                                       |                     |                       |              |                  |                                               |                         | ~                 | -  |
|                                          | Palavras-chaves                               | ٩                 | Macroprocesso *                                                                                  | Processo .                                                            | Objetivo O          | paradanai •           | Unicado      | Gestora de Risc  | • •                                           |                         |                   |    |
|                                          | Gestor de Risco                               |                   | - Statoo -                                                                                       | Efedvidado                                                            |                     |                       |              |                  |                                               |                         |                   |    |
|                                          | Opções                                        | al al             | \$ Atividade Preventiva                                                                          |                                                                       | Risco<br>Inservente | Previsão<br>Conclusão | \$ Status    | 0<br>Efetividade | Detalhamento                                  |                         | çőes              |    |
|                                          | QGP x Proceder o<br>de service                | om a cessão<br>se | Implenter no SIGRH funcione Id<br>cossão, alertando quando o pro                                 | ede que acompanhe os prasos de<br>zo final estivor prostos a oxpirar. | Alto                | 30/06/2018            | Concluide    | 5m               | Ferramenta já em<br>utilização.               | AD                      | ializar           |    |
|                                          |                                               |                   |                                                                                                  |                                                                       |                     |                       |              | + Adicion        | ar Abvidade Preve                             | ntiva já C              | adastrada         | Э. |

Selecionar o novo "Nível de Confiança" e depois clicar no botão "Alterar Classificação do Riscos Residual".

| 🖻 🖅 🗇 GERIFES.ne           | t X                        | + ~                                                                    |                                                                                      |                                                           |                                   |                        |                        |               |                  |                                   |           |           | ×    |
|----------------------------|----------------------------|------------------------------------------------------------------------|--------------------------------------------------------------------------------------|-----------------------------------------------------------|-----------------------------------|------------------------|------------------------|---------------|------------------|-----------------------------------|-----------|-----------|------|
| $\leftarrow \rightarrow 0$ | ③ gerifes.net/vi           | ew/gerifes/evento/1                                                    | 2/atividades-preventiva                                                              | 15/                                                       |                                   |                        |                        |               |                  | ☆ ☆                               | h         | ß         | • •  |
| GERIFES.net                | a 4 .                      |                                                                        |                                                                                      |                                                           |                                   |                        |                        |               |                  | 8m                                | на јоте : | entre si  | VA I |
|                            | Principol<br>O SE          | Alterar Cla<br>Risco Residual                                          | issificação do                                                                       | Risco Resi                                                | idual                             |                        |                        |               | 5.               | A.S.                              |           | e Incrin  | nir  |
| Buscar no menu             | Dada                       | Nivel de Contiança*                                                    |                                                                                      |                                                           |                                   |                        |                        |               |                  |                                   |           |           |      |
|                            |                            | Praco                                                                  |                                                                                      |                                                           |                                   |                        |                        | ×.*           |                  |                                   |           |           |      |
|                            | Tipo d<br>Macra            | linexistente: Controles<br>Fraco: Controles têm                        | s incustences, mai desenhodos o<br>abordagens ad hoc, tendem a se                    | ou mai impiementados, isto<br>er aplicados caso a caso, a | e é, não funcio<br>responsabil do | neis.<br>de é (nalvidu | al, havendo d'evad     | la grau de    | agarrae.         |                                   |           |           |      |
|                            | Proce<br>Clujeti<br>Esuntu | contença no conheci<br>Mediano: Controles in<br>dovido a distisiôncias | mento des pessoas.<br>nplementados mitigam alguns a<br>no desenho du nas ferromentas | epectos do risco, mes não<br>utilizadas,                  | contemplem tr                     | dos us espe            | ctos relevantes do     | nisco         |                  |                                   |           |           |      |
| 👹 Gardetee.                | 8                          | Satisfatóric: Controlo<br>rísco satisfaturiament                       | s implementados e susteniados<br>le                                                  | por ferramentas adequada                                  | as e, embora p                    | assívals de a          | porteiço amento, m     | itigam o      |                  |                                   |           |           |      |
|                            | Rect                       | Fortes Controles impl                                                  | ementados pedem ser considera                                                        | edos a "melhor prática", mi                               | ibgondo todos                     | os aspectos i          | relevances do naco     |               |                  |                                   |           |           |      |
|                            |                            |                                                                        |                                                                                      |                                                           |                                   |                        |                        |               |                  | + Acicionar                       | Advidada  | Preventik | va   |
|                            | Advid                      |                                                                        |                                                                                      |                                                           |                                   |                        |                        |               |                  |                                   |           | 8         | 2    |
|                            | Patr                       |                                                                        |                                                                                      |                                                           | Cancelar                          | > Alter                | ar Classificação       | do Risco Resi | dual No.         |                                   |           |           |      |
|                            | Ganter o                   | e Pilos 🔹 👘                                                            | Biatas                                                                               | • Bridvisson                                              |                                   |                        |                        |               |                  |                                   |           |           |      |
|                            | Opplies                    | © Objetivo<br>Operacional                                              | © Atroidade Preventiva                                                               |                                                           |                                   | Nisco<br>Investo       | Presesão<br>Constacilo | © Status      | ¢<br>Filebiciade | © Detailtuarriento                |           | Açõus     |      |
|                            | 0,07 %                     | Proceder com a cessio<br>de sanadoros                                  | Implemente SGRH Futuro el<br>cossão, alertando quando o p                            | icade que econoente or<br>vezo final estivor proceso a    | prezzy de<br>pigirar              | Multo<br>Auto          | 30/06/2018             | Genidaida     | Sm               | ferrensente jå ern<br>utilizegilo | A         | sionsar   |      |
|                            |                            |                                                                        |                                                                                      |                                                           |                                   |                        |                        |               |                  |                                   |           |           |      |
|                            |                            |                                                                        |                                                                                      |                                                           |                                   |                        |                        |               | + Activity       | ner Atividade Prev                | entivajá  | Cedestres | de   |

Para continuar reavaliando os riscos residuais dos demais eventos é só clicar em "Voltar", clicar no ícone Q "Visualizar" em frente ao evento subsequente e repetir o procedimento.

## **17. Fluxograma**

Uma vez finalizada a oficina de riscos, é possível inserir o fluxograma no sistema. Torná-lo disponível permite que pessoas não inseridas no processo possam se familiarizar com as atividades desempenhadas. Além disso, ele será muito importante no momento da reavaliação dos riscos residuais. A partir de uma nova análise, novos eventos de risco poderão ser identificados. É importante se certificar, também, que o processo de trabalho inicialmente mapeado não sofreu alterações.

### 17.1 Cadastrando Fluxograma

É apresentado a seguir como proceder para cadastrar um novo fluxograma, visualizar, editar ou excluir.

Para cadastrar evento, basta clicar em "*Fluxograma*" (parte esquerda do *dashboard*), conforme demonstrado a seguir:

![](_page_47_Picture_1.jpeg)

# Clicar em "Cadastrar";

| 🖻 🖅 🗇 GERIFES.net                                       | × + ~                                                                                                    |                                                                                                    | <del></del>      |            | ×   |
|---------------------------------------------------------|----------------------------------------------------------------------------------------------------|----------------------------------------------------------------------------------------------------|------------------|------------|-----|
| $\in$ $\rightarrow$ O 0 g                               | erifes.net/list/gerifes/fluxograma/                                                                                                    | 🗇 🕁                                                                                                    | ☆ &              | ß          |     |
| = GERIFES.net 🖷                                         | <b>e</b>                                                                                                    |                                                                                                    | BRUNO JOSE PEREI | RA SILVA   | 1   |
| Ben vindo BALAN<br>JOSE PEREIRA SILVA<br>Buscar no menu | Princes   Fullsgrames<br>Fluxogramas (5)<br>Disetive Clearscenal +                                                                                                    |                                                                                                    |                  | Cadastra   |     |
| Collection Control                                      | Opplies © Objection Operational Q. [2] M. Proceeding come a considerative association of the company of the company company of the company of the company company of the company of the co | Arquires     () Visualizer Anguires     () Visualizer Anguires     ()     ()     ()     ()     ()     ()     ()     ()     ()     ()     ()     ()     ()     ()     ()     ()     ()     ()     ()     ()     ()     ()     ()     ()     ()     ()     ()     ()     ()     ()     ()     ()     ()     ()     ()     ()     ()     ()     ()     ()     ()     ()     ()     ()     ()     ()     ()     ()     ()     ()     ()     ()     ()     ()     ()     ()     ()     ()     ()     ()     ()     ()     ()     ()     ()     ()     ()     ()     ()     ()     ()     ()     ()     ()     ()     ()     ()     ()     ()     ()     ()     ()     ()     ()     ()     ()     ()     ()     ()     ()     ()     ()     ()     ()     ()     ()     ()     ()     ()     ()     ()     ()     ()     ()     ()     ()     ()     ()     ()     ()     ()     ()     ()     ()     ()     ()     ()     ()     ()     ()     ()     ()     ()     ()     ()     ()     ()     ()     ()     ()     ()     ()     ()     ()     ()     ()     ()     ()     ()     ()     ()     ()     ()     ()     ()     ()     ()     ()     ()     ()     ()     ()     ()     ()     ()     ()     ()     ()     ()     ()     ()     ()     ()     ()     ()     ()     ()     ()     ()     ()     ()     ()     ()     ()     ()     ()     ()     ()     ()     ()     ()     ()     ()     ()     ()     ()     ()     ()     ()     ()     ()     ()     ()     ()     ()     ()     ()     ()     ()     ()     ()     ()     ()     ()     ()     ()     ()     ()     ()     ()     ()     ()     ()     ()     ()     ()     ()     ()     ()     ()     ()     ()     ()     ()     ()     ()     ()     ()     ()     ()     ()     ()     ()     ()     ()     ()     ()     ()     ()     ()     ()     ()     ()     ()     ()     ()     ()     ()     ()     ()     ()     ()     ()     ()     ()     ()     ()     ()     ()     ()     ()     ()     ()     ()     ()     ()     ()     ()     ()     ()     ()     ()     ()     ()     ()     ()     ()     ()     ()     ()     ()     () |                  |            |     |
| Generalamento i                                         | Q (L' ¥ registrantivotanos por activitorios Q (L' ¥ Connecter restribuição por stategão RTI) Q (L' ¥ Elaborar e aprivar o stategamenta da auditoria (RVR/T)                                                                                                    | Lis Youdezar Angulino<br>Di Youdezar Angulino<br>Di Youdezar Angulino                                                                                                    |                  |            |     |
| Relacinos 1                                             | Q 🕑 🕱 Analisar a conformiciade do Relatório de Gestão                                                                                                    | (i) Yaualizar Anguiva                                                                                                    |                  |            |     |
|                                                         |                                                                                                    |                                                                                                    | D GERIFES.nd     | e ( Versão | 1.0 |
|                                                         |                                                                                                    |                                                                                                    |                  |            |     |

| 🔁 🖅 🗇 GERIFES.net                           | × + ~                                        |     |          | ÷÷         |           | $\mathbf{x}$ |
|---------------------------------------------|----------------------------------------------|-----|----------|------------|-----------|--------------|
| $\leftarrow \rightarrow 0$ 0                | gerifes.net/add/gerifes/fluxograma/          | 🗆 🕁 | st≡      | h          | ß         | •••          |
| 😑 GERIFES.net 🏘                             | ÷                                            |     | BRUNO JO | SE PERCIRI | a silva d | î            |
| Bern worden, BIRLINKO<br>JOSE PERIERA SILVA | Princed Fluxingrames Cadastro de Fluxingrama |     |          |            |           |              |
| Buscar no menu                              | Objetive Operacional*                        |     |          |            |           |              |
| Conserva Gersi 🤟                            |                                              |     |          |            |           |              |
| 🚠 Catleia de Valor 🤟                        | Arquive*                                     |     |          |            |           |              |
| Objetivos Organizacionais                   | ·                                            |     |          |            | п         |              |
| Gerenciamerne                               |                                              |     | i.       |            | V         |              |
| 👕 Uadros 🤚                                  |                                              |     | Cancela  | * >0       | eclestrer | 4            |
| 🖆 Relatinos 💉                               |                                              |     |          |            |           |              |
|                                             |                                              |     |          |            |           |              |
|                                             |                                              |     |          |            |           |              |
|                                             |                                              |     |          |            |           |              |
|                                             |                                              |     |          |            |           |              |
|                                             |                                              |     |          |            |           |              |
|                                             |                                              |     | e GF     | RIFES not  | Versão 1  | 1.0          |
|                                             |                                              |     |          |            | 000000    | 1997 - E     |
|                                             |                                              |     |          |            |           |              |
|                                             |                                              |     |          |            |           |              |

Descrever o "Objetivo Operacional", inserir e "Arquivo" e finalizar o cadastro.

# 17.2 Visualizando Fluxograma

Para visualizar o fluxograma basta clicar em 🖻 "Visualizar Arquivo". Caso se deseje editar ou excluir é necessário clicar em 🕼 "Editar" ou 🛍 "Excluir", respectivamente.

![](_page_48_Picture_4.jpeg)

# 18. Navegando no Dashboard

O *dashboard* do GERIFES.net foi criado com o objetivo de otimizar o aspecto gerencial do sistema e facilitar a compreensão das informações referentes à gestão de riscos tanto da IFES quanto das Unidades Gestora de Riscos.

A partir de uma simples conferência, é possível absolver as informações cadastradas no sistema. Caso haja interesse em detalhar melhor a informação, basta apenas clicar sobre ela, que será exibida uma janela detalhando-a

No *dashboard* são exibidos dois atalhos "*Fluxogramas*" e "*Eventos*" e nove informações gráficas, apresentadas a seguir:

![](_page_49_Picture_4.jpeg)

#### 18.1 Indicadores de Desempenho

Das nove informações gráficas apresentadas no *dashboard* duas delas são indicadores de desempenho: "Abrangência da Gestão de Riscos", que demonstra quantos processos dentre aqueles cadastrados possuem algum risco sendo gerenciado; e "Eficácia da Gestão de Riscos" que exibe o quanto a IFES tem conseguido mitigar os riscos classificados acima do seu apetite ao risco.

Ambos indicadores são apresentados em termos percentuais e quanto maior esse percentual, melhor será sua eficiência.

# 18.2 Exibindo Informações no *Dashboard* apenas da Unidade Gestora de Riscos

Quando um servidor da IFES que ainda não é gestor de riscos acessa o GERIFES.net, ele visualiza no *dashboard* as informações consolidadas de toda a instituição. No entanto, quando ele passa a gerenciar riscos, é possível restringi-la, de modo a visualizar apenas as informações de sua Unidade Gestora de Riscos.

Para limitar o escopo ele deverá clicar no *menu* na parte superior direita, ao lado do seu nome, desmarcar o vínculo "Servidor" e clicar em "*Aplicar*".

![](_page_50_Picture_6.jpeg)

Ao fazer isso, ele passa a enxergar no *dashboard* as informações somente de sua Unidade Gestora de Riscos. Caso ele pretenda voltar a enxergar as informações de toda a instituição, basta apenas ele selecionar o vínculo "Servidor" e clicar em "*Aplicar*".

# **19. Relatórios**

O GERIFES.net permite a emissão de 27 Relatórios Gerenciais, subdivididos em *sete categorias* distintas, conforme apresentado no Quadro 6.

| Categoria                 | Relatório Gerencial                                      |
|---------------------------|----------------------------------------------------------|
| M                         | Macroprocessos por classificação                         |
| Macroprocessos            | Processos por macroprocesso                              |
|                           | Objetivos operacionais por macroprocesso                 |
| Objetivos Organizacionais | Objetivos operacionais por processo                      |
|                           | Objetivos operacionais por unidade                       |
|                           | Eventos por macroprocesso                                |
|                           | Eventos por processo                                     |
| Eventos                   | Eventos por objetivo operacional                         |
|                           | Eventos por unidade                                      |
| Resposta ao Risco         | Eventos por tipo de risco                                |
|                           | Eventos por resposta ao risco                            |
|                           | Atividades preventivas por macroprocesso                 |
|                           | Atividades preventivas por processo                      |
|                           | Atividades preventivas por objetivo operacional          |
| Atividades de Controle    | Atividades preventivas por unidade                       |
| Auvidades de Controle     | Planos de contingência por macroprocesso                 |
|                           | Planos de contingência por processo                      |
|                           | Planos de contingência por objetivo operacional          |
|                           | Planos de contingência por unidade                       |
|                           | Risco inerente x risco residual por macroprocesso        |
| Risco Inerente x Risco    | Risco inerente x risco residual por processo             |
| Residual                  | Risco inerente x risco residual por objetivo operacional |
|                           | Risco inerente x risco residual por unidade              |
|                           | Grau de risco por macroprocesso                          |
| Cross de Disco            | Grau de risco por processo                               |
| Grau de Kisco             | Grau de risco por objetivo operacional                   |
|                           | Grau de risco por unidade                                |

Quadro 6 - Relatórios Gerenciais emitidos pelo GERIFES.net

Fonte: Elaboração própria

O procedimento para a emissão de relatórios gerenciais de uma mesma categoria é basicamente o mesmo. Dessa forma, será apresentado o procedimento para a emissão de um relatório para cada categoria.

Exemplo de Relatório Gerencial no Formato Portátil de Documento (PDF) é apresentado no Anexo I.

#### **19.1 Macroprocessos**

Para emitir o relatório "Processos por Macroprocesso", deve-se clicar em "Relatórios" (lado esquerdo do sistema), depois no grupo "Macroprocessos" e, por fim, selecionar "Processos por Macroprocesso", conforme demonstrado a seguir:

![](_page_52_Picture_2.jpeg)

Selecionar o "Macroprocesso" correspondente e clicar em "Gerar Relatório".

| 🖻 🖅 🗇 GERIFES.net                                       | × + ~                                                    |                                                                                    |       |          |           |            | ×   |
|---------------------------------------------------------|----------------------------------------------------------|------------------------------------------------------------------------------------|-------|----------|-----------|------------|-----|
| $\leftarrow \rightarrow$ 0 0                            | gerifes.net/gerifes/relatorio_2/                         |                                                                                    | 🔟 🕁   | ¥≡       | h         | ß          | ••• |
| = GERIFES.net 🚸                                         | ÷                                                        |                                                                                    |       | BRUNO    | IOSE PERC | IRA SILVA  | 1   |
| Ben vindo. BRUNO<br>JOSE PERERA SILVA<br>Buecar no menu | Processo per Nacroprocesso                               | SSO                                                                                |       |          |           |            |     |
| III Canastro Gera 4                                     | Macroprocesso                                            |                                                                                    |       |          |           | ٠          | 1   |
| 📥 Cattera de Valor 🔹 🤇                                  | -                                                        |                                                                                    |       |          |           | յ          |     |
| Objetivos Organizacionais 🧳                             |                                                          |                                                                                    |       | Cancelar | > Gera    | r Relatóri | o   |
| Gerenciamanto '                                         |                                                          |                                                                                    |       |          |           | Exportar   | POF |
| 😸 Uasiros 👘                                             | I Processos                                              |                                                                                    |       |          |           |            |     |
| B Kelatõnos -                                           | Macroprocesso                                            | Processo                                                                           |       |          |           |            |     |
| Mecrocrocessa +                                         | Cenir pessoas e promover a qualidade de vida no trabalho | Desenvolver pessoes                                                                |       |          |           |            |     |
| Macroprocessos por                                      | Genir pessoas e promover a qualidade de vida no trabalho | Gerr força de trabalho                                                             |       |          |           |            |     |
| Cessinape                                               | Gerir pessoas e promover a gualidade de vida no trabaño  | Genir direktos e vantagens                                                         |       |          |           |            |     |
| Processos por Mecroprocesso                             | Genir pessoas e promover a qualidade de vida no trabalho | Promover a segurança e saúde no trabalho                                           |       |          |           |            |     |
| Objetivos Organizacionais 🤟 🤇                           | Dar suporte ao ensino básico, técnico e tecnológico      | Acompanhar as unidades de ensino básico, técnico e tecnológico                     |       |          |           |            |     |
|                                                         | Dar suporte ao ensino básico, tácnico e tecnológico      | Apoiar as unidadas de ensino básico, tácnico e tecnológico                         |       |          |           |            |     |
| Писроста но Risco с                                     | Dar suporte as ensino de graduação                       | Acompanhar o enpito de graduação                                                   |       |          |           |            |     |
|                                                         | Der suporte ao ensirio de graduação                      | Apolar o ensino de graduação                                                       |       |          |           |            |     |
|                                                         | Dar suporte ao encine de graduação                       | Gerir políticas para melhoria, consolidação e expansão dos cursos de graduação     |       |          |           |            |     |
| Grau de Etra                                            | Dar suporte ao ensino de graduação                       | Gentra documentação acadômica do aluno                                             |       |          |           |            |     |
| 120 Contraction (* 120                                  | Der suporte ao desenvolvimento da pós-graduação          | Gerir políticas para methoria, consolidação e expansão dos programas de pós-gradua | eção. |          |           |            |     |
|                                                         | Del suporte ao desenvolvimento de pólegraduação          | Acompanhario exeino de pód-graduação                                               |       |          |           |            |     |

Pronto!!! Para visualizá-lo em PDF, basta clicar em "Exportar PDF".

## **19.2 Objetivos Organizacionais**

Para emitir o relatório "*Objetivos Operacionais por Macroprocesso*", deve-se clicar em "*Relatórios*" (lado esquerdo do sistema), depois no grupo "*Objetivos Organizacionais*" e, por fim, selecionar "*Objetivos Operacionais por Macroprocesso*", conforme demonstrado a seguir:

![](_page_53_Picture_2.jpeg)

Selecionar o "*Macroprocesso*" correspondente e clicar em "*Gerar Relatório*". Caso se deseje, é possível filtrá-lo por "*Objetivo Estratégico*".

| 🖷 🖾 🗖 GERIFES.net                                  | x + ~                                                       |                             |                                                                                                    |          |                | -           |             | ×    |
|----------------------------------------------------|-------------------------------------------------------------|-----------------------------|----------------------------------------------------------------------------------------------------|----------|----------------|-------------|-------------|------|
| $\leftrightarrow \rightarrow 0$ 0                  | gerifes.net/gerifes/relatorio_27/                           |                             |                                                                                                    | □ ☆      | s⁄≡            | h           | ß           |      |
| = GERIFES.net 🕷                                    | ÷                                                           |                             |                                                                                                    |          | BRUNO)         | ose perei   | RA SILVA    | 1    |
| Bern vindo, BRUNO<br>JOSE PEREIRA SILVA            | Principal Objectives Operacionals por Macropor              | ionais por Macropr          | ocesso                                                                                                    |          |                |             |             |      |
| Buscer no menu.                                    | Macroprocesso                                               |                             |                                                                                                    |          |                |             | -           | 1    |
| 💑 Catleia de Valor 🤇                               | Objetives Estratégices                                      |                             |                                                                                                    |          |                |             |             |      |
| Otgetivos Orgenicecioneis                          |                                                             |                             |                                                                                                    |          |                | _           | п           |      |
| 🕊 Gorenciamento 🤌                                  |                                                             |                             |                                                                                                    |          | Cancelar       | > Gerar     | Relatório   | 0    |
| Petatities -                                       | 冊 Subprocessos                                              |                             |                                                                                                    |          |                |             | (Exportar P | ISF. |
| Objetivos Organizacionais 🗢                        | Macroprocesso                                               | Processo                    | Objetivos Estranógicos                                                                                                    |          | Objetivo Op    | uracional   |             |      |
| Disjetivos Operacioneis por<br>Macroprocesso       | Genir pessoas e promover a qualidade de<br>vida no trabalho | Deservolver pessoan         | <ul> <li>Fortalecer a gestão de pessoas, deservolvimento<br/>institucional e qualidade de vida</li> </ul>                                                              | Proceder | com a cessã    | s de servio | dores       |      |
| Orgetivos Operacioneis pur<br>Processo             | Gerir peccas e promover a qualidade de<br>vide no trabelho  | Gerir força de trabalho     | Fontalecar a gestão de pecitias, desenvolvimento<br>institucional e qualidade de vide                                                                                  | Begicter | vecâncie por   | falecimer   | 100         |      |
| Orgetivae Operacionatiopan<br>Unidade<br>Eventos < | Genr pessoas e promover a qualidade de<br>vida no trabaño   | Geninterça de trabalho      | <ul> <li>Buscar a qualidade acadêmica, intenentação a<br/>incernacionalização</li> <li>Aperferiçose - climais, tecnología, incregião e<br/>cezonicivitmento</li> </ul> | Concede  | r afastoment   | s para e e  | denor       |      |
| Rexposte es Risco < Advidados de Controle <        | Gerir peccus e promover e quelidade de<br>vide no trabelho  | Gerir lorge de trabalho     | <ul> <li>Fortalecer e gestão de pexxoax, desenvolvimento<br/>institucional e qualidade de vide</li> </ul>                                                              | Remover  | servidor de l  | ificia -    |             |      |
| Risco Incrente x Risco Residual I c                | Gerir decoas a promover a qualidade de<br>vida no trabalho  | Gerli' direitos e vontagens | <ul> <li>Propiciar uma gestão eficiente, participativa e<br/>transparánte.</li> </ul>                                                                                  | Processa | r a folha da ç | agamento    | P.          | J.   |

Pronto!!! Para visualizá-lo em PDF, basta clicar em "Exportar PDF".

#### **19.3 Eventos**

Para emitir o relatório "Eventos por Objetivo Operacional", deve-se clicar em "Relatórios" (lado esquerdo do sistema), depois no grupo "Eventos" e, por fim, selecionar "Eventos por Objetivo Operacional", conforme demonstrado a seguir:

![](_page_54_Picture_2.jpeg)

Selecionar o "*Objetivo Operacional*" correspondente e clicar em "*Gerar Relatório*". Caso se deseje, é possível filtrá-lo por "*Gestor de Riscos*".

| 🖶 🖅 🗇 GERIFES.net                       | × + ~                                                       |                     |                                |               |                                                                                                    |                  | -         |             | $\sim$ |
|-----------------------------------------|-------------------------------------------------------------|---------------------|--------------------------------|---------------|----------------------------------------------------------------------------------------------------|------------------|-----------|-------------|--------|
| $\leftarrow \rightarrow 0$ 0            | gerifes.net/gerifes/relatorio_6                             | ť                   |                                |               | 山 🌣                                                                                                    | r∕≡              | l~        | ß           |        |
| = GERIFES.net 🐗                         | <del>&lt;</del>                                             |                     |                                |               |                                                                                                    | BRUNO            | jose rere | IRA SILVA   | 1      |
| Bernvindo. BRUNO<br>JOSE PEREIRA SILVA. | Principal Electron Con Objection Oc<br>E Eventos por        | objetivos Ope       | racionais                      |               |                                                                                                    |                  |           |             | ٦      |
| Buscar no menu                          | Objethio Operacional                                        |                     |                                |               |                                                                                                    |                  |           | *           |        |
| 👬 Catheia de Valor 🔨                    | Gestor de Risco                                             |                     |                                |               |                                                                                                    |                  |           |             |        |
| Objetivos Organizacionais 🥂             | <u> </u>                                                    |                     |                                |               |                                                                                                    |                  |           | 7           |        |
| Gerenciamente '                         |                                                             |                     |                                |               |                                                                                                    |                  |           | V -         |        |
| 🐮 Uasios. 👘                             |                                                             |                     |                                |               |                                                                                                    | Cancelar         | > Gera    | r Relatório | 0      |
| 🕒 Kelacónos —                           |                                                             |                     |                                |               |                                                                                                    |                  |           | Exportar S  | POF    |
| Месторлосеззая с                        | III Eventos                                                 |                     |                                |               |                                                                                                    |                  |           |             |        |
| Objetivos Organizacionais 🦿 🤇           | Macroprocesso                                               | Processo            | Gestor de Risco                | Tipo de Risco | Evanto                                                                                                    |                  |           |             |        |
| Eventos -                               | Gerir pessoas e promover a<br>qualidade de vide no trabelho | Desenvolver pessoas | Rainsta de<br>Medeiros Gomes   | Processo      | O servidor cedido não recornar após expirado o prazo final d                                                    | a cossão.        |           |             |        |
| Eventos por Merzaprocesso               | Gerir pessoas e promover a<br>qualidade de vida no trabalho | Deservolver pessoas | Solange Álvares<br>dos Sancos  | Conformidade  | Inadimplénica de reembolso dos valores devidos pelos órgão<br>pérvidores divarem sido cadidos com ônus.         | e cessionários q | uando os  |             |        |
| Eventes por Process                     | Gerir pessoas a promover a<br>qualidade de vide no trabalho | Deservolver pessoas | Solange Álvaras<br>dos Sentos  | Conformidade  | Permitir a cessão de servidores em estágio prebatório para o<br>gratificações inferiores e 045.4.5 ou fi        | cupação de carg  | tos com   |             |        |
| Operationals<br>Eventospor Unidade      | Genir pessoas e promover a<br>qualizade de vida no trabalho | Deservalver pessoas | Kyvhia Maria<br>Santos da Cruz | Processo      | Os orgãos cessionários não enviarem as falhas de frequência                                                     | o ou demais info | imações e | xigidaa.    |        |
| Eventos por 1100 do Risco               | Gerir peccoas e promover a<br>qualidade de vida no trabalho | Decenvolver pecsoas | Kyvnia Maria<br>Sentos de Cruz | Processo      | Deltar de registrar no Sape as faitas dos cervitores cecidos<br>freqüências enviadas pelos órgãos cessionários. | controladas por  | melo des  |             |        |
| Respecta ao Risso 6                     | Genr pessoas o promover a<br>qualidade de vida no trabalho  | Deservolver pessoas | Rainste de<br>Medeiros Gomes   | Processo      | Registrar a opção de remuneração em debacordo com a asco                                                        | sha do servidor. |           |             |        |
| Atividades de Controle 🤇                | Gerir pesscus e promover e                                  | Determiner persons  | Solarge Álvares                | Pailice       | Necessidade de afastamento de servidor entes de publicação                                                      | o de cexião no D | du.       |             |        |

Pronto!!! Para visualizá-lo em PDF, basta clicar em "Exportar PDF".

### 19.4 Resposta ao Risco

Para emitir o relatório "*Eventos por Resposta ao Risco*", deve-se clicar em "*Relatórios*" (lado esquerdo do sistema), depois no grupo "*Resposta ao Risco*" e, por fim, selecionar "*Eventos por Resposta ao Risco*", conforme demonstrado a seguir:

![](_page_55_Picture_2.jpeg)

Selecionar a "Resposta ao Risco" e clicar em "Gerar Relatório". Caso se deseje, é possível filtrá-lo por "Objetivo Operacional".

|                                                         | et × + ×                                                        |                     |                                        |                                 |               |                                                                                                    | - 0               | ×             |
|---------------------------------------------------------|-----------------------------------------------------------------|---------------------|----------------------------------------|---------------------------------|---------------|----------------------------------------------------------------------------------------------------|-------------------|---------------|
| $\in \rightarrow 0$                                     | (i) gerifes.net/gerifes/relatori                                | 0_18/               |                                        |                                 |               | 수 🗆                                                                                                    | h e               | <u>۰</u> ۰۰ ا |
| ≡ GERIFES.net                                           | *                                                               |                     |                                        |                                 |               | BRUNG J                                                                                                    | DSE PERCIRA SIL   | VA 1          |
| Bern vindo BRUNO<br>JOSE PEREIRA SILVA                  | Principal Eventos por Respar                                    | or Resposta         | ao Risco                               |                                 |               |                                                                                                    |                   |               |
| Buscar no menu                                          | Objetivo Operacional                                            |                     |                                        |                                 |               |                                                                                                    | *                 |               |
| 💼 Cathela de Valor                                      | Resposta an Risco                                               |                     |                                        |                                 |               |                                                                                                    |                   |               |
| Objetivos Organizacionais                               | (f)                                                             |                     |                                        |                                 |               |                                                                                                    | -                 |               |
| Gerenciamento                                           |                                                                 |                     |                                        |                                 |               |                                                                                                    | -₩                |               |
| 🐭 Uasiras                                               |                                                                 |                     |                                        |                                 |               | Cancelar                                                                                                    | > Gerar Rela      | tório         |
| 🖹 Kelazőnos                                             | III Second                                                      |                     |                                        |                                 |               |                                                                                                    | B Espoi           | ter PDF       |
| Месторгосезыя                                           | e eventos                                                       |                     |                                        |                                 |               |                                                                                                    |                   |               |
| Ütjetivos Organizacionais                               | Macroprocesso                                                   | Processo            | Objetivo Operacional                   | Gester de<br>Rescu              | Tipo de Risce | Evento                                                                                                    | Risco<br>Inerente |               |
| Eventos<br>Recipistra en Riscu                          | Gerir pessoare e<br>promover e que idade de<br>vide no trabelho | Desensolver pessoas | Proceder com a cecião<br>de servidores | Reinete de<br>Medeiros<br>Gomes | Processo      | O veniridor cectido não returnar após expirado o prezo final da<br>cessão.                                                       | Muha A            | =             |
| Eventos por Vesporto ou<br>Risco                        | Genr pessoas e<br>promover a qualitade da<br>vide no trabelho   | Desenvolver pessoes | Proceder com a cessão<br>de servidores | Solange<br>Avaros dos<br>Santos | Conformidede  | Inadimplêncie de reembolso das velores devidas pelos orgãos<br>cassionários quando os servidores diveram sido cestidos com ônus. | Anu Anu           |               |
| Abudades de Controle<br>Risco Inerente x Risco Residual | Genir pessoas e<br>promover a qualitacia de<br>vida no trabalho | Desenvolver pessoas | Proceder com a cessão<br>de servidores | Solange<br>Avares dos<br>Sentos | Conformidade  | Permitir a cessão de servidores em estágio probationo para<br>ocupação de cargos com gratificações inferiores a DAS d. 5 ou 6.   | Uzi(e             |               |
| isralı de Ricco                                         | Gerir pessoas e<br>promover a qualidade de<br>vida ne trabalho  | Desenvolver pessoas | Proceder com a cessão<br>de servidores | Kyyhia Maria<br>Sartos da Cruz  | Processo      | Os órgãos cessionários não enviarem as folhas de freqüência ou<br>demais informações exigidas:                                   | Muico A           | to            |
|                                                         | Gerir pessoas e<br>promover a qualitade de                      | Desenvolver pessoas | Proceder com a cassão<br>de servidores | Ryofia Maria<br>Sectos de Cruz  | Processe      | Deixar de registrar no Slape as faitas dos serviciones cedidos<br>sentroladas por meio das freqüèncias enviedas pelos órgêos     | a trained         |               |

Pronto!!! Para visualizá-lo em PDF, basta clicar em "Exportar PDF".

## 19.5 Atividades de Controle

Para emitir o relatório "Atividades Preventivas por Objetivo Operacional", deve-se clicar em "Relatórios" (lado esquerdo do sistema), depois no grupo "Atividades de Controle" e, por fim, selecionar "Atividades Preventivas por Objetivo Operacional", conforme demonstrado a seguir:

| 🖻 🖶 🗖 "Aguardando re                               | sposta i X + V                                                       | - 🗆 X                                  |
|----------------------------------------------------|----------------------------------------------------------------------|----------------------------------------|
| $\leftrightarrow \rightarrow \bigcirc$ 0           | gerifes.net/admin/                                                   |                                        |
| 😑 GERIFES.net 🖷                                    | ÷                                                                    | BRUNCIJOSE PEREISA SLIVA 1             |
| Objeinin Organizaciones                            | 🕍 Eventas par Grau de Risco                                          |                                        |
| Gerencamento 1                                     |                                                                      |                                        |
| 📽 Usuános 🤚                                        | 0 25 27 15                                                           |                                        |
| 🗟 Relaciónos —                                     |                                                                      |                                        |
| Mucroprocesses <                                   | Baixo Moderado Alto Muito Alto                                       |                                        |
| Objetivos Organicacionais. 1                       |                                                                      | Lill Atividades Preventivas por Status |
| Responde en llaren d                               | Jail Eventor nor Tino do Ploro                                       |                                        |
| Asussoes de Comrole -                              | Exercise por impo de hisco                                           |                                        |
| Residuelles Presentoires por<br>Macroprocesso      |                                                                      |                                        |
| Reliédades Preventivas por<br>Processo             |                                                                      |                                        |
| Asultacies Preventivos por<br>Objetivo Operacional | a ·                                                                  |                                        |
| Advidades Preventivas por<br>Uniclade              |                                                                      | 200                                    |
| Planos de Contingência por<br>Macroprocesso        | alastan and alast antitan antitan antitan                            |                                        |
| Planos de Contingência por<br>Processo             |                                                                      | 🔝 Implementando Atividades Preventivas |
| Planos de Contingência por<br>Objecivo Operacional | Lal Abrangência da Gestão de Riscos Lal Eficácia da Gestão de Riscos |                                        |
| Plenor de Contrajênsepor<br>Uniciede               | 1 5 0 4                                                              | · · · · · · · · · · · · · · · · · · ·  |

Selecionar o "*Objetivo Operacional*" correspondente e clicar em "*Gerar Relatório*". Caso se deseje, é possível filtrá-lo por "*Status*" e "*Gestor de Riscos*".

| GERIFES.net                                                                              | × + ×                                                                         | 8                                         |                                   |                                                                                                    |                   |                                                                                                    |                       | -               |            | ×   |
|------------------------------------------------------------------------------------------|-------------------------------------------------------------------------------|-------------------------------------------|-----------------------------------|----------------------------------------------------------------------------------------------------|-------------------|----------------------------------------------------------------------------------------------------|-----------------------|-----------------|------------|-----|
| $\leftrightarrow \rightarrow 0$ 0                                                        | gerifes.net/gerifes/relat                                                     | torio_12/                                 |                                   |                                                                                                    |                   | □ ☆                                                                                                    | <b>™</b> =            | L               | ß          |     |
| = GERIFES.net #                                                                          | ÷                                                                             |                                           |                                   |                                                                                                    |                   |                                                                                                    | BRUNO JOS             | E PEREIR/       | (BLVA)     | ^   |
| Buscar no menu.                                                                          | Principar Advidades Previ<br>Atividade                                        | entias por Objetico Opera<br>es Preventiv | <sup>donat</sup><br>∕as por       | Objetivo Operaciona                                                                                                    | al                |                                                                                                    |                       |                 |            |     |
| Cadastro Geral                                                                           | Objetivo Operacional                                                          |                                           |                                   |                                                                                                    |                   |                                                                                                    |                       | .7              |            |     |
| Cativia do Valor                                                                         | Same                                                                          |                                           |                                   |                                                                                                    |                   |                                                                                                    |                       |                 |            |     |
| Objetivos Organicacionais 1                                                              | <u>.</u>                                                                      |                                           |                                   |                                                                                                    |                   |                                                                                                    |                       |                 |            |     |
| 🛃 Gorenciamento                                                                          | Gestor de llinco                                                              |                                           |                                   |                                                                                                    |                   |                                                                                                    |                       | 4               |            |     |
| 📽 Unitarios 👘                                                                            | E                                                                             |                                           |                                   |                                                                                                    |                   |                                                                                                    |                       | 1               | L          |     |
| 🖹 Kelatónos —                                                                            |                                                                               |                                           |                                   |                                                                                                    |                   |                                                                                                    | and a                 | Course          | Z          |     |
| Масторибовскок с                                                                         |                                                                               |                                           |                                   |                                                                                                    |                   |                                                                                                    | incesi /              | Gerar n         | eetono     | 1   |
| Objetives Organizacionale 🤟 🤆                                                            | III Atwidades Preve                                                           | entivas.                                  |                                   |                                                                                                    |                   |                                                                                                    |                       |                 | oportian P | ur. |
| Erentos 🤆                                                                                |                                                                               |                                           |                                   |                                                                                                    |                   |                                                                                                    |                       |                 |            |     |
| Resposta eo Risco 🤟 🤇                                                                    | Macroprocesso                                                                 | Processo                                  | Gestor de<br>Risca                | Ενοπο                                                                                                    | Risco<br>Inerente | Abhidade Preventiva                                                                                                    | Previsão<br>Conclusão | 96              | atus       |     |
| Abividades de Controle —<br>Poividades Preventivas par<br>Macroprocesso                  | Genir pessoas e<br>promover a<br>qualidade de vida no<br>traba ho             | Desenvolver pessoas                       | Raineto de<br>Medierda<br>Gomes   | D servidor cecido não recornar após expirado o<br>preco finel de ceccêo.                                                           | Murto Alto        | Implantar no SIGRH fundoralidade que<br>econquertes al poeto de cessão, electendo<br>guando o prezo final estiver prestes a<br>expirar. | 30/06/201             | 8 Con           | cluido     |     |
| Advidades Preventivas por<br>Processo                                                    | Genir pessoas e<br>promover a<br>qualidade de vida no                         | Desenvolver pessoas                       | Solange<br>Alvares dos<br>Sencos  | Instimplência de reemboiso dos valores<br>davidos palos ôrgãos castionários quando os<br>servidores tiverem sido redidos com ônus. | Aito:             | Envio de oficio mensalmente ao árgão<br>cossionário Informando o valor a ser<br>reembolisado.                                           | 30/06/201             | 8 Con           | c)uidp     |     |
| Aductators Proyentrivae par<br>Objetim Operacional<br>Advandes Preventivation<br>Unidada | trabalho<br>Genir pessoas e<br>promover a<br>qualidade de vida no<br>trabalho | Desenvolver pessoes                       | Kyvina Maria<br>Sancos da<br>Cruz | Dá orgilas cessionárias não envigrem es folhas<br>de fraquência ou damais informações exigidas.                                    | Muto Aho          | Criar plano de controle das servidores<br>atastados, utilizando o SKSRH.                                                                | 35,06/201             | li Hão<br>Inici | 200        | 2   |

Pronto!!! Para visualizá-lo em PDF, basta clicar em "Exportar PDF".

## 19.6 Risco Inerente x Risco Residual

Para emitir o relatório "*Risco Inerente x Risco Residual por Unidade*", deve-se clicar em "*Relatórios*" (lado esquerdo do sistema), depois no grupo "*Risco Inerente x Risco Residual*" e, por fim, selecionar "*Risco Inerente x Risco Residual por Unidade*", conforme demonstrado a seguir:

| 🖻 🖅 🗖 "Aguardando re                                           | esposta i X + V                       | - 🗆 X                                    |
|----------------------------------------------------------------|---------------------------------------|------------------------------------------|
| $\leftarrow \rightarrow \bigcirc$ 0                            | gerifes.net/admin/                    |                                          |
| 🚍 GERIFES.net 🖪                                                | .+                                    | BRUNO JOSE PEREIRA SUVA                  |
| Objerivos Organizacionais                                      | Lali Eventos por Grau de Risco        |                                          |
| Gerencamenta                                                   |                                       |                                          |
| 🖉 Ucuários 👘                                                   | 0 25 27 15                            |                                          |
| 🖹 Belesónas —                                                  |                                       |                                          |
| Meroprocessos 1                                                | Balxo Moderado Alto Multo Alto        |                                          |
| Objectivos Organizaciónais +                                   |                                       | Lat Atividades Preventivas por Status    |
| Berns 6                                                        |                                       |                                          |
| Actividades de Controle                                        | Lett Eventas por lipo de Nisco        |                                          |
| Roan inversate a Store Healthnel -                             |                                       |                                          |
| Risco incrente a Risco<br>Residual por Macroprocesso           |                                       |                                          |
| Force larrente a Sisco<br>Residual por Processo                | · · · · · · · · · · · · · · · · · · · |                                          |
| Ricco Incretor a Nicco<br>Residual por Objetivo<br>Operacional |                                       |                                          |
| Roco locrenze a Ricco<br>Residuel por Unidade                  |                                       |                                          |
| Grau do Risco                                                  |                                       | Ltd Implementando Atividades Preventivas |
|                                                                | Lal Abrangência da Gestão de Riscos   |                                          |
|                                                                | 1.5.04                                | 9                                        |

Selecionar a "Unidade Gestora de Riscos" correspondente e clicar em "Gerar Relatório". Caso se deseje, é possível filtrá-lo por "Objetivo Operacional".

| 🖻 🖘 🗖 GERIFES.                                               | vet X                      | + ~                    |                                                                 |                     |                                     |                                                                                                    |                   |                      | -          |              | $\times$ |
|--------------------------------------------------------------|----------------------------|------------------------|-----------------------------------------------------------------|---------------------|-------------------------------------|----------------------------------------------------------------------------------------------------|-------------------|----------------------|------------|--------------|----------|
| $\leftarrow \ \rightarrow \ \heartsuit$                      | () gerifes.net/ger         | ifes/relat             | orio_211/                                                       |                     |                                     |                                                                                                    | □ ☆               | ∑≜                   | l.         | ß            |          |
| ≡ GERIFES.net                                                | # +                        |                        |                                                                 |                     |                                     |                                                                                                    |                   | BRUNO (C             | ISE PEREK  | A SLVA       | i        |
| Bern-vindia, BRUNA<br>JOSC PEREIRA SEV                       | Principal Race             | o Ine                  | Reco Resolution Unclede<br>rente x <mark>Ri</mark> sc           | co Residual         | por Unid                            | ade                                                                                                    |                   |                      |            |              |          |
| Cadazzro Garal                                               | Otijetino Opera            | Isnoice                |                                                                 |                     |                                     |                                                                                                    |                   |                      |            | -            |          |
| and Catleia de Value                                         | Unidade Gesta              | ra de Risco            |                                                                 |                     |                                     |                                                                                                    |                   |                      |            |              |          |
| Objetivos Organizacionais                                    |                            |                        |                                                                 |                     |                                     |                                                                                                    |                   |                      | -          |              |          |
| Gerenclamento                                                |                            |                        |                                                                 |                     |                                     |                                                                                                    |                   |                      |            | 2            |          |
| 📽 Usuarios                                                   |                            |                        |                                                                 |                     |                                     |                                                                                                    |                   | Cencelar             | > Gerar    | Relatório    | •        |
| 🖹 Relacinos                                                  | -                          |                        |                                                                 |                     |                                     |                                                                                                    |                   |                      |            | Esporter P   | POF      |
|                                                              | c.                         |                        |                                                                 |                     |                                     |                                                                                                    |                   |                      |            |              |          |
|                                                              | C Unidade C                | Gestora de<br>930      | Macroprocesso                                                   | Processo            | Gestor de<br>Risco                  | Evento                                                                                                    | Risco<br>Inervete | Resposta<br>an Risco | Res.       | sco<br>idual |          |
|                                                              | Pró-reitoria<br>do Passoas | de Gestão<br>(PROGESP) | Gerir pessoas e<br>promover a qualidada<br>de vida no trabalho  | Desenvolver pessoas | Rainete de<br>Medeiros<br>Gomes     | O servidor cecido não retornar epôs expirado o pracofinal<br>da cessão                                                             | Murco Alco        | Mitigar              |            |              |          |
|                                                              | Pré-raitoria<br>de Pessoas | de Gestão<br>(PROGESP) | Gerlir pessoar e<br>promover e qualidade<br>de vida no trabalho | Deservoiver pessões | Solange<br>Álveres dos<br>Soncos    | Inadimplência de reembolao dos valores devidos pelos<br>órgãos cessionérios quendo os servidores tiverem sido<br>cecidos com ônus. | Arm-              | Miligar              | <b>.</b> k | u:           |          |
| Risco Interente x Risco<br>Residual por Mecroprocero         | Pró-reitoria<br>de Pessoas | de Gestão<br>(PROGESP) | Genir persoas e<br>promover a quialidado<br>de vida no trabalho | Desenvolver pessoas | Solonge<br>Alvares dos<br>Sancos    | Permicir a cassão de servidores em estágio probatório para<br>ocupação de cargos com pratificações inferiores a EAS 4.5<br>ouili.  | inve              | Aceitar              | i fe       | i(#          |          |
| Risco Inerente x Risco<br>Residuel par Procesas              | Pró-reitoria<br>de Pessoas | de Gestão<br>(PROGESP) | Gerir possoas e<br>promover a qualidade<br>de vida no trabpiho  | Desenvolver pessoas | Ryvinia Marta<br>Sancos da<br>Cruiz | Os órgãos cessionários não enviarem as folhes de<br>freçõência ou damais informações exigidas.                                     | Murca Alco        | Mitigar              |            |              |          |
| Pasca becente o Roca<br>Pesiduel por Objetivo<br>Operacional | Prå-reitoria<br>de Pessoas | de Gestão<br>(PROGESP) | Gardr pessoas e<br>promover a quel dade                         | Deservolver pessoas | Kyvhla Marla<br>Sentos de           | Debar de registrar no Stape as faitas dos servidores ceólidos<br>controledes por meio des freqüències enviades pelos               | . University      | Aceitar              |            |              |          |

Pronto!!! Para visualizá-lo em PDF, basta clicar em "Exportar PDF".

## 19.7 Grau de Risco

Para emitir o relatório "*Grau de Risco por Macroprocesso*", deve-se clicar em "*Relatórios*" (lado esquerdo do sistema), depois no grupo "*Grau de Risco*" e, por fim, selecionar "*Grau de Risco por Macroprocesso*", conforme demonstrado a seguir:

![](_page_58_Picture_2.jpeg)

Selecionar o "*Macroprocesso*" correspondente e clicar em "*Gerar Relatório*". Caso se deseje, é possível filtrá-lo por "*Risco Residual*".

| 🛱 🖅 🖂 GERIFES.ne                                                                          | t × + ~                                                         |                     |                                        |                                 |                                                                                                    |                      |               |            | $\times$ |
|-------------------------------------------------------------------------------------------|-----------------------------------------------------------------|---------------------|----------------------------------------|---------------------------------|----------------------------------------------------------------------------------------------------|----------------------|---------------|------------|----------|
| $\leftarrow \rightarrow \ \heartsuit$                                                     | <ol> <li>gerifes.net/gerifes/relatori</li> </ol>                | 0_23/               |                                        |                                 | □ ☆                                                                                                    | 5∕≡                  | l~            | B          |          |
| ≡ GERIFES.net                                                                             | # <del>(</del>                                                  |                     |                                        |                                 |                                                                                                    | BRUNO                | jse plineiti  | A SILVA    | :        |
| Bem-rindin BRUNO<br>JOSE PEREIRA SELVA                                                    | Prinopet   Grau de Haco de Ev                                   | sco de Even         | tos por Macr                           | orocess                         | 0                                                                                                    |                      |               |            |          |
| Buscar no menu                                                                            | Масторгосезко                                                   |                     |                                        |                                 |                                                                                                    |                      |               |            |          |
| 💼 Catlein the Value                                                                       | Risco Residual                                                  |                     |                                        |                                 |                                                                                                    |                      |               |            |          |
| Objetivos Organizacionais                                                                 | 15 10000 100000                                                 |                     |                                        |                                 |                                                                                                    |                      | -             |            |          |
| Gorenclamanto                                                                             | a                                                               |                     |                                        |                                 |                                                                                                    |                      | -             | >          |          |
| 📽 Usuanos                                                                                 | 18 - C                                                          |                     |                                        |                                 |                                                                                                    | Cencelar             | > Gerar F     | (elatório  | <u>.</u> |
| 🖹 Relacinos                                                                               | -                                                               |                     |                                        |                                 |                                                                                                    |                      | B.            | sporter P  | OF       |
|                                                                                           | S.                                                              |                     |                                        |                                 |                                                                                                    |                      |               |            |          |
|                                                                                           | c Macroprocesso                                                 | Processo            | Objetivo Operacional                   | Gestor de<br>Risco              | Evento                                                                                                    | Responsa<br>an Risco | Ris<br>Resi   | co<br>dual |          |
|                                                                                           | Cerir pessoas e promover<br>a qualidade de vide no<br>trabeiho  | Desenvolver pessoas | Proteder com a cessão<br>de senildores | Rainese de<br>Meseiros<br>Gomes | O servidor cedido não retormer após excirado o prazo final da cessão.                                                          | Maigar               | <b>H</b> 1155 |            |          |
|                                                                                           | Genir pecsoas e promover<br>la qualidade de vide no<br>trabalho | Decenvolver pessoas | Proceder com a cessão<br>de servidores | Solange<br>Äveres dos<br>Santos | tradimpiáncia de reembolos dos valores devidos pelos órgãos<br>cessionênos quendo os servidores tiverem sido cedidos com ônus. | Mitigar              | Atu           |            |          |
|                                                                                           | Genir pessoasi e promover<br>a qualidade de vida no<br>traba ho | Desenvolver persons | Proceder com a cessão<br>de servidores | Solonge<br>Avares dos<br>Samos  | Permitir o cessão de servidores em estágio probatório para ocupação<br>de cargos com gracificações inferiores a DAS 4, 5 ou 6. | Aceicar              | E lei         |            |          |
| Urau de Noto de Lventos por<br>Matrioprocesos<br>Urau de Noto de Eventos por<br>Princesos | Gerir pessoas e promover<br>a qualdade de vida no<br>trabe he   | Desenvolver pessoas | Proceder com a cessão<br>de senvidores | Kyvhla Mana<br>Santos da Cruz   | Os árgãos cessionânios não enviarem as toihas de trequência ou<br>demais informações exigidas.                                 | Mogar                | <b>a</b> 1455 |            |          |
| Grau de Roco de Eventos por<br>Obietios Oreanización                                      | Genir peccoas e promover<br>a qualidade de vide no              | Decenvolver pessoes | Proceder com a cessão<br>de terridores | Kyvhia Maria<br>Sentos de Cruz  | Delitar de registrar no Siape as faitas dos servidoras cadidos<br>controladas por meio das freqüências enviadas pelos orgãos   | Aceitar              |               | -          |          |

Pronto!!! Para visualizá-lo em PDF, basta clicar em "Exportar PDF".

#### **20. Considerações Finais**

O processo de implantação da gestão de riscos foi bastante impulsionado pela IN CGU/MP nº 01/2016, que estabeleceu prazos para que os órgãos e entidades do Poder Executivo federal formalizem suas Políticas de Gestão de Riscos e constituíssem seus Comitês de Governança, Riscos e Controles. Em 2017, por sua vez, foi publicado o Decreto 9.203/2017, dispondo sobre a política de governança da Administração Pública federal, autárquica e fundacional, consolidando assim a necessidade de implantação.

Antes disso, dezenas de Acórdãos haviam sido proferidos pelo Tribunal de Contas da União (TCU)<sup>18</sup> no exercício de 2014, recomendando às Instituições Federais de Ensino Superior (IFES) que desenvolvessem e formalizem, com base em metodologia adequada, suas Políticas de Gestão de Riscos. Em maio de 2017, o TCU, por meio da sua Secretaria-Geral de Controle Externo, emitiu a Portaria-SEGECEX nº 9, aprovando o "Roteiro de Auditoria de Gestão de Riscos".

Percebe-se, com base na edição desses normativos e do lapso temporal decorrido desde a emissão dos Acórdãos, que em breve os órgãos de controle do Poder Executivo federal, seja ele a Controladoria-Geral da União (CGU) ou o próprio Tribunal de Contas da União (TCU), estarão auditando o processo de gestão de riscos nas IFES.

No entanto, o grande desafio a ser enfrentado pelos órgão e entidades da Administração Pública federal, autárquica e fundacional é fazer com que seus gestores consigam enxergar na gestão de riscos *um meio para alcançar os objetivos organizacionais*.

A gestão de riscos é considerada pelo TCU como uma prática que ajuda a fortalecer a governança pública<sup>19</sup>. No entanto, ela requer mudança de cultura e leva alguns anos para ser absorvida. É por esse motivo que, *além de sistematizar o processo de gestão de riscos*, o GERIFES.net busca demonstrar, de forma simples, prática e objetiva, como *os objetivos organizacionais são mais facilmente alcançados quando seus riscos são gerenciados*.

Os relatórios emitidos pelo GERIFES.net e as informações disponíveis em seu *dashboard* visam contribuir com o processo de tomada de decisão dos gestores, de modo tornar as IFES ainda mais eficientes, por meio da redução dos custos operacionais e da melhoraria na qualidade dos serviços prestados.

<sup>&</sup>lt;sup>18</sup> Acórdãos 3451/2014, 3455/2014, 3461/2014, 3466/2014, 3468/2014 (todos do Plenário), dentre outros.

<sup>&</sup>lt;sup>19</sup> 10 Passos para a Boa Governança.

# Referências

ABNT – Associação Brasileira de Normas Técnicas. **Gestão de Riscos: Princípios e Diretrizes.** 2009. Disponível em: <a href="http://www.abntcatalogo.com.br/norma.aspx?ID=57311">http://www.abntcatalogo.com.br/norma.aspx?ID=57311</a>). Acesso em 11 nov. 2017.

BRASIL. Lei nº 10.861, de 14 de abril de 2004. Institui o Sistema Nacional de Avaliação da Educação Superior – SINAES e dá outras providências. Disponível em: <http://www.planalto.gov.br/ccivil\_03/\_ato2004-2006/2004/lei/l10.861.htm>. Acessado em 30 de mar. de 2018.

BRASIL. Instrução Normativa Conjunta MP/CGU, de 10 de maio de 2016. **Dispõe** sobre controles internos, gestão de riscos e governança no âmbito do Poder Executivo federal. Disponível em: < http://www.cgu.gov.br/sobre/legislacao/arquivos/ instrucoes- normativas/in\_cgu\_mpog\_01\_2016.pdf >. Acesso em 12 de dez. 2017.

BRASIL. Decreto 9.203, de 22 de novembro de 2017. **Dispõe sobre a política de governança da administração pública federal direta, autárquica e fundacional.** Disponível em: <a href="http://www.planalto.gov.br/ccivil\_03/\_ato2015-2018/2017/decreto/D9203.htm">http://www.planalto.gov.br/ccivil\_03/\_ato2015-2018/2017/decreto/D9203.htm</a>>. Acesso em 20 de mar. de 2018.

BRITO, J. C.; SCHNORRENBERGER, A.; DE CONTO, S. M. **Proposta de Modelo de Cadeia de Valor para um Centro Universitário**. Revista de Gestão Universitária na América Latina. 2013.

COSO – Committee of Sponsoring Organizations of the Treadway Commission. Enterprise Risk Management – Integrated Framework. 2007. Disponível em: <www.coso.org/documents/coso\_erm\_executivesummary.pdf>. Acesso em: 11 nov. 2017.

HM Treasury. *Management of Risk – Principles and Concepts (Orange Book)*. 2004. Disponível em: <a href="https://www.gov.uk/government/publications/orange-book">https://www.gov.uk/government/publications/orange-book</a>. Acessado em 11 nov. 2017.

SILVA, Bruno José Pereira. **Proposta de Modelo de Gestão de Riscos para uma IFES visando a realização de Auditoria Baseada em Riscos**. Dissertação. Programa de Pós-graduação em Gestão de Processos Institucionais. UFRN: Natal, 2015.

TCU - 10 Passos para a Boa Governança. Tribunal de Contas da União. Brasília. 2014.

TCU – Tribunal de Contas da União. Portaria-Segecex nº 9, de 18 de maio de 2017. **Aprova o documento "Roteiro de Auditoria de Gestão de Riscos"**. Disponível em: <http://portal.tcu.gov.br/lumis/portal/file/fileDownload.jsp?fileId=8A8182A25C0E67A 5015C3264AECA0195&inline=1.pdf>. Acessado em 05 jan. 2018.

UFRN – Universidade Federal do Rio Grande do Norte. Resolução nº 076/2017-CONSAD, de 21 de dezembro de 2017. **Aprova o Plano de Gestão de Riscos (PGR) da Universidade Federal do Rio Grande do Norte**. Disponível em: <a href="https://sigrh.ufrn.br/sigrh/public/colegiados/filtro\_busca.jsf">https://sigrh.ufrn.br/sigrh/public/colegiados/filtro\_busca.jsf</a>>. Acessado em 03 jan. 2018.

# Anexo I – Exemplo de Relatório Gerencial

![](_page_61_Figure_1.jpeg)